# **BLUE CROSS**

Group Administrator Website User Guide Version 2.0

# **Table of Contents**

| Introduction                                                 | 3   |
|--------------------------------------------------------------|-----|
| Quick Reference Guide for Member Enrolment and Updates       | 3   |
| Quick Reference Guide for Member Inquiry                     | 3   |
| Signing into the Group Administrator Website                 | 4   |
| Welcome Page                                                 | 5   |
| Enrolling Members for Benefits                               | 6   |
| Member Information and Changes                               | 22  |
| Member Search                                                | 22  |
| Warning/Error Messages                                       | 23  |
| Change Member Information                                    | 26  |
| Termination of Coverage                                      | 27  |
| Reinstatement of Benefits                                    | 28  |
| Employment Details                                           | 35  |
| Cross References                                             | 37  |
| Salary Information                                           | 38  |
| Transfers                                                    | 42  |
| Changing to Single Status                                    | 49  |
| Changing to Family Status                                    | 52  |
| Changing to Family Status and Reinstating Participants       | 54  |
| Adding a Participant to a Family plan (Spouse or Dependent)  | 57  |
| Terminating a Participant with no Resulting Change to Status | 59  |
| Terminating a Participant with a Resulting Change to Status  | 61  |
| Surviving Spouse Benefits                                    | 61  |
| Updating Member or Dependent Information                     | 61  |
| Student Pre Registration                                     | 63  |
| Add Coverage Amount – Optional Life Benefits Only            | 67  |
| Update Coverage Amount – Optional Life Benefits Only         | 69  |
| Add Benefits                                                 | /1  |
| Revising Benefits                                            | 79  |
| Backdating Benefits                                          | 84  |
| Terminating Benefits                                         | 90  |
| Benefits Summary                                             | 93  |
| Co-ordination of Benefits                                    | 96  |
| Beneficiaries                                                |     |
| Add Health Spending Account (HSA)                            | 102 |
|                                                              | 104 |
| Delete nja                                                   | 100 |
| Benefit Descriptions                                         | 109 |
| Mombor Undatos                                               | 115 |
| Deleting Changes                                             | 116 |
|                                                              | 117 |
| Quick Reference Guide for Member Enrolment and Undates       | 117 |
| APPENDIX B                                                   | 124 |
| Quick Reference Guide for Member Inquiry                     | 124 |
|                                                              |     |

### Introduction

The User Guide is intended to provide the user with an overview of the Group Administrator Website. It includes the majority of transactions that the user would require to administer their Blue Cross benefits online. Users can review the various transactions in detail within the content of this document. A Quick Reference Guide is also available at the end of this document.

### **Quick Reference Guide for Member Enrolment and Updates**

The Quick Reference Guide for Member Enrolment and Updates is included in the last appendices of this document. The intent of the guide is to provide users with a brief overview of the site and how to submit some of the more common transactions.

### **Quick Reference Guide for Member Inquiry**

The Quick Reference Guide for Inquiry is included in the last appendices of this document. The intent of the guide is to provide users with a brief overview of the site and where to view some of the more common transactions

### Signing into the Group Administrator Website

Go to the web address provided in the e-mail containing your login ID and password. Please note that this address is temporary until all clients have been converted and trained to use our new Membership Enrolment System. Once the conversion is complete, the site will be accessible from our home page, by selecting the Group Administrator link.

### Application Menu

Once the login ID and password have been entered, the Application Menu will be presented. The following options are available:

#### ES – Enrolment

This is the option administrators would choose to add, change or inquire on benefits for members.

#### \*COV – Group Coverage Information

If the administrator has been authorized and has requested to view the group contract online, this link would be selected to view the contract.

#### **\*SUP – Supplies Request Form**

This link is used to request various administration forms.

#### \*INQ – Other Group Administrator Inquiries

This link is used to e-mail requests/inquiries to various areas within Blue Cross.

\*These options may not be available to all users.

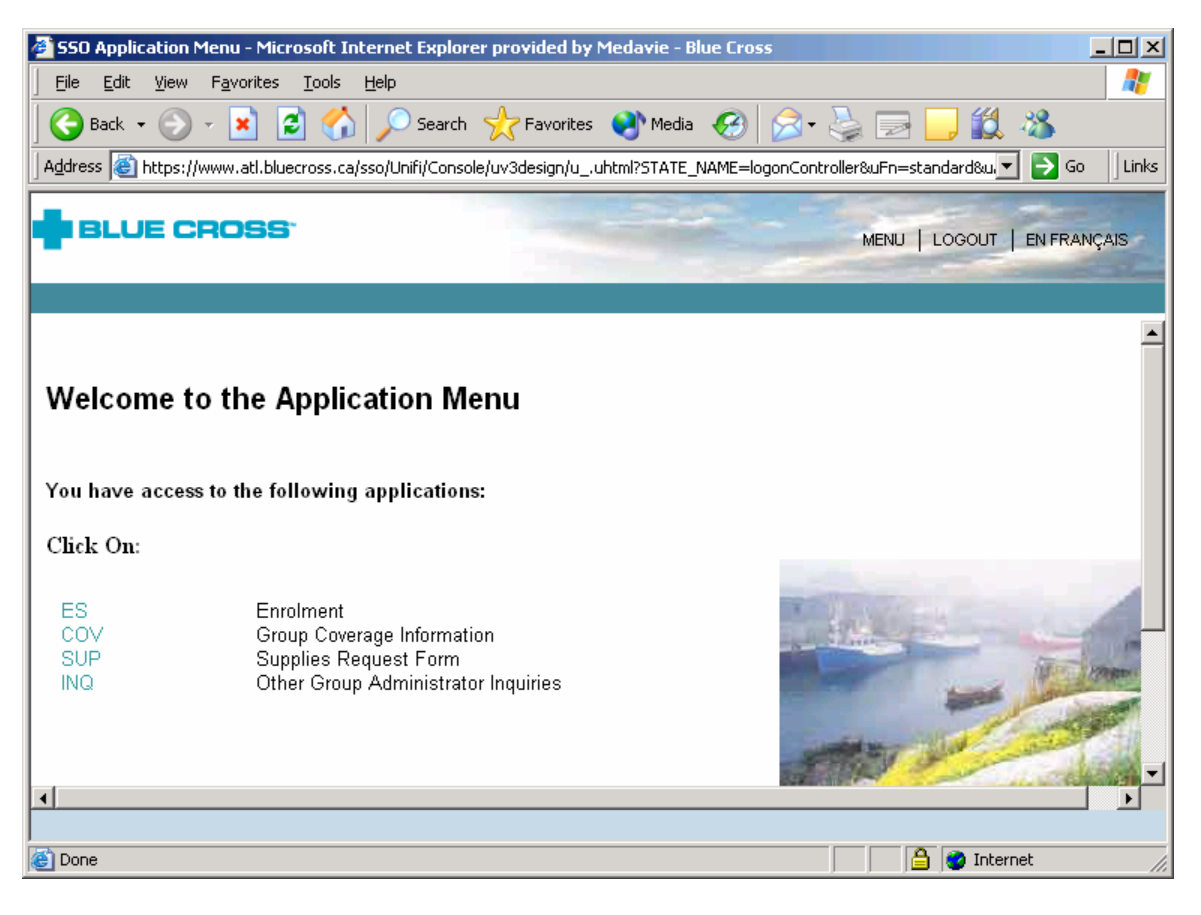

### Welcome Page

Once the user has selected ES from the Application Menu, the following screen will be presented.

Policies – The policies tab will display the policies and divisions to which the user has access.

**Members** – The Members tab will allow the user to access the Search and Add New Member functions. This tab would be selected each time the user wishes to view and/or update eligibility information.

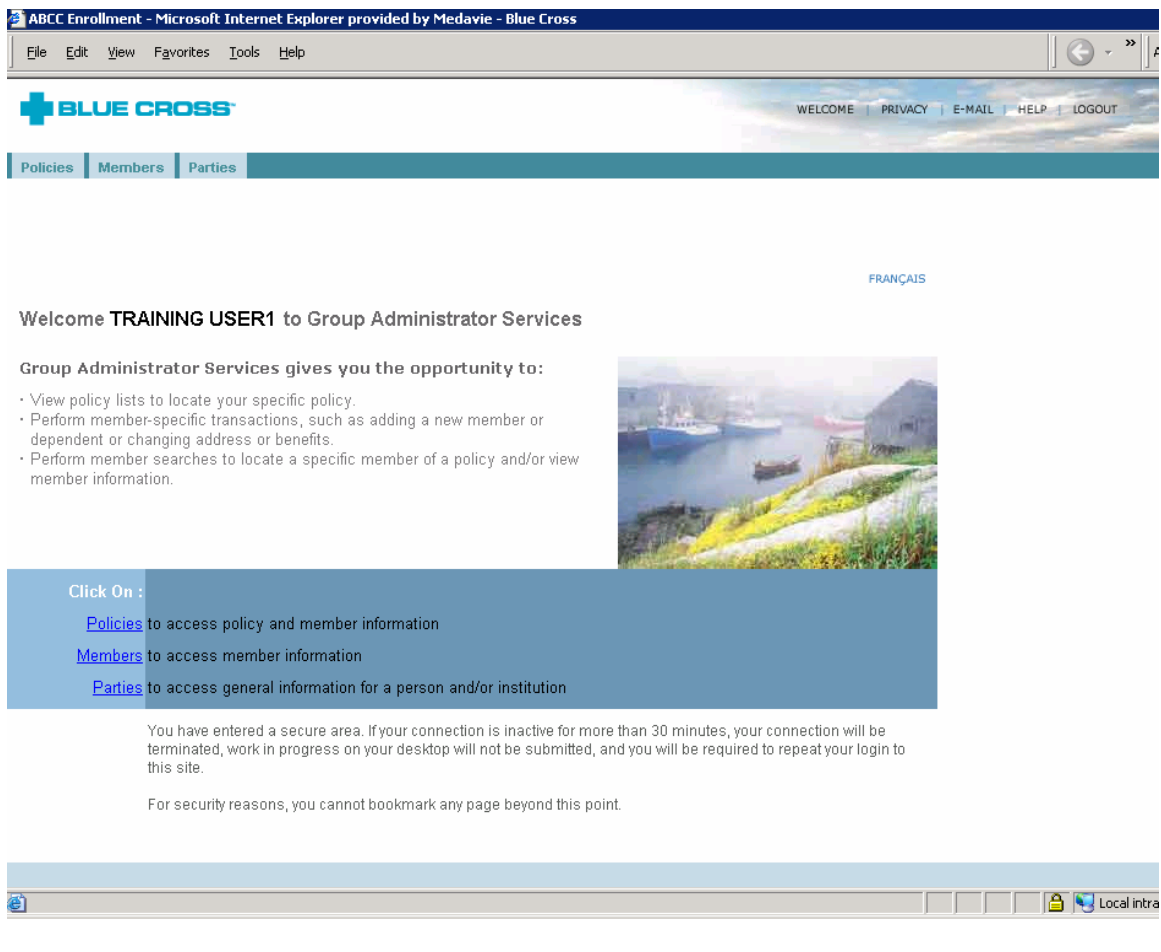

Once the Members tab has been selected, a secondary navigation bar is presented. To begin any work the user must start with the Search tab.

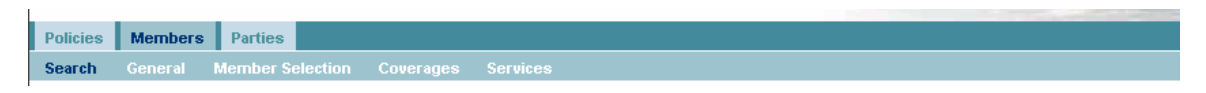

# **Enrolling Members for Benefits**

### **Member Search**

Once the administrator has selected ES from the Application Menu, they must click on the Members tab and then select the Search tab from the secondary navigation bar. From here the Search screen will be presented.

### Member Add

For the purpose of adding benefits for a member select the radio button beside "Name". Complete the fields for Policy ID, Division, Last and First Name. Select the Add Member option from the blue navigation bar on the bottom of the screen.

| 🚰 ABCC Enrollment - Microsoft Internet Explorer provided by Medavie - Blue Cross |                            |
|----------------------------------------------------------------------------------|----------------------------|
| Eile Edit View Favorites Tools Help                                              | 🛛 🔇 🗸 🔌 🔤 A <u>d</u> dress |
|                                                                                  | HELP LOGOUT                |
| Policies Members Parties                                                         |                            |
| Search General Member Selection Coverages Services                               |                            |
|                                                                                  |                            |
| Member Search                                                                    |                            |
|                                                                                  |                            |
| C Active   Active and Terminated                                                 |                            |
| Search by:                                                                       |                            |
| O external identification number                                                 |                            |
| O alternate identification number                                                |                            |
| O system identification number                                                   |                            |
| © name                                                                           |                            |
| Policy ID: 12345                                                                 |                            |
| Division: 000                                                                    |                            |
| Identification Number:                                                           |                            |
| Last Name: Smith                                                                 |                            |
| First Name: John                                                                 |                            |
| Book of Business:                                                                |                            |
| C Display member list                                                            |                            |
| Policy ID:                                                                       |                            |
| Division:                                                                        | -                          |
|                                                                                  |                            |
| Add Member Clear Search                                                          | h Fields Query             |
|                                                                                  | 📋 📋 😼 Local intranet 🛛 🖉   |

### Member Add continued..

If a member with the same name exists within the policy number entered, they will be presented. This feature is available because the member may require benefits to be reinstated instead of a new enrolment. The member's name may also appear with the wording "In Progress" below their name. Had the administrator already started to key a new enrolment and was not able to complete it, the partial enrolment will be saved, the terminology "In Progress" will be below the name. Simply click on the link and continue the enrolment.

If the names presented in the listing are different from that which the administrator is enrolling then the user would not click on any of the links, simply click the Resume Member option from the navigation bar on the bottom of the screen.

#### Warning/Error Messages

The user may be presented with error messages or warning messages. Most messages will present in red text within the screen the user is working on. If there are messages that are not clear please contact the website administration team for direction. It is important to understand the message as follow up work may be required

### Member Add continued..

### Creating the Enrolment Workflow

Once the Add Member option has been selected from the blue navigation bar on the bottom of the screen, the user will be presented with the first screen of the enrolment workflow. Upon completion of each screen the user will select Continue from the navigation bar. If at any time the user needs to go back to a previous screen in the workflow, they can do so by selecting the appropriate tab.

Should the user go back to one of the previous tabs, the "Continue" option must be used on each subsequent screen since the required information could change depending on the change made by the user. If the enrolment is to be cancelled, please use the delete option to remove the application entirely. If the enrolment is cancelled and not deleted, it sits in an "In Progress" status to be accessed at a later time.

| 🚰 ABCC Enrollment - Microsoft Internet Explorer provided by Medavie - Blue Cross                                      |                 |             |        |            |
|----------------------------------------------------------------------------------------------------|-----------------|-------------|--------|------------|
| <u>Eile E</u> dit <u>Vi</u> ew F <u>a</u> vorites <u>I</u> ools <u>H</u> elp                                          |                 |             |        |            |
| 🛛 🚱 Back 🔹 🕥 -> 💌 😰 🏠 🔎 Search 🤺 Favorites  🚱 - چ 🗷 - 🛄 🎎                                                             | - 26            |             |        |            |
| BLUE CROSS                                                                                                    | WELCOME   PRIVA | CY   E-MAIL | HELP   | LOGOUT     |
| Policies Members Products Parties Services                                                                            |                 |             |        |            |
| Search General Member Selection Coverages Billing Services                                                            |                 |             |        |            |
| Personal Data                                                                                                    |                 |             |        |            |
| Policy ID: 12345 Division 000.9 COMPANY ABC Owner: ABCC<br>System ID: 500293428 Main Division Atlantic Regional Group |                 |             |        |            |
| Member Add - Member Personal Data                                                                                     |                 |             |        |            |
| Enrollment: O Initial © Subsequent                                                                                    |                 |             |        |            |
| External ID: 500293428                                                                                                |                 |             |        |            |
| Last Name: Smith                                                                                                    |                 |             |        |            |
| First Name: John                                                                                                    |                 |             |        |            |
| Address: 123 Main Street                                                                                              |                 |             |        |            |
| Anywhere Town NB                                                                                                    |                 |             |        |            |
|                                                                                                    |                 |             |        |            |
| Postal Code:                                                                                                    |                 |             |        |            |
| Telephone Number: 506 555 5555                                                                                        |                 |             |        |            |
| Health Care Province: NB 💌                                                                                            |                 |             |        |            |
| Language: English -                                                                                                   |                 |             |        |            |
| Permanent Date Employed: 1 💽 Oct 💌 2006                                                                               |                 |             |        |            |
|                                                                                                    |                 | Continue    | Cancel | Delete     |
| One                                                                                                    |                 |             |        | Nocal inti |

### Member Add - Personal Data

Once the Name, Policy ID and Division have been entered on the Member Search Screen, select the Add Member option from the blue navigation bar on the bottom of the screen. The name, policy and division will be carried forward to the Member Personal Data screen.

The section entitled Enrollment will normally be defaulted to Subsequent and the user will not be able to change the selection. If the group and division are new and are in the process of being created, the field will be flagged to initial until the first bill is created. The user should leave the Initial radio button selected.

Complete the Address and Telephone Number fields.

Select the Health Care Province in which claims will be adjudicated from the dropdown menu.

Complete the Language and Permanent Date Employed fields. The effective date of coverage will be calculated as per the conditions of the contract based on the date entered in this field.

*Note*: If the number printed on the identification card is to be assigned by the user, as per the conditions of the contract, a field entitled Alternate ID# will be presented as the first field on this screen. The field must contain nine characters. Please front fill with zeros if the number being assigned is not this length.

Click Continue from the navigation bar on the bottom of the screen to proceed.

| 🚰 ABCC Enrollment - Microsoft I              | Internet Explorer provided by Medavie - Blue Cross                           |         |                  |        |              |
|----------------------------------------------|------------------------------------------------------------------------------|---------|------------------|--------|--------------|
| <u> </u>                                     | <u>I</u> ools <u>H</u> elp                                                   |         |                  |        |              |
| ] 🚱 Back 🔹 🕥 👻 🛃                             | ] 😚 🔎 Search 🤺 Favorites 🚱 🔗 🌭 🔟 🔹 🛄 🗱                                       | 3       |                  |        |              |
|                                              | F                                                                            | WELCOME | PRIVACY   E-MAIL | HELP   | LOGOUT       |
| Policies Members Produ                       | icts Parties Services                                                        |         |                  |        |              |
| Search General Member                        | Selection Coverages Billing Services                                         |         |                  |        |              |
| Personal Data                                |                                                                              |         |                  |        |              |
| Policy ID: 12345 Div<br>System ID: 500293428 | ision 000 9 COMPANY ABC Owner: ABCC<br>Main Division Atlantic Regional Group |         |                  |        |              |
| Member Add - Member                          | Personal Data                                                                |         |                  |        |              |
| Enrollment:                                  | O Initial 💿 Subsequent                                                       |         |                  |        |              |
| External ID:                                 | 500293428                                                                    |         |                  |        |              |
| Last Name:                                   | Smith                                                                        |         |                  |        |              |
| First Name:                                  | John                                                                         |         |                  |        |              |
| Address :                                    | 123 Main Street                                                              |         |                  |        |              |
|                                              | Anywhere Town NB                                                             |         |                  |        |              |
|                                              |                                                                              |         |                  |        |              |
| Postal Code:                                 |                                                                              |         |                  |        |              |
| Telephone Number:                            | 506 555 5555                                                                 |         |                  |        |              |
| Health Care Province:                        | NB -                                                                         |         |                  |        |              |
| Language:                                    | English 💌                                                                    |         |                  |        |              |
| Permanent Date Employed                      | 1 🔽 Oct 💌 2006                                                               |         |                  |        |              |
|                                              |                                                                              |         | Continue         | Cancel | Delete       |
| 🔄 Done                                       |                                                                              |         |                  |        | S Local inti |

### Member Add - Package Choices

Package Choices are displayed as the second tab of the enrolment workflow. The user will select the type of packages that the employee has requested. Specifics of the packages will be presented further into the enrolment.

| 🚰 ABCC Enrollment - Microsoft Internet Explorer provided by Medavie - Blue Cross                                                                                                    |             |          |                |
|----------------------------------------------------------------------------------------------------|-------------|----------|----------------|
| Eile Edit View Favorites Iools Help                                                                                                    |             |          |                |
| 🕒 🕞 Back 🔹 💬 👻 📓 🏠 🔎 Search 🧙 Favorites 🔣 😥 - 💺 🔟 - 🛄 🏭 🦓                                                                                                    |             |          |                |
|                                                                                                    | CY   E-MAI  | L   HELP | LOGOUT         |
| Policies Members Products Parties Services                                                                                                    |             |          |                |
| Search General Member Selection Coverages Billing Services                                                                                                    |             |          |                |
| Personal Data Package Choices                                                                                                    |             |          |                |
| Policy ID: 12345 Division 000 COMPANY ABC Owner: ABCC<br>System ID: 500293428 Main Division Atlantic Regional Group                                                                                                    |             |          |                |
| Health Coverage Options         Medical       01Jan2007         Dental       01Jan2007         Disability       01Jan2007         Calculate Eff. Date         Your Effective Date will be 01Jan2007                                                 |             |          |                |
| Date of Signature:       1       Oct       2006         Co-ordination of Benefits:       Image: Yes       Image: No         Claim Waiting Period:       Image: Applied       Image: Waiwed         Late Applicant:       Image: Yes       Image: No |             |          |                |
|                                                                                                    |             |          |                |
| Cone                                                                                                    | Continue    | Cancel   | Delete         |
| S Done                                                                                                    | ا المراجع ا |          | j 😋 cocarintra |

#### Benefits

Benefits are presented on this screen in general terms; specific options are presented in the screens to follow. Place a check mark in the benefits required by clicking in the boxes to the left of the benefit. For the Life Coverage Options, all options except for weekly indemnity (Short Term Disability) and Long Term Disability are grouped as Life. Long Term Disability and Short Term Disability are grouped together as Disability. If the employee is applying for one life benefit or all available life benefits, these options still need to be selected so that the appropriate packages are displayed.

### Member Add - Package Choices continued...

#### Calculating the Effective Date

One of two options will be displayed in this instance, depending on the terms of the contract for the selected policy and division. A grey button entitled "Calculate Eff. Date" is the most common scenario and will appear below the box containing the package choices. The other option is a field entitled "Assign Eff. Date" where the user can enter the effective date of coverage.

#### Calculate Effective Date

Click on the "Calculate Effective Date" button to display the effective date of coverage. If there are multiple probationary periods for the options that are grouped together, the earliest date will be displayed. When the ID is assigned, it will calculate the correct dates for each line of benefit. For example, if the employee is eligible for Travel the day they are hired but their Hospital, Extended Health and Drug benefits are not effective until three months following employment, the date displayed beside Health will be equivalent to the Travel benefits effective date. When the card is issued the correct dates will be on the back of the card in the cases where benefit descriptions are printed on the cards.

Below the "Calculate Effective Date" button is a field entitled **Override Effective Date**. Please do not use this option as it may result in the incorrect effective dates being applied. Please forward these requests by fax to be processed manually.

#### Assign Effective Date

The effective date can be assigned if this field is presented. The user is to enter a date that is no more than 31 days in the past or they will be presented with an error. Anything that is more than 31 days in the past is to be faxed to the Customer Administration team at Blue Cross for processing.

#### Late Applicants

If the benefits are going to be late then the wording \*will be late\* appears to the right of the benefit. If all benefits are late, then the wording \*will be late\* will appear below the package choices as well. This means that our medical underwriting department will notify the employee that a statement of health must be completed to determine if benefits will be approved or declined.

#### **Date of Signature**

If Life benefits are assigned, the Date of Signature field will be presented and must be completed. Enter the date in which the employee has signed the application form.

#### **Co-ordination of Benefits**

The user must indicate if Co-ordination of Benefits is to be assigned by selecting the appropriate radio button beside this option. This information will be requested later in the workflow if the user indicates "Yes".

#### **Claim Waiting Period and Late Applicant Status**

The user cannot alter the claim waiting period, it is determined based on whether or not the member is deemed a late applicant. If they are late, the waiting period is applied and if they are not late the waiting period is waived.

Late Status is also determined based on the same criteria as the Claim Waiting Period \*\*Note: These functions are currently not displaying properly but will not affect the application If the user encounters difficulties with this process please contact the webadmin support team.

Click Continue to proceed to the next screen.

### **Member Add - Benefit Selection**

ē

Benefit Selection are displayed as the third tab on the enrolment workflow. All available packages pertinent to the selected policy and division as well as the effective date of coverage will be presented on this screen.

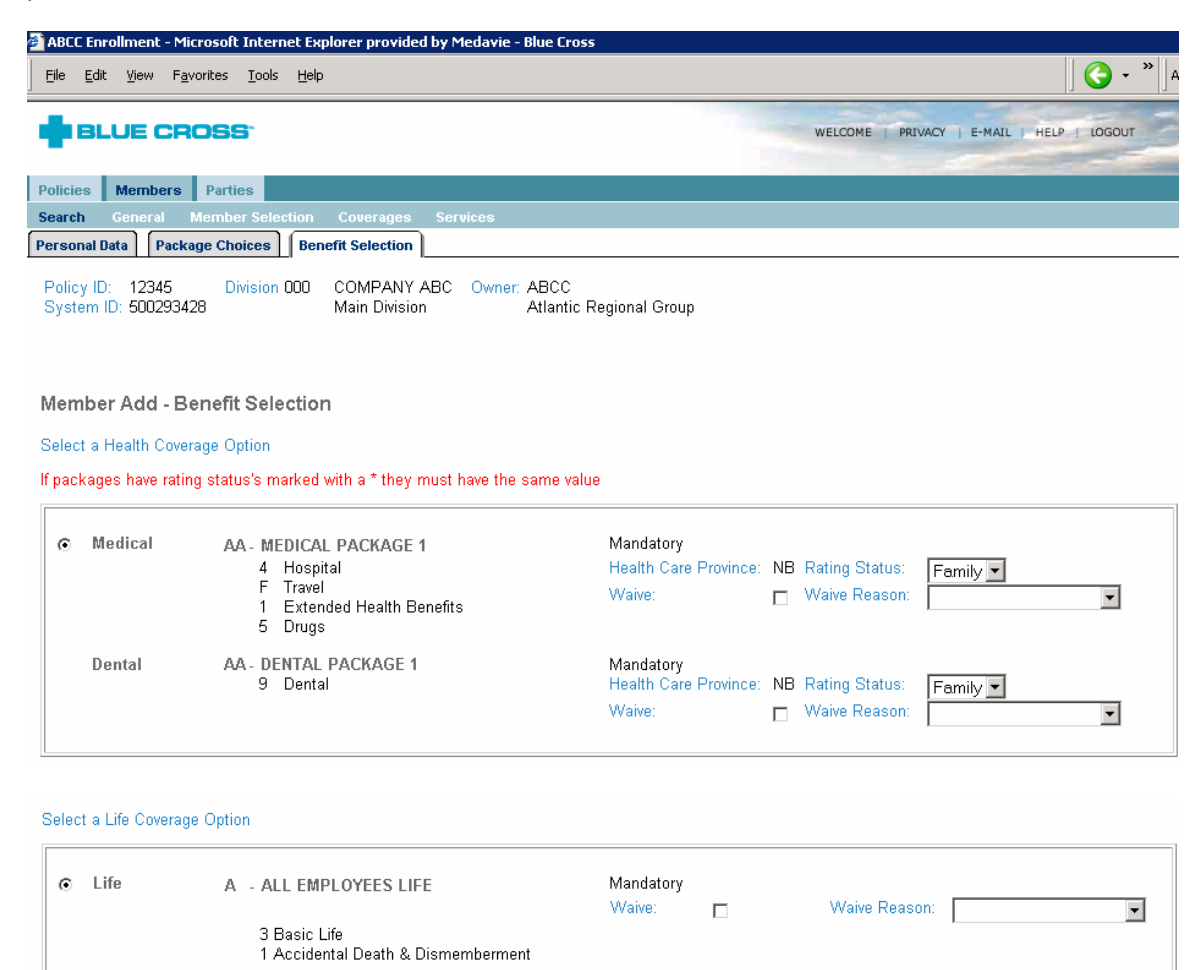

| A - ALL EMPLOYEES CRITICAL CONDITIONS<br>C3 Critical Conditions                               | Optional<br>Amount: \$ | 50000 | Rating Status: | Family _   | •      |        |   |
|-----------------------------------------------------------------------------------------------|------------------------|-------|----------------|------------|--------|--------|---|
| Disability A - ALL EMPLOYEES DISABILITY<br>3 Short Term Disability<br>30 Long Term Disability | Mandatory<br>Waive:    |       | Waive Reason:  |            |        |        | · |
| 1                                                                                             |                        |       |                | Continue ( | Cancel | Delete |   |

📃 📄 🔤 Local intra

### Member Add - Benefit Selection continued....

#### **Package Options**

On the Benefit Selection tab the user will be presented with the package options that correlate to the package combination selected on the Package Choices screen. They must select the radio button to the left of the appropriate package. If the package options are not clear the names of the packages can be modified to provide clarity to the user.

#### **Rating Status**

The Rating Status, ex. Single, Couple or Family must be selected from the dropdown list. If two different statuses are selected, two different IDs will be created. For example, if Family is selected for health benefits and Single for dental benefits then two IDs will be created: Family Health and Single Dental. If there is an asterisk (\*) beside the status selection then the statuses must be the same for both.

#### Waiving the Benefit

If the benefit can be waived there will be a Waive Option and Waive Reason presented. To waive the benefit, check the Waive box and select a reason from the dropdown list.

#### Life Benefits

Life Benefits are grouped together by class. Select the appropriate class and click the radio button to the left of the class. Optional benefits that are available in that class are displayed and must be selected by checking the appropriate box to the left of the benefit.

Click Continue to proceed to the next screen.

### **Member Add - Beneficiaries**

The Beneficiaries screen will be presented if the Life options selected require that a beneficiary be assigned. Complete the name(s) and indicate the percentage to be assigned.

| 🚰 ABCC Enrollment - Microsoft Internet Explo                                 | orer provided by Medavie - Blue Cr               | 055              |            |              |             |                   |
|------------------------------------------------------------------------------|--------------------------------------------------|------------------|------------|--------------|-------------|-------------------|
| <u>File E</u> dit <u>V</u> iew F <u>a</u> vorites <u>T</u> ools <u>H</u> elp |                                                  |                  |            |              |             | <b>( →</b> * )  ℓ |
|                                                                              |                                                  |                  | WEL        | COME   PRIVA | CY   E-MAIL | HELP   LOGOUT     |
| Policies Members Parties                                                     |                                                  |                  |            |              |             |                   |
| Search General Member Selection                                              | Coverages Services                               |                  |            |              |             |                   |
| Personal Data Package Choices Benef                                          | it Selection Beneficiaries                       |                  |            |              |             |                   |
| Policy ID: 12345 Division 000 (<br>System ID: 500293428 N                    | COMPANY ABC Owner: ABCC<br>Main Division Atlanti | c Regional Group |            |              |             |                   |
| Last Name                                                                    | First Name                                       | Relationship     | Percentage | Irrevocable  | Update Id   |                   |
| Smith                                                                        | Jane                                             | Spouse 💌         | 100        |              |             |                   |
|                                                                              |                                                  | •                |            |              |             |                   |
|                                                                              |                                                  | •                |            |              |             |                   |
|                                                                              |                                                  |                  |            |              |             |                   |
| ê)                                                                           |                                                  |                  |            |              | Continue    | Cancel Delete     |

#### **Multiple Beneficiaries**

If there are multiple beneficiaries, the percentages must add up to 100%. The percentages must be assigned as whole values. For example, if the employee has three beneficiaries listed and wants the benefit to be equally paid, the user would enter 33%, 33% and 34%.

#### **Irrevocable Beneficiaries**

This option would only be selected in the case where the beneficiary may not be terminated by the insured without the beneficiary's consent. Please refer to the contract for further information.

Click Continue to proceed to the next screen.

### Member Add – Co-ordination of Benefits (COB)

This screen is populated if Co-ordination of Benefits is selected on the Package Choices screen. All fields must be completed. If all information is not available, the user can enter the wording "unknown". Completing as much information as possible in this screen is to the benefit of the group and the subscriber.

| 🗿 ABCC Enrollment - Microsoft Internet Explorer provided by Medavie - Blue Ci                      | ross                |                                   |                  |
|----------------------------------------------------------------------------------------------------|---------------------|-----------------------------------|------------------|
| <u>Eile Edit Vi</u> ew F <u>a</u> vorites <u>I</u> ools <u>H</u> elp                               |                     |                                   | ] 🔇 • »] f       |
|                                                                                                    |                     | WELCOME   PRIVACY   E-MAIL   HELP | LOGOUT           |
| Policies Members Parties                                                                           |                     |                                   |                  |
| Search General Member Selection Coverages Services                                                 |                     |                                   |                  |
| Personal Data         Package Choices         Benefit Selection         Beneficiaries         C    | ов                  |                                   |                  |
| Policy ID: 12345 Division 000 COMPANY ABC Owner: ABCC<br>System ID: 500293428 Main Division Atlant | c<br>Regional Group |                                   |                  |
| Member Add - Co-ordination of Benefits                                                             |                     |                                   |                  |
| Coverage Eff Date: 1 💌 Mar 💌 2002                                                                  |                     |                                   |                  |
| Other Insurer                                                                                      |                     |                                   |                  |
| Name of Insurer                                                                                    |                     |                                   |                  |
| Carrier Name                                                                                       |                     |                                   |                  |
| Policy Number                                                                                      | Identification #    |                                   |                  |
| 123-990                                                                                            | 123123              | ]                                 |                  |
| Cardholder of 'Other' Coverage                                                                     | Date of Birth       |                                   |                  |
| Jane Smith                                                                                         | 1 🔻 Jan 💌 1971      |                                   |                  |
| Type of Coverage                                                                                   |                     |                                   |                  |
| All Family Vision                                                                                  |                     |                                   |                  |
|                                                                                                    |                     |                                   |                  |
| Extended Health Benefits:                                                                          |                     |                                   |                  |
| Insureds                                                                                           |                     |                                   |                  |
|                                                                                                    |                     |                                   |                  |
| O Spouse                                                                                           |                     |                                   |                  |
| <ul> <li>C List Specific Insureds</li> </ul>                                                       |                     |                                   |                  |
|                                                                                                    |                     |                                   |                  |
| ,                                                                                                  |                     |                                   |                  |
|                                                                                                    |                     | Continue Cancel                   | Delete           |
| ê                                                                                                  |                     |                                   | 🔒 😼 Local intrar |
|                                                                                                    |                     |                                   |                  |

### Member Add - Member Details

The Member Details screen allows the user to enter details on occupation and salary. Where applicable, the Health Spending Account information is also added using this screen.

| 🗿 Enrollment - Microsoft Internet Explorer provided by Medavie - Blue Cross                                 |                                                                                         |
|----------------------------------------------------------------------------------------------------|-----------------------------------------------------------------------------------------|
| Eile Edit View Favorites Tools Help                                                                         | A                                                                                       |
| BLUE CROSS                                                                                                  | WELCOME   PRIVACY   E-MAIL   HELP   LOGOUT                                              |
| Policies Members Parties                                                                                    |                                                                                         |
| Search General Member Selection Coverages Services                                                          |                                                                                         |
| Personal Data         Package Choices         Benefit Selection         Beneficiaries         COB         N | lember Details                                                                          |
| Policy ID: 12345 Division: 000.9 COMPANY ABC Owner: ABCC                                                    | _                                                                                       |
| Main Division Atlantic Regional                                                                             | Group                                                                                   |
| Ext. ID: 300233420 30114 30111 300233420                                                                    |                                                                                         |
| Member Add - Member Details                                                                                 |                                                                                         |
| Alternate ID #1:                                                                                            |                                                                                         |
| Alternate ID #2:                                                                                            |                                                                                         |
| Employment Details                                                                                          |                                                                                         |
| Occupation Category:                                                                                        |                                                                                         |
| Occupation:                                                                                                 | Construction Trades, Hospitality Occupations<br>Foreman in Production and Manufacturing |
| SIN:                                                                                                    | Health and Education<br>High Risk Occupations                                           |
| Salary Information                                                                                          | Labourers and Heavy Equipment Operators<br>Management, Supervisory and Technical staff  |
| Salary Frequency Hours per week                                                                             | Production, Manufacturing, Short Haul deliverymen                                       |
|                                                                                                    |                                                                                         |
| ☑ Health Spending Account                                                                                   |                                                                                         |
| Contribution Year: 2006                                                                                     |                                                                                         |
| Yearly Deposit: 1000                                                                                        |                                                                                         |
| Effective Date: 31 V Oct V 2006 V                                                                           |                                                                                         |
|                                                                                                    | Continue Cancel Delete                                                                  |
| Done                                                                                                    | 🕒 🔒 📢 Local intra                                                                       |

#### Alternate ID#

The Alternate ID fields are not mandatory but are presented as some clients require this information to be completed. Typically if the Alternate ID is a mandatory field for the client then it would be presented on the initial screen of the enrolment and the number entered would be printed on the subscriber's identification card.

#### Occupation

These fields will be presented when disability life benefits are selected. There are thirteen choices with examples listed for each category. To view the category the user should select All from the drop down menu. The Occupation field allows the user to enter a more detailed description as it is a text field. The occupation information affects the premiums and will affect the group rates at time of renewal.

### Member Add - Member Details continued...

#### Salary

These fields will be presented when life benefits are selected and are based on salary. The fields are mandatory if presented and must be completed by the user.

#### Health Spending Account (HSA)

If applicable, the HSA information can be entered on this screen. Check the box to the left of the HSA fields and then enter the contribution year, initial HSA deposit amount, and the effective date. The HSA can be added or modified at a later date as well.

Click Continue to proceed to the next screen.

### **Member Add - Insured Details**

The names and dates of birth of the member, their spouse and dependents, if applicable, are entered on this screen.

| 🚰 ABCC Enrollment - Microsoft Internet Explorer provided by Medavie - Blue Cross                                    |                                            |
|----------------------------------------------------------------------------------------------------|--------------------------------------------|
| Eile Edit View Favorites Iools Help                                                                                 | <b>( →</b> *   As                          |
| BLUE CROSS                                                                                                    | WELCOME   PRIVACY   E-MAIL   HELP   LOGOUT |
| Policies Members Parties                                                                                            |                                            |
| Search General Member Selection Coverages Services                                                                  |                                            |
| Personal Data Package Choices Benefit Selection Beneficiaries COB Member Details I                                  | nsured Details                             |
| Policy ID: 12345 Division 000 COMPANY ABC Owner: ABCC<br>System ID: 500293428 Main Division Atlantic Regional Group |                                            |
| Member Add - Insured Details                                                                                        |                                            |
| First Name Relationship Date of Birth                                                                               |                                            |
| JOHN Member 1 Jan 1970                                                                                              |                                            |
| Last Name Gender Privacy Consent<br>SMITH Male Y Yes Y                                                              |                                            |
| More Insureds                                                                                                    |                                            |
|                                                                                                    | Continue Cancel Delete                     |
| One                                                                                                    | 📄 📄 🔤 Local intra                          |

The screen initially appears as per the figure above. If additional insured are to be added the user must click the More Insureds button. The screen on the following page will appear.

#### **Privacy Consent**

The Privacy Consent field should be flagged to yes. If no is selected for the member or any insured on the plan, then the employee will not be able to use other web related services offered by Blue Cross. This would include the cardholder website and situations where the employee is able to have claims paid directly by their service provider.

*Note:* If the member or any other insured on the plan does not accept the privacy consent clause as outlined on the back of the application form, please contact the call centre since specific information is required by Blue Cross to ensure claims are adjudicated properly.

### Member Add - Insured Details continued....

Once the More Insureds button has been selected, the following fields will be populated.

| 🚰 ABCC Enrollment - Microsoft Internet Explor                        | er provided by Medavie - Blu            | e Cross                      |                 |                                                                                                    |
|----------------------------------------------------------------------|-----------------------------------------|------------------------------|-----------------|----------------------------------------------------------------------------------------------------|
| Eile Edit <u>V</u> iew F <u>a</u> vorites <u>T</u> ools <u>H</u> elp |                                         |                              |                 | <b>( ~</b> * )A                                                                                                    |
|                                                                      |                                         |                              | WELCOME PRIVACY | E-MAIL HELP LOGOUT                                                                                                    |
| •                                                                    |                                         |                              |                 | and the second second se |
| Policies Members Parties                                             |                                         |                              |                 |                                                                                                    |
| Search General Member Selection C                                    | overages Services                       |                              |                 |                                                                                                    |
| Personal Data Package Choices Benefit                                | Selection Beneficiaries                 | COB Member Details           | Insured Details |                                                                                                    |
| Policy ID: 12345 Division 000 CI<br>System ID: 500293428 M           | OMPANY ABC Owner: Al<br>ain Division At | BCC<br>lantic Regional Group |                 |                                                                                                    |
|                                                                      |                                         |                              |                 |                                                                                                    |
| First Name                                                           | Relationship                            | Date of Birth                |                 |                                                                                                    |
| JOHN                                                                 | Member                                  | 1 💌 Jan 💌 1970               |                 |                                                                                                    |
| Last Name                                                            |                                         | Gender Privacy Co            | nsent           |                                                                                                    |
| SMITH                                                                |                                         | Male 🔻 Yes 🕶                 |                 |                                                                                                    |
|                                                                      |                                         |                              |                 |                                                                                                    |
| First Name                                                           | Relationship                            | Date of Birth                |                 |                                                                                                    |
| Jane                                                                 | Spouse                                  | 1 🔽 Jan 🔽 1971               |                 |                                                                                                    |
| Last Name                                                            |                                         | Gender Privacy Co            | nsent           |                                                                                                    |
| Smith                                                                |                                         | Female 💌 🛛 Yes 💌             |                 |                                                                                                    |
|                                                                      | Marital Status                          | Date                         |                 |                                                                                                    |
|                                                                      | •                                       | Day 💌 Month 💌                |                 |                                                                                                    |
| First Name                                                           | Relationship                            | Date of Birth                |                 |                                                                                                    |
| Thomas                                                               | Child                                   | 10 💌 Jan 💌 2002              |                 |                                                                                                    |
| Last Name                                                            | Dependent Status                        | Gender Privacy Co            | nsent           |                                                                                                    |
| Smith                                                                | Regular 💌                               | Male 💌 Yes 💌                 |                 |                                                                                                    |
|                                                                      |                                         |                              | Ca              | ontinue Cancel Delete                                                                                                    |
| E Done                                                               |                                         |                              |                 | 📋 📔 🗎 🔤 Local intra                                                                                                    |

#### Additional Insureds

The information for the member is to be entered first. If additional insureds are to be covered then click on the More Insureds button and enter the appropriate information.

#### Dependent Children

When children are entered, the status of the child is either regular, college/university, or disabled.

The dependent status is determined by the rules of the contract. If for example, a dependent is covered under the parent's plan until age 21 then they are considered a REGULAR dependent until that time. If they are between the ages of 21 and 25, the group allows the dependent to be covered under the condition that they are a full-time student at college/ university; the status would be COLLEGE/UNIVERSITY. If the status and age do not correspond to the terms of the contract, the administrator will be presented with an error.

Disabled status must be approved by the medical underwriting team. Please do not select this option, send the appropriate paperwork to Blue Cross for assessment. If the status is approved, the medical underwriter will change the status to disabled.

### Member Add - Insured Details continued....

If the dependent is within 60 days of becoming eligible as a student, the user will be presented with a Pre- Register Student option. By checking this option, the dependent will be changed to student status when they become eligible without the user needing to make the changes a second time.

Click Continue to proceed to the next screen.

| 🚰 Enrollment - Microsoft Internet Explorer pr                                | rovided by Medavie - Blue C                | ross                                 |             |                  |        |              |
|------------------------------------------------------------------------------|--------------------------------------------|--------------------------------------|-------------|------------------|--------|--------------|
| <u>File E</u> dit <u>V</u> iew F <u>a</u> vorites <u>T</u> ools <u>H</u> elp |                                            |                                      |             |                  | ]      |              |
| BLUE CROSS                                                                   |                                            |                                      | WELCOME     | PRIVACY   E-MAIL | HELP   | LOGOUT       |
| Policies Members Parties                                                     |                                            |                                      |             |                  |        |              |
| Search General Member Selection C<br>Personal Data Package Choices Benefit   | Coverages Services Selection Beneficiaries | COB Member Details Insu              | red Details |                  |        |              |
| Policy ID: 12345 Division 000 C<br>System ID: 500293428 N                    | COMPANY ABC Owner: A<br>fain Division A    | .BCC<br>tlantic Regional Group       |             |                  |        |              |
| First Name<br>Tearany                                                        | Relationship<br>Child                      | Date of Birth                        |             |                  |        |              |
| Last Name<br>Smith                                                           | Dependent Status<br>Regular                | Gender Privacy Consent<br>Female Ves |             |                  |        |              |
| Pre-Register Student Select if eligible                                      |                                            |                                      |             |                  |        |              |
|                                                                              |                                            |                                      |             | Continue         | Cancel | Delete       |
| E Done                                                                       |                                            |                                      |             |                  |        | Nocal intrar |

### Member Add - Confirmation

Once the information is submitted, the last screen presented is the confirmation screen. At this point if the information needs to be modified the user can go back to any of the tabs and modify the information. The user can click on the Show Details button to view a summary of the informaton that has been entered. If the information is complete, click on Submit from the navigation bar to save the application. If the user does not submit the information then the application will remain in an "In Progress" state until the user goes back into the ID and submits the request.

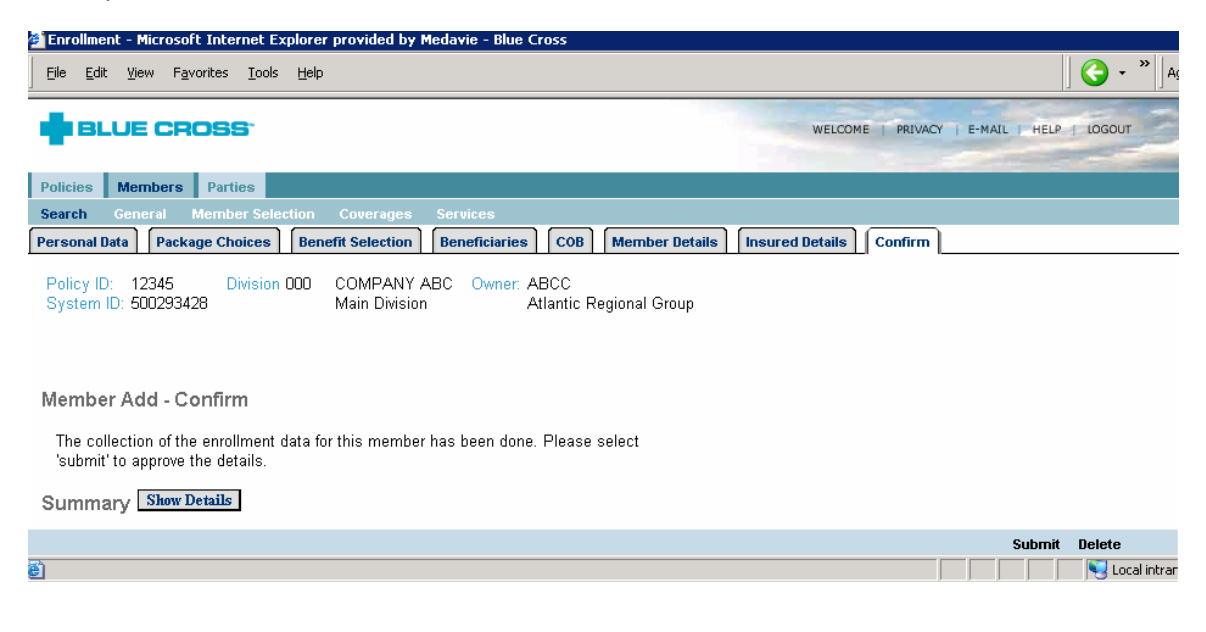

# **Member Information and Changes**

### **Member Search**

Once the administrator has selected ES from the Application Menu, they must click on the Members tab and then select the Search tab from the secondary navigation bar. From here the Search screen will be presented.

To make any changes to an existing member's coverage or personal information, the user must first open the member's file by using the Search function. The user can search by identification number or name. Once the search criteria are entered, the user should click on Query from the blue navigation bar at the bottom of the screen. They will be presented with a listing of all members matching the search information entered. The user must then select the blue link to open the employee's file.

| 🚈 ABCC Enrollment - Microsoft Internet Explorer provided by Medavie - Blue           | : Cross                               |
|--------------------------------------------------------------------------------------|---------------------------------------|
| <u>Fi</u> le <u>E</u> dit <u>V</u> iew F <u>a</u> vorites <u>T</u> ools <u>H</u> elp | 🛛 😋 🗸 🔌 🔤 👫                           |
|                                                                                      | RIVACY   E-MAIL   HELP   LOGOUT       |
| Policies Members Parties                                                             |                                       |
| Search General Member Selection Coverages Services                                   |                                       |
| Member Search<br>○ Active ● Active and Terminated                                    |                                       |
|                                                                                      |                                       |
| Search by:                                                                           |                                       |
| <ul> <li>external identification number</li> </ul>                                   |                                       |
| C alternate identification number                                                    |                                       |
| O system identification number                                                       |                                       |
| ⊙ name                                                                               |                                       |
| Policy ID: 12345                                                                     |                                       |
| Division: 000                                                                        |                                       |
| Identification Number:                                                               |                                       |
| Last Name: Smith                                                                     |                                       |
| First Name: John                                                                     |                                       |
| Book of Business:                                                                    |                                       |
| C Display member list                                                                |                                       |
| Policy ID:                                                                           | -                                     |
| Division:                                                                            |                                       |
|                                                                                      | • • • • • • • • • • • • • • • • • • • |
| Add Membe                                                                            | er Clear Search Fields Query          |
|                                                                                      | Local intranet                        |

### Member Search continued...

#### Name Search

Name searches can be done using the wildcard "%" if the complete spelling is not known or if there could possibly be initials used. A minimum of three characters must be entered in the last name field. The more information that is entered, the more quickly the results will come back.

#### External ID Search

The external ID is the number that is printed on the employee's identification card. The majority of searches by ID number would be successful if this option were chosen.

#### Alternate ID Search

The alternate ID number represents a number that is assigned to the employee by the group plan administrator when Blue Cross benefits are assigned. This number is referred to as the "Alternate ID #" when assigning benefits using this website. It may be a payroll number or an employee number unique to the organization assigning the benefits. This number is typically printed on the card as well and can be searched for using either the External ID or the Alternate ID options.

#### System ID Search

The system ID number is a number assigned by Blue Cross. It would appear on the identification card if an alternate ID number was not assigned by the organization providing benefits. This number can be searched for using either the External ID or the System ID number.

#### Policy / Member Listing

A listing of members in the policy can also be retrieved if the user selects the Display Member list option and enters the Policy ID and Division. This will return up to a maximum of 250 results.

#### Warning/Error Messages

The user may be presented with error messages or warning messages. Most messages will present in red text within the screen the user is working on. If there are messages that are not clear please contact the website administration team for direction. It is important to understand the message as follow up work may be required

### **Overview of Available Information**

Once the user has selected the employee's file a series of tabs will be presented below the secondary navigation bar. These tabs will differ depending on the tab that is selected from the secondary navigation bar. Within each of these tabs is specific information on the employee and their benefits. If the user has *updating* access they will be presented with different options on the bottom bar within each of these screens to submit changes. If the user has *inquiry only* access they will only be able to query the information.

The figures below illustrate the information on the various tabs.

| BLUE CROSS                                                    | WELCOME   PRIVACY   E-MAIL   HELP   LOGOUT |
|---------------------------------------------------------------|--------------------------------------------|
| Policies Members Parties                                      |                                            |
| Search General Member Selection Coverages Services            |                                            |
| Miscellaneous Membership Details Member Activity              |                                            |
|                                                               | WELCOME   PRIVACY   E-MAIL   HELP   LOGOUT |
| Policies Members Parties                                      |                                            |
| Search General Member Selection Coverages Services            |                                            |
| Insureds Benefits Co-ordination of Benefits Beneficiaries HSA |                                            |
|                                                               |                                            |
|                                                               | WELCOME   PRIVACY   E-MAIL   HELP   LOGOUT |
| Policies Members Parties                                      |                                            |
| Search General Member Selection Coverages Services            |                                            |
| Summary                                                       |                                            |
|                                                               |                                            |
| BLUE CROSS                                                    | WELCOME   PRIVACY   E-MAIL   HELP   LOGOUT |
| Policies Members Parties                                      |                                            |
| Search General Member Selection Coverages Services            |                                            |
| Request ID Activity Details Updates                           |                                            |

### **General - Miscellaneous**

| BLUE CROSS                                         | WELCOME PRIVACY E-MAIL HELP LOGOUT |
|----------------------------------------------------|------------------------------------|
| Policies Members Parties                           |                                    |
| Search General Member Selection Coverages Services |                                    |
| Miscellaneous Membership Details Member Activity   |                                    |

Within the General – Miscellaneous tab the user will be able to

- Change Member Information
- Terminate/Reinstate Coverage

Note: Users with inquiry only access will only be able to view the employee information on this tab.

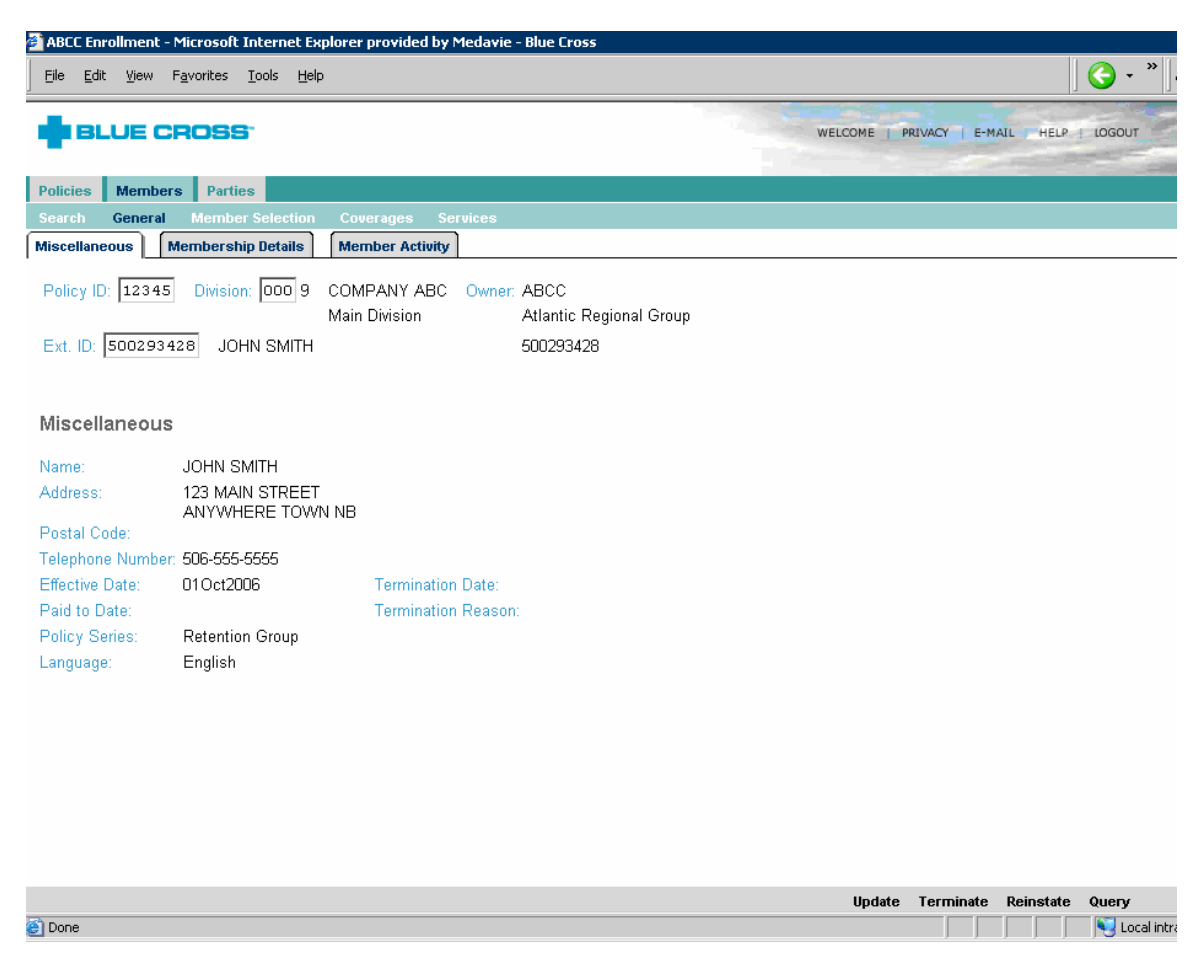

#### **Change Member Information**

To change a member's personal information, select General from the navigation bar on the top of the screen and then the Miscellaneous tab. Click update in the navigation bar on the bottom of the screen. The fields on the screen become editable and can be modified. Click the Save button on the navigation bar at the bottom of the screen to submit the changes.

| 🚰 ABCC Enrollment - Microsoft Internet Explorer provided by Medavie - Blue Cross                  |                                            |
|---------------------------------------------------------------------------------------------------|--------------------------------------------|
| Eile Edit View Favorites Tools Help                                                               | <b>( →</b> * ) A                           |
| BLUE CROSS                                                                                        | WELCOME   PRIVACY   E-MAIL   HELP   LOGOUT |
|                                                                                                   |                                            |
| Policies Members Parties                                                                          |                                            |
| Search General Member Selection Coverages Services                                                |                                            |
| Miscellaneous Membership Details Member Activity                                                  |                                            |
| Policy ID: 12345 Division: 000 9 COMPANY ABC Owner: ABCC<br>Main Division Atlantic Regional Group |                                            |
| Ext. ID: 500293428 JOHN SMITH 500293428                                                           |                                            |
|                                                                                                   |                                            |
| Update Miscellaneous                                                                              |                                            |
|                                                                                                   |                                            |
| Name: JOHN SMITH                                                                                  | -                                          |
| Address. 123 MAIN STREET                                                                          |                                            |
| ANYWHERE TOWN NB                                                                                  |                                            |
|                                                                                                   |                                            |
| Postal Code:                                                                                      |                                            |
| Telephone Number: 506 555 5555                                                                    |                                            |
| Effective Date: 01 Oct2006                                                                        |                                            |
| Paid to Date:                                                                                     |                                            |
| Policy Series: Retention Group                                                                    |                                            |
| Language: English 💌                                                                               |                                            |
|                                                                                                   |                                            |
|                                                                                                   |                                            |
|                                                                                                   |                                            |
|                                                                                                   |                                            |
|                                                                                                   |                                            |
|                                                                                                   | <b>A</b>                                   |
| a) Deep                                                                                           | Save Cancel                                |
| C Douic                                                                                           | j j j j j <del>j g</del> Locai intrar      |

#### Termination of Coverage

To terminate the member's coverage, select General from the blue navigation bar on the top of the screen and then the Miscellaneous tab. From here, select Terminate from the navigation bar on the bottom of the screen. The following screen will be presented. Enter the effective date of the termination and the reason for the termination. Click Save on the navigation bar at the bottom of the screen.

If the change is being entered for the 1<sup>st</sup> of the month, the premiums will be billed for the full month. If the 1<sup>st</sup> of the month is entered, a warning message will be presented to remind the user of the implications of this change.

*Note*: The employee is covered until midnight of the termination date entered so, if they are to be covered for the full month of November, the user can key Nov 30 as the termination date.

| 🚰 ABCC Enrollment -                    | Microsoft Internet Explorer provided by Medavie - Blue Cross                                               |                                            |
|----------------------------------------|----------------------------------------------------------------------------------------------------|--------------------------------------------|
| Eile Edit <u>V</u> iew I               | avorites Iools Help                                                                                        | <b>( →</b> *)  A                           |
|                                        | ROSS                                                                                                    | WELCOME   PRIVACY   E-MAIL   HELP   LOGOUT |
| -                                      |                                                                                                    |                                            |
| Policies Member                        | s Parties                                                                                                  |                                            |
| Search General                         | Member Selection Coverages Services                                                                        |                                            |
| Miscellaneous                          | Iembership Details Member Activity                                                                         |                                            |
| Policy ID: 12345<br>Ext. ID: 500293428 | Division: 000 9 COMPANY ABC Owner: ABCC<br>Main Division Atlantic Regional Group<br>3 JOHN SMITH 500293428 |                                            |
| Update Miscell                         | aneous<br>JOHN SMITH                                                                                       |                                            |
| Address:                               | 123 MAIN STREET<br>ANYWHERE TOWN NB                                                                        |                                            |
| Telephone Number:                      | 506-555-5555                                                                                               |                                            |
| Effective Date:                        | 01Oct2006 Termination Date: Day Month Year                                                                 |                                            |
| Paid to Date:                          | Termination Reason:                                                                                        |                                            |
| Policy Series:<br>Language:            | Retention Group<br>English                                                                                 |                                            |
|                                        |                                                                                                    |                                            |
|                                        |                                                                                                    |                                            |
|                                        |                                                                                                    |                                            |
|                                        |                                                                                                    | Save Cancel                                |
| 🔊 isusceristutos uSubra                | t/MemberConersMissIng' 'memberConersMissInguiru')                                                          | I ocal intra                               |

#### **Reinstatement of Benefits**

\*Please refer to the contract to ensure that the rules for reinstatements are followed. For example if the Health and Dental benefits were termed more than one year in the past a new application may be required.

To reinstate the member's coverage, select General from the blue navigation bar on the top of the screen and then the Miscellaneous tab. From here, select Reinstate from the navigation bar on the bottom of the screen. Selecting the reinstatement option will begin a workflow to enable the user to review the previous coverage and information and make appropriate changes.

Reinstate/Transfer is the first screen in the workflow. Enter the effective date of the reinstatement and click on the Query button. The ID can also be transferred to a new policy and or division by entering the information in the appropriate fields. If the user is reinstating and transferring in the same step, please follow the workflow outlined in the General – Member Activity: Transfer section of this document. To continue with the reinstatement, click Query to display additional information.

| ABLC Enrollment - Microsoft Internet Explorer provided by Medavie - Blue Cross                    |                                   |                   |
|---------------------------------------------------------------------------------------------------|-----------------------------------|-------------------|
| File Edit View Favorites Iools Help                                                               |                                   | _                 |
| BLUE CROSS                                                                                        | WELCOME   PRIVACY   E-MAIL   HELP | LOGOUT            |
| Policies Members Parties                                                                          |                                   |                   |
| Search General Member Selection Coverages Services                                                |                                   |                   |
| Reinstate / Transfers                                                                             |                                   |                   |
| Policy ID: 12345 Division: 000 9 COMPANY ABC Owner: ABCC<br>Main Division Atlantic Regional Group |                                   |                   |
| Ext. ID: 500293428 JOHN SMITH 500293428                                                           |                                   |                   |
| Member Reinstate<br>Effective Date: 1 v Dec v 2006<br>Policy: 12345<br>Division: 000<br>Query     |                                   |                   |
|                                                                                                   | Continue Cancel                   | Delete            |
| <u>ସ</u>                                                                                          |                                   | 🖃 j 😽 Locarnitran |

#### Reinstatement of Benefits continued...

Once the grey Query button has been selected from the previous screen, the user will be presented with additional information. The province in which claims are to be adjudicated can be changed, if necessary, from here.

Click Continue on the navigation bar at the bottom of the screen to proceed to the next phase of the workflow.

| 🚰 ABCC Enrollment - Microsoft Internet Explorer provided by Medavie - Blue Cross                  |                                            |
|---------------------------------------------------------------------------------------------------|--------------------------------------------|
| Eile Edit View Favorites Iools Help                                                               | ∫ <b>∢ - °</b> ∫ 4                         |
| BLUE CROSS                                                                                        | WELCOME   PRIVACY   E-MAIL   HELP   LOGOUT |
| Policies Members Parties                                                                          |                                            |
| Search General Member Selection Coverages Services                                                |                                            |
| Reinstate / Transfers                                                                             |                                            |
| Policy ID: 12345 Division: 000 9 COMPANY ABC Owner: ABCC<br>Main Division Atlantic Regional Group |                                            |
| Ext. ID: 500293428 JOHN SMITH 500293428                                                           |                                            |
|                                                                                                   |                                            |
| Member Reinstate                                                                                  |                                            |
| Effective Date: 1 Dec 2006                                                                        |                                            |
| Policy: 12345                                                                                     |                                            |
| Division: 000                                                                                     |                                            |
| Query                                                                                             |                                            |
| Company Name: COMPANY ABC                                                                         |                                            |
| Reason for Division: Main Division                                                                |                                            |
| External ID: 500293428                                                                            |                                            |
|                                                                                                   |                                            |
|                                                                                                   |                                            |
|                                                                                                   |                                            |
|                                                                                                   |                                            |
|                                                                                                   |                                            |
|                                                                                                   |                                            |
|                                                                                                   | Continue Cancel Delete                     |
| (a) Done                                                                                          | 🕒 🦕 Local intra                            |

#### Reinstatement of Benefits continued...

Packages is the second screen presented in the workflow. The benefits that the member had at the time of termination will be presented. The user must re-select the packages that the member had or the packages can be changed at this point. The rating status must also be reselected or changed on this screen. Click Continue once the selections have been made.

| 2 ABCC Enrollment - Microsoft Internet Explorer provided by Medavie - Blue Cross           Eile         Edit         View         Favorites         Lools         Help                                                                                                    |                   |            |               |
|----------------------------------------------------------------------------------------------------|-------------------|------------|---------------|
| BLUE CROSS WELCOM                                                                                                    | E   PRIVACY       | E-MAIL     | HELP   LOGOUT |
| Policies         Members         Parties           Search         General         Member Selection         Coverages         Services           Reinstate / Transfers         Packages         Packages         Packages                                                          |                   |            |               |
| Policy ID:       12345       Division:       000       9       COMPANY ABC       Owner:       ABCC         Main Division       Atlantic Regional Group         Ext. ID:       500293428       JOHN SMITH       500293428                                                          |                   |            |               |
| Member Reinstate - Package Choices<br>Current Employee Classes / Packages                                                                                                    |                   |            |               |
| Medical AB MEDICAL PACKAGE 2 Single Eff Date: 13Jul2000<br>4 Hospital<br>F Travel<br>45 Extended Health Benefits<br>R Drugs                                                                                                    |                   |            |               |
| Dental AB DENTAL PACKAGE 2 Single Eff Date: 13Jul2000<br>QX Dental                                                                                                    |                   |            |               |
| Life A ALL EMPLOYEES LIFE 1 Eff Date: 13Jul2000                                                                                                    |                   |            |               |
| Disability A ALL EMPLOYEES DISABILITY 1 Eff Date: 13Jul2000<br>3 Short Term Disability                                                                                                    |                   |            |               |
| Available Employee Classes / Packages       Pick all applicable coverages. If not, they will be cancelled.         Policy: 12345       Division: 000         Select a Health Coverage Option       If packages have rating status's marked with a * they must have the same value |                   |            |               |
| O     Medical     AA- MEDICAL PACKAGE 1     Mandatory       45     Extended Health Benefits     Health Care Province:     NB Rating S       10     Drugs     Waive:     □       F     Travel     Uaive:     □       4     Hospital     Uaive:     □                               | Gtatus:<br>eason: | T          | ×             |
| Dental AA - DENTAL PACKAGE 1 Mandatory<br>6G Dental Health Care Province: NB Rating S<br>Waive:  Waive Re                                                                                                    | itatus:           |            | •             |
| Select a Life Coverage Option                                                                                                    |                   |            |               |
| C Life A - ALL EMPLOYEES LIFE 1 Mandatory<br>Waive: D Waiv                                                                                                    | /e Reason:        |            | ×             |
|                                                                                                    |                   | Continue C | ancel Delete  |

#### Reinstatement of Benefits continued...

Insured Details is the third screen that will be presented. The dependents, if any, who were on the plan at the time of termination, will be listed and can be modified on this screen. If the rating status is single then the user can click Continue to proceed. If the rating status is to be couple or family, then the user is to click the grey More Insureds button to reconfirm or add new information.

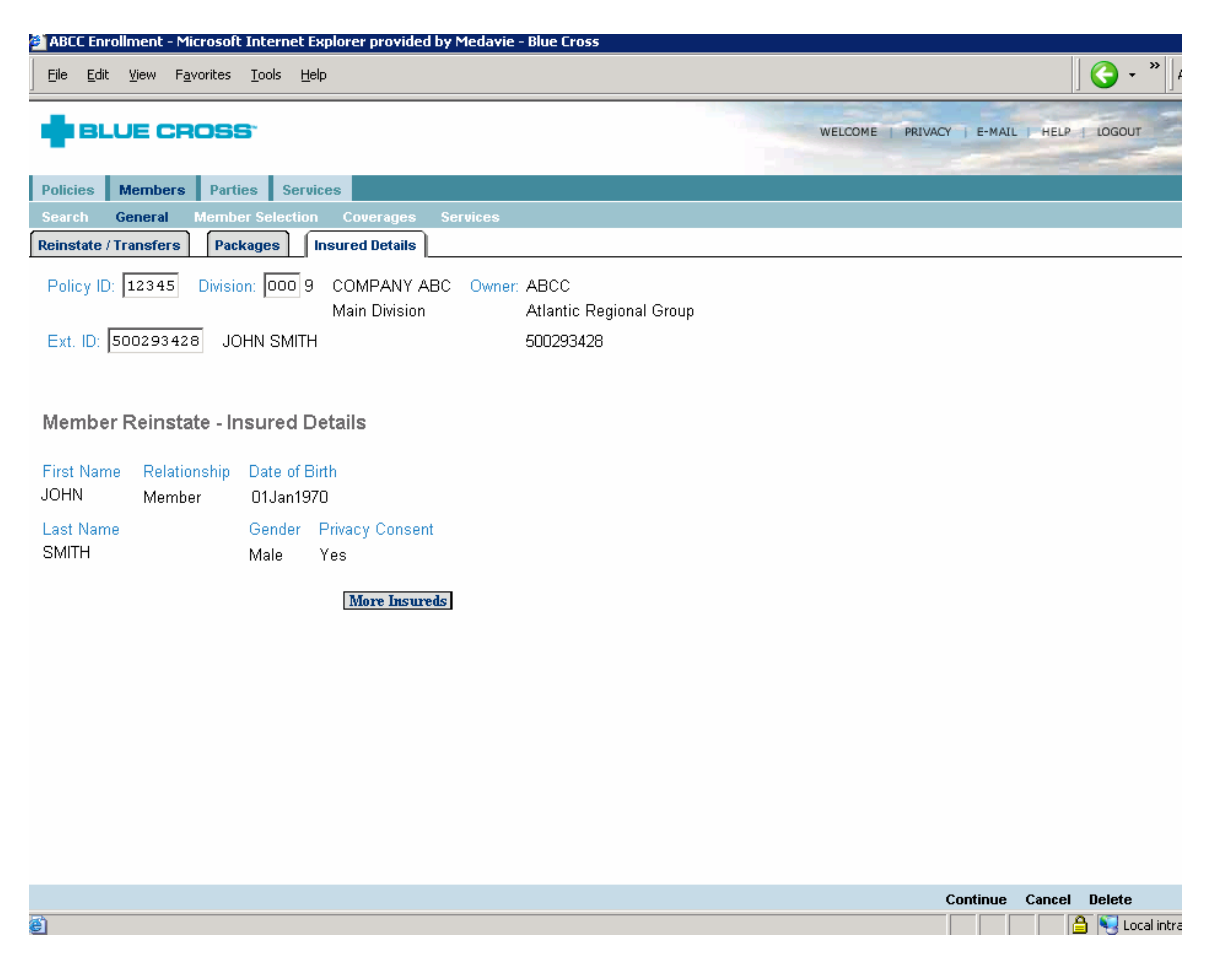

#### Reinstatement of Benefits continued...

If the user has clicked the grey More Insureds button from the previous screen, additional fields are presented in which the user can add additional dependents. The dependent information that was on file at the time of termination will be pre-populated on this screen.

Only additional information can be added from here. If the user needs to change or delete the information on file, this will be done in a second step once the reinstatement has been saved. See the section on Member Selection – Insureds: Modifying Insured Details for details on this additional step.

Click Continue to save the changes.

| 🚰 ABCC Enrollment - Microsoft Internet Explor                                | er provided by Medavie - Blu                  | je Cross                          |                 |                                |                   |
|------------------------------------------------------------------------------|-----------------------------------------------|-----------------------------------|-----------------|--------------------------------|-------------------|
| <u>File E</u> dit <u>V</u> iew F <u>a</u> vorites <u>T</u> ools <u>H</u> elp |                                               |                                   |                 |                                | <b>( →</b> *    • |
| BLUE CROSS                                                                   |                                               |                                   |                 | WELCOME   PRIVACY   E-MAIL   F | IELP LOGOUT       |
| Policies Members Parties Services                                            |                                               |                                   |                 |                                |                   |
| Search General Member Selection C                                            | overages Services                             |                                   |                 |                                |                   |
| Reinstate / Transfers Packages Insur                                         | ed Details                                    |                                   |                 |                                |                   |
| Policy ID: 12345 Division: 000 9 CO<br>Mai<br>Ext. ID: 500293428 JOHN SMITH  | MPANY ABC Owner: AB<br>n Division Atla<br>500 | CC<br>antic Regional (<br>1293428 | Group           |                                |                   |
| Member Reinstate - Insured Detai                                             | ls                                            |                                   |                 |                                |                   |
| First Name                                                                   | Relationship                                  | Date of Birth                     |                 |                                |                   |
| JOHN                                                                         | Member                                        | 01Jan1970                         |                 |                                |                   |
| Last Name                                                                    |                                               | Gender                            | Privacy Consent |                                |                   |
| SMITH                                                                        |                                               | Male                              | Yes             |                                |                   |
| First Name                                                                   | Deletionship                                  | Data of Pirth                     |                 |                                |                   |
| Tono                                                                         | Relationship                                  |                                   | - 1071          |                                |                   |
| Jane                                                                         | Shoose                                        |                                   | 1 1371          |                                |                   |
| Last Name                                                                    |                                               | Gender                            | Privacy Consent |                                |                   |
| Smith                                                                        |                                               | Female 💌                          | Yes 💌           |                                |                   |
|                                                                              | Marital Status                                | Date                              |                 |                                |                   |
|                                                                              | •                                             | Day 🗾 Mo                          | nth 💌           |                                |                   |
| First Name                                                                   | Relationship                                  | Date of Birth                     |                 |                                |                   |
|                                                                              | Child                                         | Day 💌 Mo                          | nth 💌           |                                |                   |
| Last Name                                                                    | Dependent Status                              | Gender                            | Privacy Consent |                                |                   |
|                                                                              |                                               |                                   |                 | Continue Car                   | ncel Delete       |
| 🝯 Done                                                                       |                                               |                                   |                 |                                | 🔒 😼 Local intra   |

#### Reinstatement of Benefits continued...

Once the user clicks Continue on the previous screen, the following confirmation screen will be presented. The user must click Submit in order to save the changes. If at any time during the workflow the user wants to cancel the reinstatement, they can click Delete from the bottom navigation bar.

| 🗿 ABCC Enrollment - Microsoft Internet Explorer provided by Medavie - Blue Cross |                                            |
|----------------------------------------------------------------------------------|--------------------------------------------|
| Elle Edit View Favorites Tools Help                                              | <b>()</b> -                                |
|                                                                                  | WELCOME   PRIVACY   E-MAIL   HELP   LOGOUT |
|                                                                                  |                                            |
| Policies Members Parties                                                         |                                            |
| Search General Member Selection Coverages Services                               |                                            |
|                                                                                  |                                            |
| Policy ID: 12345 Division: 000 9 COMPANY ABC Owner: ABCC                         |                                            |
| Main Division Atlantic Regional Group                                            |                                            |
| Ext. ID: 500293428 JOHN SMITH 500293428                                          |                                            |
|                                                                                  |                                            |
| Member Reinstate / Transfers - Confirm                                           |                                            |
| Please select 'submit' to approve the details.                                   |                                            |
|                                                                                  | Submit Delete                              |
| Done                                                                             | 🕒 📔 😽 Local intr                           |
|                                                                                  |                                            |

### **General - Membership Details**

|                                                    | WELCOME   PRIVACY   E-MAIL   HELP   LOGOUT |
|----------------------------------------------------|--------------------------------------------|
| Policies Members Parties                           |                                            |
| Search General Member Selection Coverages Services |                                            |
| Miscellaneous Membership Details Member Activity   |                                            |

Within the General – Membership Details tab, the user will be able to

- View/Update Employment Details View/Update Cross Reference IDs •
- •
- View/Update Salary Information

Note: Users with inquiry only access will only be able to view the above information.

| 🚰 Enrollment - Microsoft Internet Explorer provided by Medavie - Blue Cross                                                                                                    |                             |
|----------------------------------------------------------------------------------------------------|-----------------------------|
| Eile Edit View Favorites Tools Help                                                                                                    |                             |
|                                                                                                    | CY   E-MAIL   HELP   LOGOUT |
| Policies Members Parties                                                                                                    |                             |
| Search General Member Selection Coverages Services                                                                                                    |                             |
| Miscellaneous Membership Details Member Activity                                                                                                    |                             |
| Policy ID:       12345       Division:       000       9       COMPANY ABC       Owner:       ABCC         Main Division       Atlantic Regional Group         Ext. ID:       500293428       JOHN SMITH       500293428 |                             |
| Membership Details                                                                                                    |                             |
|                                                                                                    |                             |
| Occupation Category: Senior executive management and professionals Occupation: ACCOUNTANT Permanent Employment Date: 01Oct2006                                                                                           |                             |
| O Cross References                                                                                                    |                             |
| Alternate ID (1): Alternate ID (2): Previous Membership:                                                                                                    |                             |
| © Salary Information                                                                                                    |                             |
| Hours Calculated<br>Salary Frequency per Week Eff. Dt. Eff. Trans. Dt. Term. Dt. Term. Trans. Dt. Annual Salary<br>\$65,000.00 Yearly 01Oct2006 17Nov2006 \$65,000.00                                                    |                             |
|                                                                                                    | Add Update Query            |
|                                                                                                    | Local intra                 |

### General - Membership Details continued...

#### **Employment Details**

To add or modify occupation information, select General from the navigation bar on the top of the screen then the Membership Details tab. Click the radio button to the left of the Employment Details title, then click Update from the navigation bar on the bottom of the screen .

| 🚰 Enrollment - Microsoft Internet Explorer provided by Medavie - Blue Cross                                                                                                    |     |        |        |                  |
|----------------------------------------------------------------------------------------------------|-----|--------|--------|------------------|
| Eile Edit View Favorites Iools Help                                                                                                    |     |        |        |                  |
|                                                                                                    | ACY | E-MAIL | I HELP | LOGOUT           |
| Policies Members Parties                                                                                                    |     |        |        |                  |
| Search General Member Selection Coverages Services                                                                                                    |     |        |        |                  |
| Miscellaneous Membership Details Member Activity                                                                                                    |     |        |        |                  |
| Policy ID:       12345       Division:       000       9       COMPANY ABC Owner:       ABCC Main Division         Main Division       Atlantic Regional Group         Ext. ID:       500293428       JOHN SMITH       500293428 |     |        |        |                  |
| Membership Details                                                                                                    |     |        |        |                  |
| C Employment Details                                                                                                    |     |        |        |                  |
| Occupation Category:         Senior executive management and professionals           Occupation:         ACCOUNTANT           Permanent Employment Date:         01Oct2006                                                       |     |        |        |                  |
| O Cross References                                                                                                    |     |        |        |                  |
| Alternate ID (1): Alternate ID (2): Previous Membership:                                                                                                    |     |        |        |                  |
| Salary Information                                                                                                    |     |        |        |                  |
| Hours Calculated<br>Salary Frequency per Week Eff. Dt. Eff. Trans. Dt. Term. Dt. Term. Trans. Dt. Annual Salary<br>\$65,000.00 Yearly 01Oct2006 17Nov2006 \$65,000.00                                                            |     |        |        |                  |
|                                                                                                    |     | Add    | Update | Query            |
| é)                                                                                                    |     |        |        | i 😼 Local intrar |

### General - Membership Details continued...

#### Employment Details continued..

Select the appropriate Occupation Category from the drop down menu and enter a more detailed description in the space provided. Selecting "ALL" from the dropdown will provide the user with an overview of all available categories, "ALL" cannot be selected as an option. The user is to select a category that is closest to the descriptions provided and then enter a more detailed description in the text field entitled Occupation

Click Save to submit the changes.

| 🚰 Enrollment - Microsoft Internet Explorer provided by Medavie - Blue Cross                                                                                                    |                  |            |                |
|----------------------------------------------------------------------------------------------------|------------------|------------|----------------|
| Eile Edit View Favorites Iools Help                                                                                                    |                  | - 🔁 [      | • <b>»</b> ] A |
| BLUE CROSS WELCOME   PRIVAC                                                                                                    | CY   E-MAIL   HE | LP   LOGOL | л              |
| Policies Members Parties                                                                                                    |                  |            |                |
| Search General Member Selection Coverages Services                                                                                                    |                  |            |                |
| Miscellaneous Membership Details Member Activity                                                                                                    |                  |            |                |
| Policy ID: 12345     Division: 000 9     COMPANY ABC<br>Main Division     Owner: ABCC<br>Atlantic Regional Group       Ext. ID: 500293428     JOHN SMITH     500293428                                                                                               |                  |            |                |
| Update Membership Details                                                                                                    |                  |            |                |
| Employment Details                                                                                                    |                  |            |                |
| Occupation Category: All<br>Construction Trades, Hospitality Occupations<br>Painter, carpenter, installer, builder, journeymen, bartender, waiter, housekeeping<br>Foreman in Production and Manufacturing<br>Supervisory role with no operational duties            |                  |            |                |
| Health and Education<br>Nurse, teacher, social worker, personal care worker, nurse's aide, counsellor<br>High Risk Occupations                                                                                                    |                  |            |                |
| Policeman, fireman, airline pilot, religious representatives, artists                                                                                                    |                  |            |                |
| Labourers and Heavy Equipment Operators<br>Janitor, warehouseman, security guard, shipper, truck driver, cleaner, farmer, driller, labourer                                                                                                    |                  |            |                |
| Management, Supervisory and Technical staff<br>Managing clerical and office personnel, analyst, programmer, consultant, field professionals<br>Office and Clerical staff<br>Bookkeeper, accounting clerk, secretary, customer service representative, administrative |                  |            |                |
| service<br>Production, Manufacturing, Short Haul deliverymen<br>Assembler, machine operator, fabricator, deliverymen, shipper/receiver                                                                                                    |                  |            |                |
| Technicians and Technologists<br>Laboratory technologist, draftsman, occupation therapist, speech therapist, dental assistant                                                                                                    |                  |            |                |
| <b>Tradesman - Group A</b><br>Sheet metal worker, pipe fitter, millwright, welder, machinist, assembler                                                                                                    |                  |            |                |
| Tradesman - Group B<br>Plumber, mechanic, cabinetmaker, electrician                                                                                                    |                  |            |                |
| Sales and Service, Field Technicians<br>Hairdresser, repairman, baker, cashier, retail and stock clerk, grocer, surveyor, assayer                                                                                                    |                  |            |                |
| Senior executive management and professionals<br>CFO, president, director, doctor, architect, engineer (office based), pharmacist, lawyer,<br>comptroller, scientists (primarily lab)                                                                                |                  |            |                |
| Occupation: ACCOUNTANT                                                                                                    |                  |            |                |
| Permanent Employment 1 Oct 2006                                                                                                    |                  |            |                |
| a)                                                                                                    | Sav              | e Cancel   | ocal intra     |
### **Cross References**

In some circumstances, an employee may have two different identification numbers. These numbers can be linked so the user can easily navigate between the two IDs. The numbers must exist in the Cross Reference field for this to happen. To enter or change this information, click the radio button to the left of the Cross Reference title and then click the Update option from the navigation bar on the bottom of the screen. The following screen will appear. Enter the appropriate information and then click Save. Please note that the user must also have access to the group and section in which the other ID resides in order to use this function.

| 🚰 ABCC Enrollment - Microsoft Internet Explorer provided by Medavie - Blue Cross                                                             |                                            |
|----------------------------------------------------------------------------------------------------|--------------------------------------------|
| Eile Edit View Favorites Iools Help                                                                                                    | ] <b>( →</b> *) A                          |
| BLUE CROSS                                                                                                    | WELCOME   PRIVACY   E-MAIL   HELP   LOGOUT |
| Policies Members Parties                                                                                                    |                                            |
| Search General Member Selection Coverages Services                                                                                           |                                            |
| Miscellaneous Membership Details Member Activity Banking                                                                                     |                                            |
| Policy ID: 12345 Division: 000 9 COMPANY ABC Owner: ABCC<br>Main Division Atlantic Regional Group<br>Ext. ID: 500293428 JOHN SMITH 500293428 |                                            |
| Update Membership Details                                                                                                    |                                            |
| Cross References                                                                                                    |                                            |
| Alternate ID (1):     Alternate ID (2):     Previous Membership:       Other ID:     Package:     Detach                                     |                                            |
|                                                                                                    |                                            |
|                                                                                                    |                                            |
|                                                                                                    |                                            |
|                                                                                                    |                                            |
|                                                                                                    |                                            |
|                                                                                                    |                                            |
|                                                                                                    | Save Cancel                                |
| E Done                                                                                                    | Local intrar                               |

### Salary Information

To add or modify salary information, select General from the navigation bar on the top of the screen and then the Membership Details tab. Click the radio button to the left of the Salary information field. If there is no salary information on the screen, select the Add option from the navigation bar on the bottom of the screen. If salary information is present, the Add function or the Update function could be selected, the choice is dependent on the effective date of the change. If the effective date of the change is less than, or equal to,the effective date of the current salary information, the user would select the Update option. If the effective date being entered is greater than the effective date of the current salary, the user would select the Add function from the navigation bar on the bottom of the screen.

| 🚰 Enrollment - Microsoft Internet Explorer provided by Medavie - Blue Cross                                                                                                |                                            |
|----------------------------------------------------------------------------------------------------|--------------------------------------------|
| Eile Edit View Favorites Iools Help                                                                                                    | A ***                                      |
| BLUE CROSS                                                                                                    | WELCOME   PRIVACY   E-MAIL   HELP   LOGOUT |
|                                                                                                    |                                            |
| Policies Members Parties                                                                                                    |                                            |
| Search General Member Selection Coverages Services                                                                                                    |                                            |
| Miscellaneous Membership Details Member Activity                                                                                                    |                                            |
| Policy ID: 12345     Division: D00 9     COMPANY ABC<br>Main Division     Owner: ABCC<br>Atlantic Regional Group       Ext. ID: 500293428     JOHN SMITH     500293428     |                                            |
| Membership Details                                                                                                    |                                            |
| ○ Employment Details                                                                                                    |                                            |
| Occupation Category:         Senior executive management and professionals           Occupation:         ACCOUNTANT           Permanent Employment Date:         01Oct2006 |                                            |
| C Cross References                                                                                                    |                                            |
| Alternate ID (1): Alternate ID (2): Previous Membership:                                                                                                    |                                            |
| © Salary Information                                                                                                    |                                            |
| Hours<br>Salary Frequency per Week Eff. Dt. Eff. Trans. Dt. Term. Dt. Term. Trans. Dt.<br>\$65,000.00 Yearly 01Oct2006 17Nov2006                                           | Calculated<br>Annual Salary<br>\$65,000.00 |
| ۵) Done                                                                                                    | Add Update Query                           |
|                                                                                                    |                                            |

#### **Add Salary Information**

If there is no salary information on the screen, and the Add option from the navigation bar on the bottom of the previous screen was selected, the following screen will appear. Enter the appropriate information and then select Save from the navigation bar.

The Add function would also be used if the user is entering an effective date greater than the effective date of the current salary. For example if the user is entering revised salary information and the effective date is greater than the date on system then the Add function would be selected as opposed to the update function.

*Note:* If an hourly rate is entered, the number of hours must also be entered in the Hours per Week field.

| 🚰 ABCC Enrollment - Microsoft Internet Explorer provided by Medavie - Blue Cross                                                                                                    |                                            |
|----------------------------------------------------------------------------------------------------|--------------------------------------------|
| Eile Edit View Favorites Iools Help                                                                                                    | <b>(→</b> - <sup>∞</sup>   A               |
|                                                                                                    | WELCOME   PRIVACY   E-MAIL   HELP   LOGOUT |
| Policies Members Parties                                                                                                    |                                            |
| Search General Member Selection Coverages Services                                                                                                    |                                            |
| Miscellaneous Membership Details Member Activity                                                                                                    |                                            |
| Policy ID: 06975         Division: 102 2         COMPANY XYZ         Owner: ABCC           Sub Division         Atlantic Regional Group           Ext. ID: 500293378         JOHN SMITH         500293378 |                                            |
| Update Membership Details                                                                                                    |                                            |
| Salary Information                                                                                                    |                                            |
| Salary Frequency per Week Eff. Dt.                                                                                                    |                                            |
|                                                                                                    |                                            |
|                                                                                                    |                                            |
|                                                                                                    |                                            |
|                                                                                                    |                                            |
|                                                                                                    | Save Cancel                                |
| ê                                                                                                    | Local intra                                |

#### **Update Salary Information**

If salary information is already on the screen and the user is changing the information but the effective date of the change is less than, or equal to, the effective date of the current salary information then the information needs to be updated, and not added. The Update option would have been selected from the navigation bar on the bottom of the previous screen for the following screen to appear. Enter the revised salary information and then click Save.

*Note:* If an hourly rate is entered, then the number of hours must also be entered in the Hours per Week field.

| ABCC Enrollment - Microsoft Internet Explorer provided by Medavie - Blue Cross                                                                                                    |                                            |
|----------------------------------------------------------------------------------------------------|--------------------------------------------|
| Eile Edit <u>Vi</u> ew F <u>a</u> vorites <u>T</u> ools <u>H</u> elp                                                                                                    | <b>( →</b> * ) A                           |
| BLUE CROSS                                                                                                    | WELCOME   PRIVACY   E-MAIL   HELP   LOGOUT |
| Policies Members Parties                                                                                                    |                                            |
| Search General Member Selection Coverages Services Miscellaneous Membershin Netails Member Activity                                                                                                    |                                            |
| Policy ID: 12345 Division: 000 9 COMPANY ABC Owner: ABCC<br>Main Division Atlantic Regional Group<br>Ext. ID: 500293428 JOHN SMITH 500293428<br>Update Membership Details<br>Salary Information<br>Salary Frequency per Week Eff. Dt.<br>65000.00 Yearly V 1 Cct V 2006 V |                                            |
|                                                                                                    | Save Cancel                                |
| ê)                                                                                                    | Local intra                                |

# **General - Member Activity**

|                                                          | WELCOME   PRIVACY   E-MAIL   HELP   LOGOUT |
|----------------------------------------------------------|--------------------------------------------|
| Policies Members Parties                                 |                                            |
| Search General Member Selection Coverages Services       |                                            |
| Miscellaneous Membership Details Member Activity Banking |                                            |

Within the General - Member Activity tab the user will be able to

- View the history of transfers and reinstatements Transfer the member to another policy/division
- •

Note: Users with inquiry only access will only be able to view the above information.

| ABCC Enrollment - Microsoft Internet Explorer provided by Medavie - Blue Cross                                                               |                                   |         |
|----------------------------------------------------------------------------------------------------|-----------------------------------|---------|
| Eile Edit View Favorites Iools Help                                                                                                    |                                   | Ġ - " 🏻 |
|                                                                                                    | WELCOME   PRIVACY   E-MAIL   HELP | LOGOUT  |
| Policies Members Parties                                                                                                    |                                   |         |
| Search General Member Selection Coverages Services                                                                                           |                                   |         |
| Policy ID: 12345 Division: 000 9 COMPANY ABC Owner: ABCC<br>Main Division Atlantic Regional Group<br>Ext. ID: 500293428 JOHN SMITH 500293428 |                                   |         |
| Member Activity                                                                                                    |                                   |         |
| Policy ID Division Eff.Dt. Eff.Trans.Dt. Term. Date Term. Trans. Date Status<br>12345 000 01Oct2006 17Nov2006                                |                                   |         |
|                                                                                                    |                                   |         |
|                                                                                                    |                                   |         |
|                                                                                                    |                                   |         |
|                                                                                                    |                                   |         |
|                                                                                                    |                                   |         |
|                                                                                                    |                                   |         |
|                                                                                                    | Transfer                          | Query   |

### Transfers

To transfer an employee to a new policy/division, the user must first have security access to that policy/division. If the user does not have access, please fax the request to the Blue Cross Customer Administration team for processing.

To transfer online, the user is to select the General - Member Activity tab. Click transfer from the blue navigation bar on the bottom of the screen. The following screen will be presented. This takes the user into a workflow to review the current information and benefits and to allow the user to make any necessary changes.

The user must enter the effective date, the new policy and division number and then click the Query button to review the first step of the workflow.

| 🚰 ABCC Enrollment - Microsoft Internet Explorer provided by Medavie - Blue Cross                                                                                                    |                                            |
|----------------------------------------------------------------------------------------------------|--------------------------------------------|
| Eile Edit View Favorites Iools Help                                                                                                    | ] <b>&lt;&gt;</b> - <sup>∞</sup>  ]A       |
| BLUE CROSS                                                                                                    | WELCOME   PRIVACY   E-MAIL   HELP   LOGOUT |
| Policies Members Parties                                                                                                    |                                            |
| Search General Member Selection Coverages Services                                                                                                    |                                            |
| Reinstate / Transfers                                                                                                    |                                            |
| Policy ID: 12345 Division 000 9 COMPANY ABC Owner: ABCC<br>Main Division Atlantic Regional Group<br>Ext. ID: 500293428 JOHN SMITH 500293428<br>Member Transfers<br>Effective Date: 1 V Dec V 2006<br>Policy: 12345<br>Division: 001<br>Query |                                            |
|                                                                                                    | Continue Cancel Belete                     |
|                                                                                                    |                                            |

### Transfers continued...

Once the user has clicked the query button from the previous screen, the following information will be presented. The user is then able to change the province in which claims are to be adjudicated, if required. Click Continue from the navigation bar on the bottom of the screen.

| 🚰 ABCC Enrollment - Microsoft Internet Explorer provided by Medavie - Blue Cross                 |                                                                                                    |
|--------------------------------------------------------------------------------------------------|----------------------------------------------------------------------------------------------------|
| Elle Edit View Favorites Iools Help                                                              | ٩ ( × • • • • • • • • • • • • • • • • • •                                                                                                    |
| BLUE CROSS                                                                                       | WELCOME   PRIVACY   E-MAIL   HELP   LOGOUT                                                                                                    |
|                                                                                                  | and the second second se |
| Policies Members Parties                                                                         |                                                                                                    |
| Search General Member Selection Coverages Services                                               |                                                                                                    |
| Reinstate / Transfers                                                                            |                                                                                                    |
| Policy ID: 12345 Division 000 9 COMPANY ABC Owner: ABCC<br>Main Division Atlantic Regional Group |                                                                                                    |
| Ext. ID: 500293428 JOHN SMITH 500293428                                                          |                                                                                                    |
|                                                                                                  |                                                                                                    |
|                                                                                                  |                                                                                                    |
| Member Transfers                                                                                 |                                                                                                    |
| Effective Date: 1 Dec 2006                                                                       |                                                                                                    |
| Policy: 12345                                                                                    |                                                                                                    |
| Division: 001                                                                                    |                                                                                                    |
| Query                                                                                            |                                                                                                    |
| Company Name: COMPANY ABC                                                                        |                                                                                                    |
| Reason for Division: Sub Division                                                                |                                                                                                    |
| External ID: 500293428                                                                           |                                                                                                    |
| Health Care Province: NB                                                                         |                                                                                                    |
|                                                                                                  |                                                                                                    |
|                                                                                                  |                                                                                                    |
|                                                                                                  |                                                                                                    |
|                                                                                                  |                                                                                                    |
|                                                                                                  |                                                                                                    |
|                                                                                                  |                                                                                                    |
| Cone                                                                                             | Continue Cancel Delete                                                                                                    |
|                                                                                                  |                                                                                                    |

#### Transfers continued...

Once the user clicks Continue on the previous screen, the current benefits that the employee has will be displayed. If nothing is changing in terms of benefits, status, spouse and/or dependents, the user can click OK in the grey pop-up box and submit the request. If changes are to be made, click the Cancel button on the pop-up to continue with the workflow.

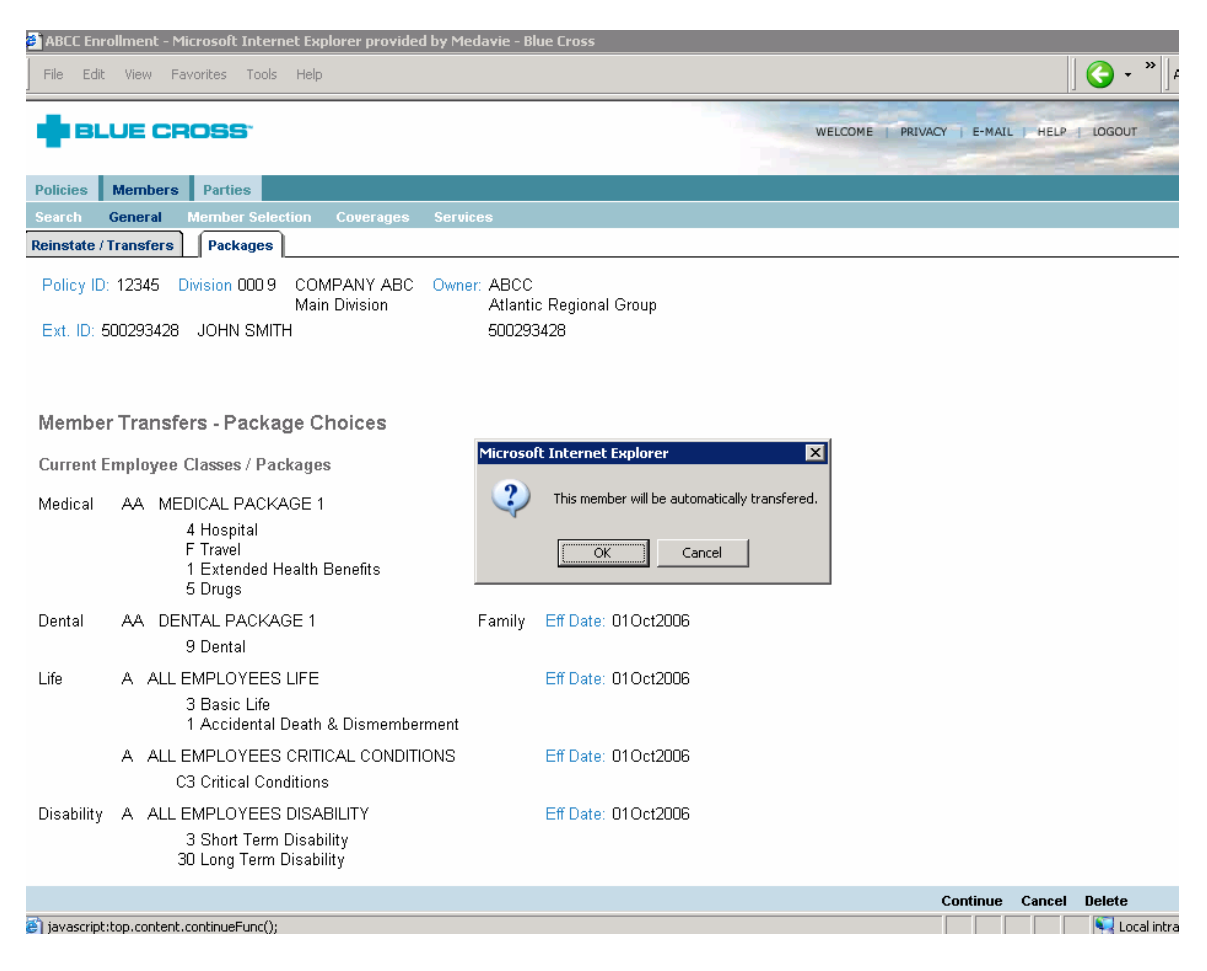

### Transfers continued...

Once the user clicks Cancel from the pop-up on the previous screen, they can select new benefit packages or reselect the current package if the package is not changing. If there is a change to the status, the Rating Status can be changed in this screen. For example, if the ID is going from Single to Family then select Family from the dropdown boxes to the right of the rating status. Click Continue to proceed through the workflow.

| 🚰 ABCC Enrollment - Microsoft Internet Explorer provided by Medavie                                                | - Blue Cross                                                                              |
|----------------------------------------------------------------------------------------------------|-------------------------------------------------------------------------------------------|
| Eile Edit View Favorites Iools Help                                                                                | <b>G</b> - <sup>*</sup>   ₄                                                               |
|                                                                                                    | WELCOME   PRIVACY   E-MAIL   HELP   LOGOUT                                                |
| Policies Members Parties                                                                                           |                                                                                           |
| Search General Member Selection Coverages Services                                                                 |                                                                                           |
| Reinstate / Transfers Packages                                                                                     |                                                                                           |
| Policy ID: 12345 Division 000 9 COMPANY ABC Owner: AB<br>Main Division Atta<br>Ext. ID: 500293428 JOHN SMITH 500   | CC<br>antic Regional Group<br>1293428                                                     |
| If packages have rating status's marked with a * they must have the                                                | a same value                                                                              |
| C Medical AA - MEDICAL PACKAGE 1<br>5 Drugs<br>1 Extended Health Benefits<br>F Travel<br>4 Hospital                | Mandatory<br>Health Care Province: NB Rating Status: Family 💌<br>Waive: 🔽 Waive Reason: 💌 |
| Dental AA - DENTAL PACKAGE 1<br>9 Dental                                                                           | Mandatory<br>Health Care Province: NB Rating Status: Family 💌<br>Waive: 🗖 Waive Reason: 💌 |
| Select a Life Coverage Option                                                                                      |                                                                                           |
| <ul> <li>Life A - ALL EMPLOYEES LIFE</li> <li>3 Basic Life</li> <li>1 Accidental Death &amp; Dismemberm</li> </ul> | Mandatory<br>Waive: 🗖 Waive Reason: 💌                                                     |
|                                                                                                    | Continue Cancel Delete                                                                    |
| 6 Done                                                                                                    | Local intra                                                                               |

### Transfers continued...

Insured Details is the next tab in the Transfer Workflow. The dependent information that was on file at the time of termination will be pre-populated on this screen.

Only additional participants can be added from here by clicking the More Insureds button. If the user needs to change or delete the information on file, this will be done in a second step once the transfer has been saved. See the section on Member Selection – Insureds: Modifying Insured Details for details on this additional step.

ABCC Enrollment - Microsoft Internet Explorer provided by Medavie - Blue Cross - 🕤 <u>File Edit View Favorites Tools Help</u> BLUE CROSS<sup>•</sup> WELCOME | PRIVACY | E-MAIL | HELP | LOGOUT Policies Members Parties arch General Member Sele Reinstate / Transfers Packages Insured Details Policy ID: 12345 Division 000 9 COMPANY ABC Owner: ABCC Main Division Atlantic Regional Group Ext. ID: 500293428 JOHN SMITH 500293428 Member Transfers - Insured Details First Name Relationship Date of Birth JOHN Member 01Jan2006 Last Name Gender Privacy Consent SMITH Male Yes First Name Relationship Date of Birth JANE Spouse 01Jan1970 Gender Privacy Consent Last Name SMITH Female Yes Marital Status Date First Name Relationship Date of Birth JOHNNY Child 01Jun2005 Last Name Dependent Status Gender Privacy Consent SMITH Regular Male Yes More Insureds Continue Cancel Delete 🙆 Done Local intra

Click Continue to proceed.

#### Transfers continued...

Once the user clicks Continue from the previous screen, the following confirmation screen will be presented. The user must click Submit in order to save the changes. If at any time during the workflow the user wants to cancel the transfer, they can click Delete from the bottom navigation bar.

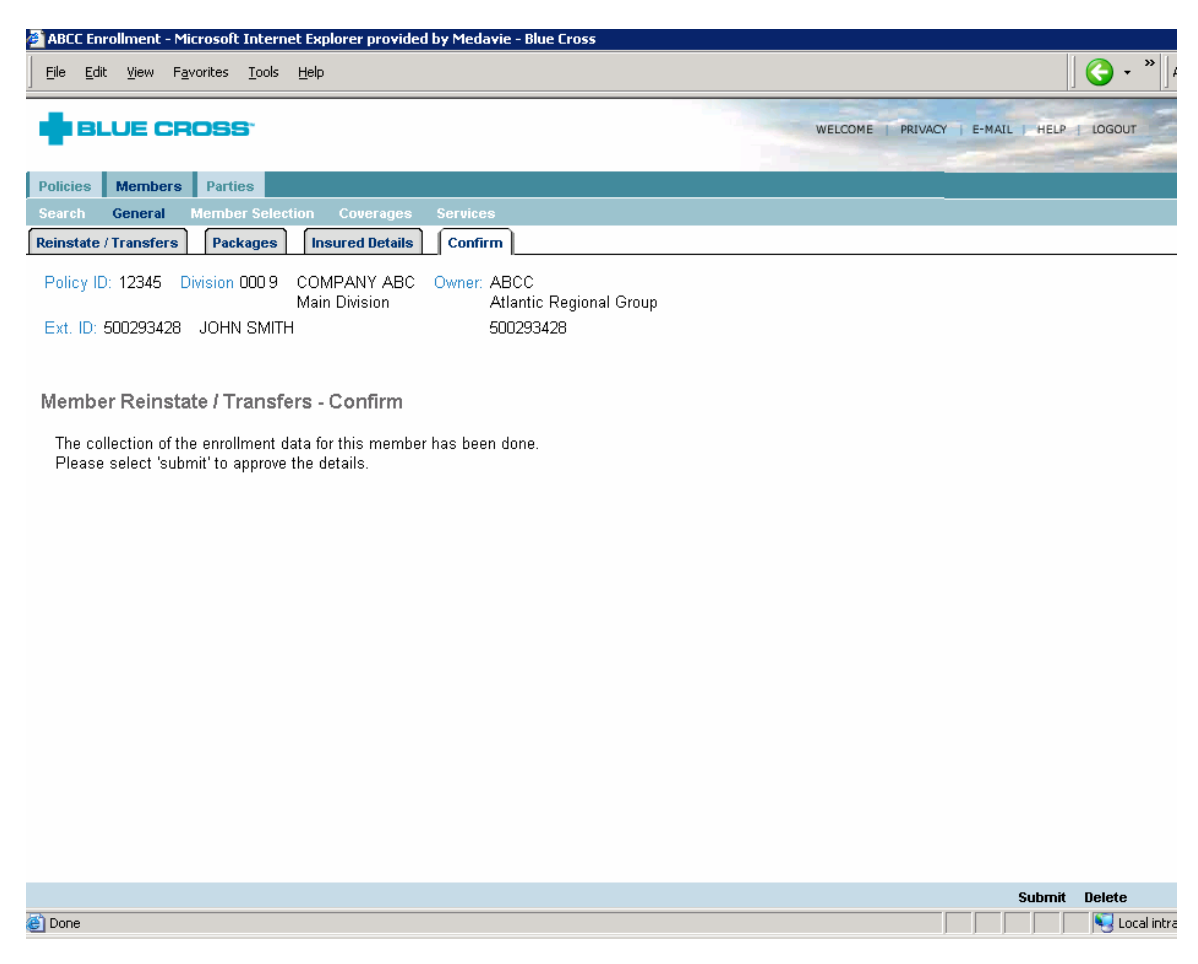

# **Member Selection - Insureds**

|                                                               | WELCOME   PRIVACY   E-MAIL   HELP   LOGOUT |
|---------------------------------------------------------------|--------------------------------------------|
| Policies Members Parties                                      |                                            |
| Search General Member Selection Coverages Services            |                                            |
| Insureds Benefits Co-ordination of Benefits Beneficiaries HSA |                                            |

Within the Member Selection – Insureds tab the user will be able to

- Change the rating status of a plan, ex Single, Couple, Family Add/Terminate Spouse and/or Dependent Information Update Spouse and/or Dependent Information •
- •

Note: Users with inquiry only access will only be able to view the above information.

| ABC      | C Enrol      | lment - Microsoft Ir                 | nternet Exploi     | er provided by Mea | lavie - | Blue Cross                                 |                  |             |        |               |  |
|----------|--------------|--------------------------------------|--------------------|--------------------|---------|--------------------------------------------|------------------|-------------|--------|---------------|--|
| <u> </u> | <u>E</u> dit | ⊻iew F <u>a</u> vorites <u>I</u>     | [ools <u>H</u> elp |                    |         |                                            |                  |             |        |               |  |
|          |              |                                      |                    |                    |         | WELCOME   PRIVACY   E-MAIL   HELP   LOGOUT |                  |             |        |               |  |
| Polic    | ies I        | Members Parties                      | 8                  |                    |         |                                            |                  |             |        |               |  |
| Sear     | ch G         | eneral Member                        | Selection (        | Coverages Servic   | es      |                                            |                  |             |        |               |  |
| Insur    | eds          | Benefits Co-o                        | ordination of B    | enefits Benefici   | iaries  | HSA                                        |                  |             |        |               |  |
| Poli     | cy ID:       | 12345 Division:                      | 000 9 CC<br>Ma     | OMPANY ABC O       | wner:   | ABCC<br>Atlantic Regio                     | nal Group        |             |        |               |  |
| Ext.     | ID: 5        | 00293428 JOHI                        | N SMITH            |                    |         | 500293428                                  |                  |             |        |               |  |
| Pen      | ding         |                                      |                    |                    |         |                                            |                  |             |        |               |  |
| Insi     | ured I       | List                                 |                    |                    |         |                                            |                  |             |        |               |  |
|          | Insured      | l Status                             | Eff. Dt.           | Eff. Trans. Date   |         | Term. Dt.                                  | Term, Trans, Dt. |             |        |               |  |
|          | Family       |                                      | 01Oct2006          | 17Nov2006          |         |                                            |                  |             |        |               |  |
| · ·      | Tag #        | Name                                 | Gender             | Date of Birth      | Age     | Eff. Dt.                                   | Term. Dt.        |             |        |               |  |
|          | 00           | <u>JOHN SMITH</u><br>Member          | Male               | 01Jan1970          | 36      | 01Oct2006                                  |                  |             |        |               |  |
|          | 01           | <u>JANE SMITH</u><br>Spouse          | Female             | 01Jan1970          | 36      | 010ct2006                                  |                  |             |        |               |  |
|          | 02           | <u>JOHNNY SMITH</u><br>Child Regular | Male               | 01Jun2005          | 1       | 01Oct2006                                  |                  |             |        |               |  |
|          |              |                                      |                    |                    |         |                                            |                  |             |        |               |  |
|          |              |                                      |                    |                    |         |                                            |                  |             |        |               |  |
|          |              |                                      |                    |                    |         |                                            |                  |             |        |               |  |
|          |              |                                      |                    |                    |         |                                            |                  |             |        |               |  |
|          |              |                                      |                    |                    |         |                                            |                  |             |        |               |  |
|          |              |                                      |                    |                    |         |                                            |                  | Add Insured | Update | Query         |  |
| 🙆 Don    | е            |                                      |                    |                    |         |                                            |                  |             |        | S Local intra |  |

## Changing to Single Status

The following outlines the steps to change the rating status from a greater rating status to a lesser rating status, ex. family status to couple or single status or couple status to single status. Once the user has accessed the employee's information, they are to select the Member Selection – Insureds tab. The following screen will be presented.

Click on the box to the left of the Insured Status title and then click on the box or boxes to the left of the participants who will be removed/ terminated from the plan. Click Update to proceed.

| 🧉 ABC  | C Enrol      | lment - Microsoft Ir                     | nternet Explor    | er provided by Med | lavie - | Blue Cross             |                  |                  |            |        |               |        |
|--------|--------------|------------------------------------------|-------------------|--------------------|---------|------------------------|------------------|------------------|------------|--------|---------------|--------|
| Eile   | <u>E</u> dit | <u>V</u> iew F <u>a</u> vorites <u>I</u> | ools <u>H</u> elp |                    |         |                        |                  |                  |            | [      | <b>()</b> - ' | *   A  |
| +      | BLU          | JE CROSS                                 |                   |                    |         |                        |                  | WELCOME   PRIVAC | ( ) E-MAIL | HELP   | LOGOUT        | E.     |
| Polici | ies I        | Members Parties                          |                   |                    |         |                        |                  |                  |            |        |               |        |
| Searc  | :h C         | eneral Member                            | Selection (       | Coverages Servic   | es      |                        |                  |                  |            |        |               |        |
| Insur  | eds          | Benefits Co-o                            | rdination of B    | enefits Benefic    | iaries  | HSA                    |                  |                  |            |        |               |        |
| Poli   | oy ID:       | 12345 Division:                          | 000 9 CC<br>Ma    | MPANY ABC O        | wner:   | ABCC<br>Atlantic Regio | nal Group        |                  |            |        |               |        |
| EXI.   | ю. <u>р</u>  | 00293420 30H                             |                   |                    |         | 300293420              |                  |                  |            |        |               |        |
| Insi   | ured         | List                                     |                   |                    |         |                        |                  |                  |            |        |               |        |
|        | nsured       | l Status                                 | Eff. Dt.          | Eff. Trans. Date   |         | Term. Dt.              | Term. Trans. Dt. |                  |            |        |               |        |
| I      | Family       |                                          | 01Oct2006         | 17Nov2006          |         |                        |                  |                  |            |        |               |        |
| -      | Fag #        | Name                                     | Gender            | Date of Birth      | Age     | Eff. Dt.               | Term. Dt.        |                  |            |        |               |        |
|        | 00           | <u>JOHN SMITH</u><br>Member              | Male              | 01Jan1970          | 0       | 01Oct2006              |                  |                  |            |        |               |        |
| ◄      | 01           | <u>JANE SMITH</u><br>Spouse              | Female            | 01Jan1970          | 36      | 01Oct2006              |                  |                  |            |        |               |        |
|        | 02           | <u>JOHNNY SMITH</u><br>Child Regular     | Male              | 01Jun2005          | 1       | 01Oct2006              |                  |                  |            |        |               |        |
|        |              |                                          |                   |                    |         |                        |                  |                  |            |        |               |        |
|        |              |                                          |                   |                    |         |                        |                  |                  |            |        |               |        |
|        |              |                                          |                   |                    |         |                        |                  |                  |            |        |               |        |
|        |              |                                          |                   |                    |         |                        |                  |                  |            |        |               |        |
|        |              |                                          |                   |                    |         |                        |                  |                  |            |        |               |        |
|        |              |                                          |                   |                    |         |                        |                  | Ado              | l Insured  | Update | Query         |        |
| ē      |              |                                          |                   |                    |         |                        |                  |                  |            |        | S Local       | intrar |

#### Changing to Single Status continued....

Once the user has selected Update from the previous screen, the following will be presented. Select the new status from the dropdown menu and enter the effective date of the change. Enter a termination date, one day prior to the effective date of the change, beside each participant who will no longer be covered under the plan. Click Save to process the changes.

*Note:* the user cannot go back more than 31 days in the past. Requests that are beyond the 31 day limitation must be sent to Blue Cross for manual processing since a claim check is required for those participants who are being terminated.

| 🗿 ABCC Enrollment - Microsoft Internet Explorer provided by Medavie - Blue Cross                                                                                                    |            |        |              |
|----------------------------------------------------------------------------------------------------|------------|--------|--------------|
| Elle Edit View Favorites Iools Help                                                                                                    |            | ]      | 🔇 - " 🛛      |
| BLUE CROSS                                                                                                    | ( ) E-MAIL | HELP   | LOGOUT       |
| Policies Members Parties                                                                                                    |            |        |              |
| Search General Member Selection Coverages Services                                                                                                    |            |        |              |
| Insureds Benefits Co-ordination of Benefits Beneficiaries HSA                                                                                                    |            |        |              |
| Policy ID: 12345 Division: 000 9 COMPANY ABC Owner: ABCC<br>Main Division Atlantic Regional Group<br>Ext. ID: 500293428 JOHN SMITH 500293428<br>Insured List<br>Insured List<br>Insured Status: Single Status Eff. Dt.: 1 • Oct V 2006 •<br>Tag #01 Relationship Gender Date of Birth Term. Dt.<br>First Name: JANE Spouse Female 1 • Jan v 1970 30 • Sep v 2006 v<br>Last Name: SMITH Relationship Gender Date of Birth Term. Dt.<br>First Name: JOEENNY Child • Male 1 • Jun v 2005 30 • Sep v 2006 •<br>Last Name: SMITH Dependent Status: Regular • |            |        |              |
|                                                                                                    |            |        |              |
|                                                                                                    | Save       | Cancel | Delete       |
| ð                                                                                                    |            |        | Nocal intrar |

## Changing to Single Status continued....

Once the user has saved the changes from the previous screen, they will be brought back to the original screen and the changes will be displayed.

| ABCC Enrollment - Microsoft Internet Explorer provided by Medavie - Blue Cross                                                                                                    |                                            |
|----------------------------------------------------------------------------------------------------|--------------------------------------------|
| Elle Edit Yiew Favorites Iools Help                                                                                                    | 😋 - »                                      |
| BLUE CROSS                                                                                                    | WELCOME   PRIVACY   E-MAIL   HELP   LOGOUT |
| Policies Members Parties                                                                                                    |                                            |
| Search General Member Selection Coverages Services                                                                                                    |                                            |
| Insureds Benefits Co-ordination of Benefits Beneficiaries HSA                                                                                                    |                                            |
| Policy ID:       12345       Division:       000       9       COMPANY ABC       Owner:       ABCC         Main Division       Atlantic Regional Group         Ext. ID:       500293428       JOHN SMITH       500293428 |                                            |
| Insured List Show History                                                                                                    |                                            |
| Single 01Oct2006 Show History                                                                                                    |                                            |
| Tag # Name Gender Date of Birth Age Eff. Dt. Term. Dt.<br>□ 00 <u>JOHN SMITH</u> Male 01Jan1970 0 01Oct2006<br>Member                                                                                                    |                                            |
|                                                                                                    |                                            |
|                                                                                                    |                                            |
|                                                                                                    | Add Insured Update Query                   |
| <u>ا</u>                                                                                                    | Local intr                                 |

### **Changing to Family Status**

The following outlines the steps to change the rating status from a lesser rating status to a greater rating status, ex single status to couple or family status, or couple status to family status. Once the user has accessed the employee's information, they are to select the Member Selection – Insureds tab. The following screen will be presented.

*Note:* If there are grey buttons on the screen that state **Show History**, please click the grey button. If any of the participants listed in the history are to be reinstated, please refer to the section entitled Changing the Rating Status to Family and Reinstating Participants. It is important the participants are not entered a second time for claim purposes.

Click on the box to the left of the Insured Status title and then click Add Insured from the blue navigation bar on the bottom of the screen.

| ABCC Enrollment - Microsoft Internet Explorer provided by Medavie - Blue Cross                                                                                                    |                         |          |
|----------------------------------------------------------------------------------------------------|-------------------------|----------|
| Eile Edit View Favorites Iools Help                                                                                                    |                         | G - " ]A |
| BLUE CROSS WELCOME                                                                                                    | PRIVACY   E-MAIL   HELP | LOGOUT   |
| Policies Members Parties                                                                                                    |                         |          |
| Search General Member Selection Coverages Services                                                                                                    |                         |          |
| Insureds Benefits Co-ordination of Benefits Beneficiaries HSA                                                                                                    |                         |          |
| Policy ID:       12345       Division:       000       9       COMPANY ABC       Owner:       ABCC         Main Division       Atlantic Regional Group         Ext. ID:       500293428       JOHN SMITH       500293428 |                         |          |
| Insured List                                                                                                    |                         |          |
| ✓ Insured Status Eff. Dt. Eff. Trans. Date Term. Dt. Term. Trans. Dt. Single 01Oct2006 17Nov2006                                                                                                    |                         |          |
| Tag # Name Gender Date of Birth Age Eff. Dt. Term. Dt.<br>00 <u>JOHN SMITH</u> Male 01Jan1970 36 01 Oct2006<br>Member                                                                                                    |                         |          |
|                                                                                                    |                         |          |
| e)                                                                                                    | Add Insured Update      | Query    |

#### Changing to Family Status continued...

Once the Add Insured button has been selected from the previous screen, the following screen will be presented. Select the new status from the dropdown menu and enter the effective date of the change. Enter the participant's information in the fields presented. If additional participants are to be entered, click the grey More Insureds button.

If dependents are to be late, meaning that they are to be medically underwritten, additional paperwork is required. The user may select the Late Applicant button but without the paperwork the participant will not be underwritten. If the user is unsure of the process then the change should be forwarded to Blue Cross for processing.

Click Save to process the changes.

| ABCC Enrollment - Microsoft Internet Explorer provided by Medavie - Blue Cross                                                                                                    |                                            |
|----------------------------------------------------------------------------------------------------|--------------------------------------------|
| Eile Edit View Favorites Iools Help                                                                                                    |                                            |
| BLUE CROSS                                                                                                    | WELCOME   PRIVACY   E-MAIL   HELP   LOGOUT |
| Policies Members Parties                                                                                                    |                                            |
| Search General Member Selection Coverages Services                                                                                                    |                                            |
| Insureds Benefits Co-ordination of Benefits Beneficiaries HSA                                                                                                    |                                            |
| Policy ID: 12345     Division: 000 9     COMPANY ABC<br>Main Division     Owner: ABCC<br>Atlantic Regional Group       Ext. ID: 500293428     JOHN SMITH     500293428                    |                                            |
| Insured List<br>Insured Status: Family V Status Eff. Dt.: 1 V Oct V 2006 V                                                                                                    |                                            |
| Tag #.00     Relationship     Gender     Date of Birth     Term. Dt.       First Name: JOHN     Member     Male     01Jan1970       Last Name: SMITH                                      |                                            |
| Relationship     Gender     Date of Birth       First Name:     Image: Dependent Status:     Image: Dependent Status:       Last Name:     Dependent Status:     Image: Dependent Status: |                                            |
| More Insureds                                                                                                    |                                            |
|                                                                                                    |                                            |
|                                                                                                    | Save Cancel                                |
| Done                                                                                                    | Local intr                                 |

#### **Changing to Family Status and Reinstating Participants**

The following outlines the steps to change the rating status from a lesser rating status to a greater rating status, ex single status to couple or family status, or couple status to family status. Once the user has accessed the employee's information, they are to select the Member Selection – Insureds tab. The following screen will be presented.

When there are grey buttons on the screen that state **Show History**, please click the grey button above the listing of insureds. If the participant being added was previously on the plan it is important that they are not entered a second time for claim purposes.

| ABCC Enrollment - Microsoft Internet Explorer provided by Medavie - Blue Cross                    |                                            |
|---------------------------------------------------------------------------------------------------|--------------------------------------------|
| Eile Edit View Favorites Iools Help                                                               | <b>()</b> → <b>*</b>                       |
| BLUE CROSS                                                                                        | WELCOME   PRIVACY   E-MAIL   HELP   LOGOUT |
| Policies Members Parties                                                                          |                                            |
| Search General Member Selection Coverages Services                                                |                                            |
| Insureds Benefits Co-ordination of Benefits Beneficiaries HSA                                     |                                            |
| Policy ID: 12345 Division: 000 9 COMPANY ABC Owner: ABCC<br>Main Division Atlantic Regional Group |                                            |
| Ext. ID: 500293428 JOHN SMITH 500293428                                                           |                                            |
| Pending                                                                                           |                                            |
| Insured List Show History                                                                         |                                            |
| 🗹 Insured Status 🛛 Eff. Dt. 🛛 Eff. Trans. Date 👘 Term. Dt. 👘 Term. Trans. Dt.                     |                                            |
| Single 01Oct2006                                                                                  |                                            |
| Show History                                                                                      |                                            |
| Tag # Name Gender Date of Birth Age Eff. Dt. Term. Dt.                                            |                                            |
| 00 JOHN SMITH Male 01Jan1970 36 01 Oct2006<br>Member                                              |                                            |
|                                                                                                   |                                            |
|                                                                                                   |                                            |
|                                                                                                   |                                            |
|                                                                                                   |                                            |
|                                                                                                   |                                            |
|                                                                                                   |                                            |
|                                                                                                   |                                            |
|                                                                                                   |                                            |
|                                                                                                   | Add Insured Update Query                   |
| ē)                                                                                                | Local intra                                |

#### Changing to Family Status and Reinstating Participants continued..

From the previous screen, once the history is displayed, click on the box to the left of the Insured Status and click on the names of those participants who are being reinstated. If additional dependents are to also be added, please follow the steps as outlined in the section entitled Adding a Participant to a Family plan (Spouse or Dependent) after the steps to reinstate the previous participants have been saved.

Click Update to proceed to the next screen.

| ABCC Enrol               | llment - Microsoft Ir                    | nternet Exploi            | er provided by Me            | davie - | Blue Cross                          |                  |  |             |        |               |
|--------------------------|------------------------------------------|---------------------------|------------------------------|---------|-------------------------------------|------------------|--|-------------|--------|---------------|
| <u> </u>                 | <u>V</u> iew F <u>a</u> vorites <u>1</u> | ools <u>H</u> elp         |                              |         |                                     |                  |  |             |        | 🔇 • »]#       |
| BLU                      | JE CROSS <sup>-</sup>                    | WELCOME   F               | RIVACY   E-MAIL              | HELP    | LOGOUT                              |                  |  |             |        |               |
| Policies                 | Members Parties                          |                           |                              |         |                                     |                  |  |             |        |               |
| Search (                 | eneral Member                            | Selection (               | overages Servi               | es      |                                     |                  |  |             |        |               |
| Insureds                 | Benefits Co-o                            | rdination of B            | enefits Benefic              | iaries  | HSA                                 |                  |  |             |        |               |
| Policy ID:<br>Ext. ID: 5 | 12345 Division:<br>00293428 JOHI         | 000 9 CC<br>Ma<br>N SMITH | DMPANY ABC C<br>ain Division | wner:   | ABCC<br>Atlantic Regio<br>500293428 | nal Group        |  |             |        |               |
| Insured                  | List Sh                                  | ow History                | F# Turne Date                |         | Taura Dé                            | Taura Tuana Da   |  |             |        |               |
| Insured<br>0 insured     | Status                                   | ETT. UT.                  | Eπ. Trans. Date              |         | Term. Dt.                           | Term. Trans. Dt. |  |             |        |               |
| Single                   | н                                        | de History                |                              |         |                                     |                  |  |             |        |               |
| Tag #                    | Name                                     | Gender                    | Date of Birth                | Age     | Eff. Dt.                            | Term. Dt.        |  |             |        |               |
| □ 00                     | <u>JOHN SMITH</u><br>Member              | Male                      | 01Jan1970                    | 36      | 010ct2006                           |                  |  |             |        |               |
| ☑ 01                     | <u>JANE SMITH</u><br>Spouse              | Female                    | 01Jan1970                    |         | 010ct2006                           | 30Sep2006        |  |             |        |               |
| ☑ 02                     | <u>JOHNNY SMITH</u><br>Child Regular     | Male                      | 01Jun2005                    |         | 010ct2006                           | 30Sep2006        |  |             |        |               |
|                          |                                          |                           |                              |         |                                     |                  |  |             |        |               |
|                          |                                          |                           |                              |         |                                     |                  |  |             |        |               |
|                          |                                          |                           |                              |         |                                     |                  |  |             |        |               |
|                          |                                          |                           |                              |         |                                     |                  |  |             |        |               |
|                          |                                          |                           |                              |         |                                     |                  |  | Add Insured | Update | Query         |
| e                        |                                          |                           |                              |         |                                     |                  |  |             |        | S Local intra |

### Changing to Family Status and Reinstating Participants continued..

Once Update has been selected from the previous screen, the following will appear. Select the appropriate status from the dropdown bar and indicate the effective date. To reinstate the participants select the wording "Day", "Month", "Year" from the dropdown boxes in the Term Date field.

Click Save to process the changes.

| 🚰 ABCC Enrollment - Microsoft Internet Explorer provided by Medavie - Blue Cross                                                                                             |             |        |             |
|----------------------------------------------------------------------------------------------------|-------------|--------|-------------|
| Eile Edit View Favorites Iools Help                                                                                                    |             |        | 🔇 • »       |
|                                                                                                    | CY   E-MAIL | I HELP | LOGOUT      |
| Policies Members Parties                                                                                                    |             |        |             |
| Search General Member Selection Coverages Services                                                                                                    |             |        |             |
| Insureds Benefits Co-ordination of Benefits Beneficiaries HSA                                                                                                    |             |        |             |
| Policy ID: 12345       Division: 000 9       COMPANY ABC Owner: ABCC Main Division       Atlantic Regional Group         Ext. ID: 500293428       JOHN SMITH       500293428 |             |        |             |
| Insured List                                                                                                    |             |        |             |
| Insured Status: Family  Status Eff. Dt.: 1 INDEC 2006 Tao#01 Term. Dt.                                                                                                    |             |        |             |
| First Name: JANE Spouse Female 1 Jan 1970 Day Month Year                                                                                                    |             |        |             |
| Last Name: SMITH                                                                                                    |             |        |             |
| Tag #02 Relationship Gender Date of Birth Term. Dt.                                                                                                    |             |        |             |
| First Name: JOHNNY Child Child Male I Jun I2005 Day Month Year                                                                                                    |             |        |             |
| Last Name: SMITH Dependent Status: Regular                                                                                                    |             |        |             |
|                                                                                                    |             |        |             |
|                                                                                                    |             |        |             |
|                                                                                                    |             |        |             |
|                                                                                                    |             |        |             |
|                                                                                                    |             |        |             |
|                                                                                                    |             |        |             |
|                                                                                                    | Save        | Cancel | Delete      |
|                                                                                                    |             |        | Nocal intra |

# Adding a Participant to a Family plan (Spouse or Dependent)

To add another participant to a plan that is already family status, go to the Member Selections – Insureds tab and select Add Insured from the blue navigation bar on the bottom of the screen.

| ABCC              | Enrol             | lment - Microsoft Ir                     | nternet Explor            | er provided by Me            | lavie - | Blue Cross                          |                  |             |                 |        |                 |           |
|-------------------|-------------------|------------------------------------------|---------------------------|------------------------------|---------|-------------------------------------|------------------|-------------|-----------------|--------|-----------------|-----------|
| Eile              | <u>E</u> dit      | <u>V</u> iew F <u>a</u> vorites <u>T</u> | ools <u>H</u> elp         |                              |         |                                     |                  |             |                 | ]      | <del>()</del> • | * ]A      |
| •                 | BLL               | JE CROSS                                 |                           |                              |         |                                     |                  | WELCOME   P | RIVACY   E-MAIL | HELP   | LOGOUT          | N.        |
| Policie           | s I               | Members Parties                          |                           |                              |         |                                     |                  |             |                 |        |                 |           |
| Search            | ı G               | eneral Member                            | Selection 0               | overages Servio              | es:     |                                     |                  |             |                 |        |                 |           |
| Insured           | ds                | Benefits Co-o                            | rdination of Be           | enefits Benefic              | iaries  | HSA                                 |                  |             |                 |        |                 |           |
| Policy<br>Ext. II | 7 ID:  <br>D:  50 | 12345 Division:<br>00293428 JOHI         | 000 9 CC<br>Ma<br>N SMITH | )MPANY ABC O<br>nin Division | wner:   | ABCC<br>Atlantic Regio<br>500293428 | nal Group        |             |                 |        |                 |           |
| Insu              | redL              | ist                                      |                           |                              |         |                                     |                  |             |                 |        |                 |           |
| 🗆 In              | sured             | Status                                   | Eff. Dt.                  | Eff. Trans. Date             |         | Term. Dt.                           | Term. Trans. Dt. |             |                 |        |                 |           |
| Fa                | amily             |                                          | 010ct2006                 | 17Nov2006                    |         |                                     |                  |             |                 |        |                 |           |
| Та                | ag #              | Name                                     | Gender                    | Date of Birth                | Age     | Eff. Dt.                            | Term. Dt.        |             |                 |        |                 |           |
|                   | 00                | <u>JOHN SMITH</u><br>Member              | Male                      | 01Jan1970                    | 36      | 01Oct2006                           |                  |             |                 |        |                 |           |
|                   | 01                | <u>JANE SMITH</u><br>Spouse              | Female                    | 01Jan1970                    | 36      | 01Oct2006                           |                  |             |                 |        |                 |           |
|                   | 02                | <u>JOHNNY SMITH</u><br>Child Regular     | Male                      | 01Jun2005                    | 1       | 01Oct2006                           |                  |             |                 |        |                 |           |
|                   |                   |                                          |                           |                              |         |                                     |                  |             |                 |        |                 |           |
|                   |                   |                                          |                           |                              |         |                                     |                  |             |                 |        |                 |           |
|                   |                   |                                          |                           |                              |         |                                     |                  |             |                 |        |                 |           |
|                   |                   |                                          |                           |                              |         |                                     |                  |             |                 |        |                 |           |
|                   |                   |                                          |                           |                              |         |                                     |                  |             |                 |        |                 |           |
|                   |                   |                                          |                           |                              |         |                                     |                  |             | Add Insured     | Update | Query           |           |
| ど Done            |                   |                                          |                           |                              |         |                                     |                  |             |                 |        | S Loc           | al intra: |

## Adding a Participant to a Family plan (Spouse or Dependent) continued...

Once the user has selected Add Insured from the previous screen, the following screen will be presented. Please add the details of the new participant in the fields provided. If additional participants are to be added click the grey More Insureds button.

Click Save to submit the changes.

| 🚰 ABCC Enrollment - Microsoft Inte                             | rnet Explorer provided                | by Medav                     | ie - Blue Cross                              |               |                          |                      |
|----------------------------------------------------------------|---------------------------------------|------------------------------|----------------------------------------------|---------------|--------------------------|----------------------|
| <u>File E</u> dit <u>V</u> iew F <u>a</u> vorites <u>T</u> ool | ls <u>H</u> elp                       |                              |                                              |               |                          | 🔇 - <sup>≫</sup>  Ag |
| BLUE CROSS                                                     |                                       |                              |                                              |               | WELCOME   PRIVACY   E-MA |                      |
| Policies Members Parties                                       |                                       |                              |                                              |               |                          |                      |
| Search General Member Se                                       | lection Coverages                     | Services                     |                                              |               |                          |                      |
| Insureds Benefits Co-ordi                                      | ination of Benefits B                 | leneficiari                  | es HSA                                       |               |                          |                      |
| Policy ID: 12345 Division: 000<br>Ext. ID: 500293428 JOHN SM   | 9 COMPANY ABC<br>Main Division<br>ITH | Owner: /<br>/<br>5           | ABCC<br>Atlantic Regional Group<br>500293428 |               |                          |                      |
| Insured List                                                   |                                       |                              |                                              |               |                          |                      |
| Insured Status: Family Statu                                   | s Eff. Dt.: 010ct2006                 |                              |                                              |               |                          |                      |
| Tag #00<br>First Name: JOHN<br>Last Name: SMITH                | Relationship (<br>Member M            | Gender<br>Male               | Date of Birth<br>01Jan1970                   | Term. Dt.     |                          |                      |
| Tag #01<br>First Name: JANE<br>Last Name: SMITH                | Relationship (<br>Spouse f            | Gender<br>Female             | Date of Birth<br>01Jan1970                   | Term. Dt.     |                          |                      |
| Tag #02<br>First Name: JOHNNY<br>Last Name: SMITH              | Relationship (<br>Child I<br>Depen    | Gender<br>Male<br>dent Stati | Date of Birth<br>01Jun2005<br>us: Regular    | Term. Dt.     |                          |                      |
| First Name:                                                    | Relationship                          | Gender                       | Date of Birth                                |               |                          |                      |
| 🗆 Late Applicant                                               |                                       |                              | r.                                           | N I           |                          |                      |
|                                                                |                                       |                              | L                                            | wore insureds |                          | Save Cancel          |
| 🛃 Done                                                         |                                       |                              |                                              |               |                          | Local intrar         |

### Terminating a Participant with no Resulting Change to Status

To terminate a participant's benefit coverage, select Member Selection – Insureds. The following screen will be presented. Click the box to the left of the participant to be terminated and then click Update from the blue navigation bar on the bottom of the screen.

| 🎒 ABC         | C Enrol      | lment - Microsoft Ir                 | nternet Explor            | er provided by Me            | davie - | Blue Cross                          |                  |              |                 |          |             |
|---------------|--------------|--------------------------------------|---------------------------|------------------------------|---------|-------------------------------------|------------------|--------------|-----------------|----------|-------------|
| Eile          | <u>E</u> dit | ⊻iew F <u>a</u> vorites <u>I</u>     | ools <u>H</u> elp         |                              |         |                                     |                  |              |                 |          | . * ]↓      |
| ٠             | BLU          | JE CROSS                             |                           |                              |         |                                     |                  | WELCOME   PI | RIVACY   E-MAIL | I HELP   | LOGOUT      |
| Polici        | ies I        | Members Parties                      |                           |                              |         |                                     |                  |              |                 |          |             |
| Searc         | :h G         | eneral Member                        | Selection 0               | overages Servio              | es.     |                                     |                  |              |                 |          |             |
| Insur         | eds          | Benefits Co-o                        | rdination of Be           | enefits Benefic              | iaries  | HSA                                 |                  |              |                 |          |             |
| Polio<br>Ext. | D: 50        | 12345 Division:<br>D0293428 JOH      | 000 9 CC<br>Ma<br>N SMITH | DMPANY ABC O<br>ain Division | wner:   | ABCC<br>Atlantic Regio<br>500293428 | mal Group        |              |                 |          |             |
| Insu          | ured l       | List                                 |                           |                              |         |                                     |                  |              |                 |          |             |
|               | nsured       | l Status                             | Eff. Dt.                  | Eff. Trans. Date             |         | Term. Dt.                           | Term. Trans. Dt. |              |                 |          |             |
| I             | Family       |                                      | 010ct2006                 | 17Nov2006                    |         |                                     |                  |              |                 |          |             |
|               | Гад #        | Name                                 | Gender                    | Date of Birth                | Age     | Eff. Dt.                            | Term. Dt.        |              |                 |          |             |
|               | 00           | <u>JOHN SMITH</u><br>Member          | Male                      | 01Jan1970                    | 36      | 01Oct2006                           |                  |              |                 |          |             |
| ~             | 01           | <u>JANE SMITH</u><br>Spouse          | Female                    | 01Jan1970                    | 36      | 01Oct2006                           |                  |              |                 |          |             |
|               | 02           | <u>JOHNNY SMITH</u><br>Child Regular | Male                      | 01Jun2005                    | 1       | 010ct2006                           |                  |              |                 |          |             |
|               |              |                                      |                           |                              |         |                                     |                  |              |                 |          |             |
|               |              |                                      |                           |                              |         |                                     |                  |              |                 |          |             |
|               |              |                                      |                           |                              |         |                                     |                  |              |                 |          |             |
|               |              |                                      |                           |                              |         |                                     |                  |              | Add bours d     | lindat - | Query       |
| 🙆 Don         | e            |                                      |                           |                              |         |                                     |                  |              | Addinisured     | opuace   | Local intra |
| <u> </u>      |              |                                      |                           |                              |         |                                     |                  |              |                 |          | , 5         |

## Terminating a Participant with no Resulting Change to Status continued...

Once Update has been selected from the previous screen, the following screen will be presented. Enter the termination date by selecting the appropriate information from the dropdown bars. Click Save to process the changes.

| 🚰 ABCC Enrollment - Microsoft Internet Explorer provided by Medavie - Blue Cross                                                             |                               |
|----------------------------------------------------------------------------------------------------|-------------------------------|
| Eile Edit View Favorites Iools Help                                                                                                    | ↓                             |
| BLUE CROSS WELCOME   PRIV                                                                                                    | IACY   E-MAIL   HELP   LOGOUT |
| Policies Members Parties                                                                                                    |                               |
| Search General Member Selection Coverages Services                                                                                           |                               |
| Insureds Benefits Co-ordination of Benefits Beneficiaries HSA                                                                                |                               |
| Policy ID: 12345 Division: 000 9 COMPANY ABC Owner: ABCC<br>Main Division Atlantic Regional Group<br>Ext. ID: 500293428 JOHN SMITH 500293428 |                               |
| Insured Status: Family Status Eff. Dt.: 01Oct2006                                                                                            |                               |
| Tag #D1 Relationship Gender Date of Birth Term. Dt                                                                                           |                               |
| First Name: JANE Spouse V Female V 1 V Jan V 1970 1 V Nov V 2006 V                                                                           |                               |
| Last Name: SHITH                                                                                                    |                               |
|                                                                                                    |                               |
|                                                                                                    | Save Cancel Delete            |
|                                                                                                    | Second Intra                  |

#### Terminating a Participant with a Resulting Change to Status

Please follow the steps as outlined in the section entitled Changing to Single Status.

#### **Surviving Spouse Benefits**

To apply surviving spouse benefits, please forward the request to the administration team at Blue Cross for manual processing.

#### Updating Member or Dependent Information

To modify details on the member or any participants, click the box to the left of the individual's name and then click Update from the blue navigation bar on the bottom of the screen.

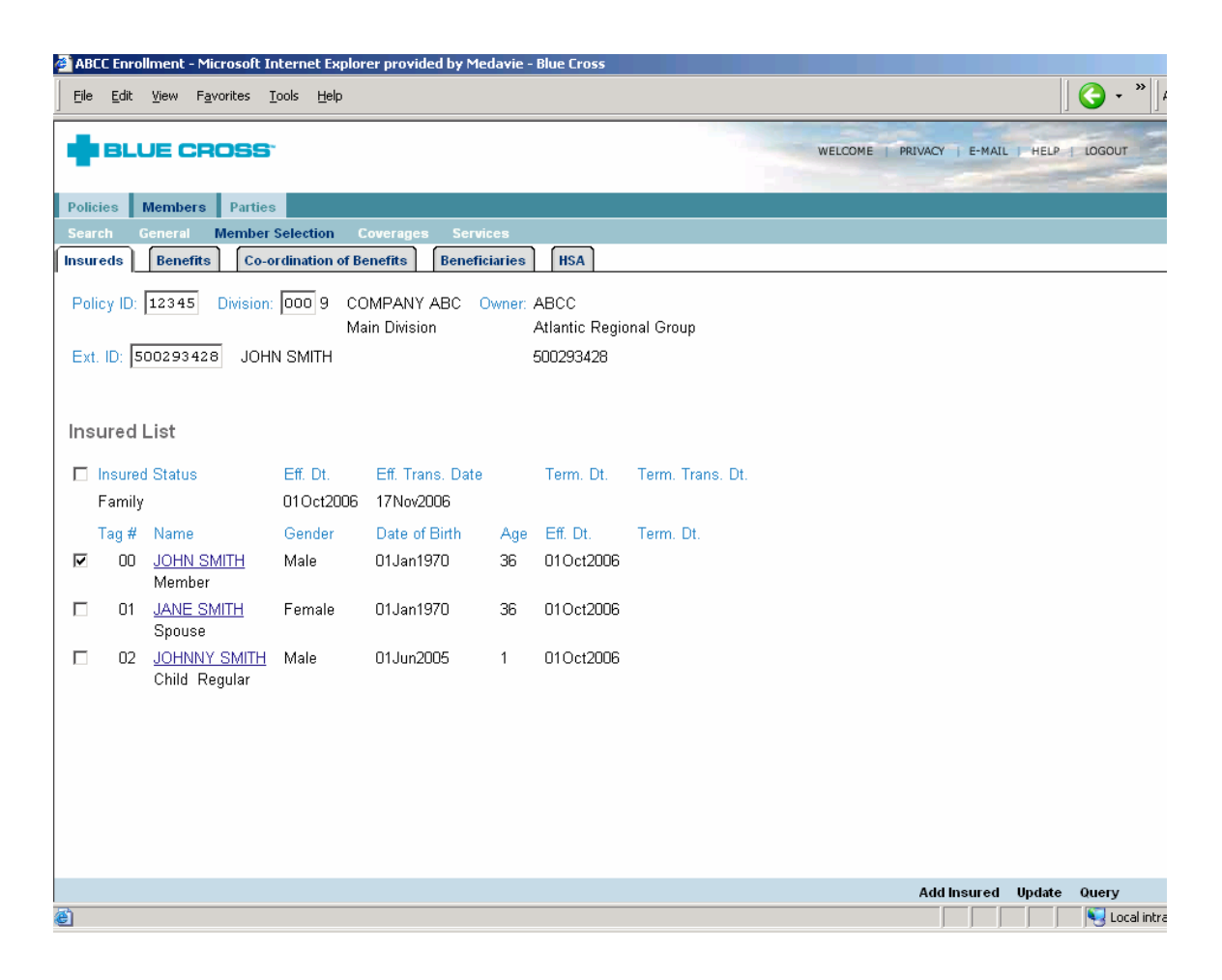

### Updating Member or Dependent Information continued...

Once Update has been selected from the previous screen, the user is able to edit any of the fields below. Click Save to process the change.

Note: If the user is applying Surviving Spouse to the plan, the information is to be faxed to the Blue Cross administration team. Please do not enter this on the website.

| ABCC Enrollment - Microsoft Internet Explorer provided by Medavie - Blue Cross                                     |                                |               |
|----------------------------------------------------------------------------------------------------|--------------------------------|---------------|
| Elle Edit View Favorites Iools Help                                                                                |                                | ۹ ( • S       |
|                                                                                                    | Y   E-MAIL   HELP              | LOGOUT        |
|                                                                                                    | and the second division of the | -             |
| Policies Members Parties                                                                                           |                                |               |
| Search General Member Selection Coverages Services                                                                 |                                |               |
| Insureds Benefits Co-ordination of Benefits Beneficiaries HSA                                                      |                                |               |
| Policy ID: 12345 Division: 000 9 COMPANY ABC Owner: ABCC<br>Main Division Atlantic Regional Group                  |                                |               |
| Ext. ID: 500293428 JOHN SMITH 500293428                                                                            |                                |               |
| Insured List Insured Status: Family Status Eff. Dt.: 01Oct2006 Tag #00 Relationship Gender Date of Birth Term. Dt. |                                |               |
| First Name: JOHN Member V Male V 1 V Jan V 1970 Day V Month V Year V                                               |                                |               |
| Last Name: SMITH                                                                                                   |                                |               |
|                                                                                                    |                                |               |
|                                                                                                    |                                |               |
|                                                                                                    |                                |               |
|                                                                                                    |                                |               |
|                                                                                                    |                                |               |
|                                                                                                    |                                |               |
|                                                                                                    |                                |               |
|                                                                                                    |                                |               |
|                                                                                                    |                                |               |
|                                                                                                    |                                |               |
|                                                                                                    |                                |               |
|                                                                                                    | Save Cancel                    | Delete        |
| ê Done                                                                                                    |                                | S Local intra |

### **Student Pre Registration**

When a dependent reaches a specific age, as defined in the contract, they are no longer eligible for benefits unless they are continuing their education at a recognized post secondary institution. The contract may stipulate that the dependent is covered until their birthday, the end of the month, or the end of the year in which they reach this age. If the dependent is continuing their education and qualifies as a student, the user now has the option to pre register them as a student 60 days prior to the date in which they become eligible.

To pre register a student check the box to the left of the student's name and click Update in the navigation bar on the bottom of the screen.

| 🚰 Enrollmen               | t - Microsoft Intern                 | et Explorer pr    | ovided by Medavie      | : - Blue | e Cross                |                  |              |                |        |               |        |
|---------------------------|--------------------------------------|-------------------|------------------------|----------|------------------------|------------------|--------------|----------------|--------|---------------|--------|
| <u>F</u> ile <u>E</u> dit | <u>V</u> iew F <u>a</u> vorites ]    | ools <u>H</u> elp |                        |          |                        |                  |              |                | ]      | () · ()       | • ]A   |
|                           | JE CROSS                             |                   |                        |          |                        |                  | WELCOME   PR | IVACY   E-MAIL | I HELP | LOGOUT        | 180    |
| Policies                  | Members Parties                      |                   |                        |          |                        |                  |              |                |        |               |        |
| Search (                  | General Member                       | Selection (       | overages Servio        | es       |                        |                  |              |                |        |               |        |
| Insureds                  | Benefits Co-o                        | rdination of B    | enefits Benefic        | iaries   | HSA                    |                  |              |                |        |               |        |
| Policy ID:                | 12345 Division:                      | 000 9 CC<br>Ma    | MPANY ABC O            | wner:    | ABCC<br>Atlantic Regio | nal Group        |              |                |        |               |        |
| Ext. ID: 5                | 00293428 JOH                         | N SMITH           |                        |          | 500293428              |                  |              |                |        |               |        |
| Insured                   | List                                 |                   |                        |          |                        |                  |              |                |        |               |        |
| 🗖 Insure                  | d Status                             | Eff. Dt.          | Eff. Trans. Date       |          | Term. Dt.              | Term. Trans. Dt. |              |                |        |               |        |
| Family                    | ,                                    | 010ct2006         | 17Nov2006              |          |                        |                  |              |                |        |               |        |
| Tag #                     | Name                                 | Gender            | Date of Birth          | Age      | Eff. Dt.               | Term. Dt.        |              |                |        |               |        |
| □ 00                      | <u>JOHN SMITH</u><br>Member          | Male              | 01Jan1970              | 37       | 01Oct2006              |                  |              |                |        |               |        |
| 01                        | <u>JANE SMITH</u><br>Spouse          | Female            | 01Jan1970              | 37       | 01Oct2006              |                  |              |                |        |               |        |
| <b>☑</b> 03               | <u>JAIME SMITH</u><br>Child Regular  | Female            | 01Aug1986              | 20       | 01Oct2006              |                  |              |                |        |               |        |
| □ 02                      | <u>JOHNNY SMITH</u><br>Child Regular | Male              | 01Jun2005              | 2        | 01Oct2006              |                  |              |                |        |               |        |
|                           |                                      |                   |                        |          |                        |                  |              | Add Insured    | Update | Query         |        |
| 📄 javascript:t            | op.uSubmit('MemberSe                 | lectionInsuredsL  | ist','memberSelections | Insured  | sListInquiry');        |                  |              |                |        | Second Second | intrar |

## Student Pre Registration continued...

Once Update has been selected the user will be presented with the dependent's information and the option to Pre-Register them as a student. Simply check the Pre-Register Student box and then click Save in the navigation bar on the bottom of the screen.

| 🖉 Enrollment - Microsoft Internet Explorer provided by Medavie - Blue Cross                                                                                                  |                    |                                                 |
|----------------------------------------------------------------------------------------------------|--------------------|-------------------------------------------------|
| Eile Edit View Favorites Iools Help                                                                                                    |                    | ] <b>(} -                                  </b> |
|                                                                                                    | CY   E-MAIL   HELP | LOGOUT                                          |
| Policies Members Parties                                                                                                    |                    |                                                 |
| Search General Member Selection Coverages Services                                                                                                    |                    |                                                 |
| Insureds Benefits Co-ordination of Benefits Beneficiaries HSA                                                                                                    |                    |                                                 |
| Policy ID: 12345       Division: 000 9       COMPANY ABC Owner: ABCC Main Division       Atlantic Regional Group         Ext. ID: 500293428       JOHN SMITH       500293428 |                    |                                                 |
| Insured List                                                                                                    |                    |                                                 |
| Insured Status: Family Status Eff. Dt.: 01Oct2006<br>Tag #03 Relationship Gender Date of Birth Term. Dt.                                                                     |                    |                                                 |
| First Name: JAIME Child 💌 Female 💌 1 💌 Aug 💌 1986 Day 💌 Month 💌 Year 💌                                                                                                    |                    |                                                 |
| Last Name: SMITH Dependent Status: Regular 🔽 🔽 Pre-Register Student                                                                                                    |                    |                                                 |
| ê<br>ê                                                                                                    | Save Cancel        | Delete                                          |

### Student Pre Registration continued...

Once the user selects Save from the previous screen they will be returned to the Member Selection Insureds screen. The screen will be updated indicating that a Student Pre-Registration change is pending. Once the dependent has reached the date in which they become eligible the user will see that the status below the dependent's name will no longer indicate Regular but it will indicate College/University.

New cards will be issued indicating a termination date of August of the following year adjacent to the student's name. The termination date is to remind the member that the student will no longer have coverage at the end of the school year. If the student is returning to school and still qualifies for benefits, the benefits will need to be reinstated in August of the year indicated on the card.

| 🚰 Enrollment | : - Microsoft Interne                | et Explorer pr    | ovided by Medavie            | - Blue        | e Cross                   |                  |         |                |           |              |       |
|--------------|--------------------------------------|-------------------|------------------------------|---------------|---------------------------|------------------|---------|----------------|-----------|--------------|-------|
| <u> </u>     | ⊻iew F <u>a</u> vorites <u>T</u>     | ools <u>H</u> elp |                              |               |                           |                  |         |                |           | <b>⊙</b> • " | A     |
|              | JE CROSS <sup>.</sup>                |                   |                              |               |                           |                  | WELCOME | PRIVACY   E-MA | IL   HELP | LOGOUT       |       |
| Policies     | Members Parties                      |                   |                              |               |                           |                  |         |                |           |              |       |
| Search (     | General Member                       | Selection C       | overages Servic              | es            |                           |                  |         |                |           |              |       |
| Insureds     | Benefits Co-o                        | rdination of Be   | enefits Benefic              | iaries        | HSA                       |                  |         |                |           |              |       |
| Policy ID:   | 12345 Division:                      | 000 9 CC<br>Ma    | MPANY ABC O                  | wner:         | ABCC<br>Atlantic Regio    | onal Group       |         |                |           |              |       |
| Ext. ID: 5   | 00293428 JOHN                        | N SMITH           |                              |               | 500293428                 |                  |         |                |           |              |       |
|              |                                      |                   |                              |               |                           |                  |         |                |           |              |       |
| Insured      | List                                 |                   |                              |               |                           |                  |         |                |           |              |       |
| 🗖 Insured    | d Status                             | Eff. Dt.          | Eff. Trans. Date             |               | Term. Dt.                 | Term. Trans. Dt. |         |                |           |              |       |
| Family       |                                      | 010ct2006         | 17Nov2006                    |               |                           |                  |         |                |           |              |       |
| Tag #        | Name                                 | Gender            | Date of Birth                | Age           | Eff. Dt.                  | Term. Dt.        |         |                |           |              |       |
| □ 00         | <u>JOHN SMITH</u><br>Member          | Male              | 01Jan1970                    | 37            | 01Oct2006                 |                  |         |                |           |              |       |
| D 01         | <u>JANE SMITH</u><br>Spouse          | Female            | 01Jan1970                    | 37            | 01Oct2006                 |                  |         |                |           |              |       |
| 03           | <u>JAIME SMITH</u><br>Child Regular  | Female            | 01Aug1986<br>*Pending Studen | 20<br>t Pre-l | 01Oct2006<br>Registration |                  |         |                |           |              |       |
| □ 02         | <u>JOHNNY SMITH</u><br>Child Regular | Male              | 01Jun2005                    | 2             | 01Oct2006                 |                  |         |                |           |              |       |
|              |                                      |                   |                              |               |                           |                  |         | Add Insured    | Update    | Query        |       |
| ē            |                                      |                   |                              |               |                           |                  |         |                |           | Nocal ir     | ntrai |
|              |                                      |                   |                              |               |                           |                  |         |                |           |              |       |

# **Member Selection - Benefits**

| <b>B</b> I | UE CR    | oss <sup>.</sup> |                      |               |     | WELCOM | ME   PRIVACY | j E-MAIL J | HELP   LOGOL | JT |
|------------|----------|------------------|----------------------|---------------|-----|--------|--------------|------------|--------------|----|
| Policies   | Members  | Parties          |                      |               |     |        |              |            |              |    |
| Search     |          | Member S         | election Coverage    |               |     |        |              |            |              |    |
| Insureds   | Benefits | Co-ore           | dination of Benefits | Beneficiaries | HSA |        |              |            |              |    |

Within the Member Selection - Benefits tab, the user will be able to

- Add/Update the coverage amounts for optional life benefits
- Add benefits packages
- Revise/Terminate current benefits packages
- View a summary of benefits

Note: Users with inquiry only access will only be able to view the above information.

| 실 ABCC Enre | ollment - Microsoft Internet Explorer provided by Medavie  | e - Blue Cross                     |                                                |
|-------------|------------------------------------------------------------|------------------------------------|------------------------------------------------|
| Eile Edit   | <u>V</u> iew F <u>a</u> vorites <u>T</u> ools <u>H</u> elp |                                    | م [`` • • • • []                               |
| BL          | UE CROSS <sup>-</sup>                                      |                                    | WELCOME   PRIVACY   E-MAIL   HELP   LOGOUT     |
| -           |                                                            |                                    |                                                |
| Policies    | Members Parties                                            |                                    |                                                |
| Search      | General Member Selection Coverages Services                |                                    |                                                |
| Insureds    | Benefits Co-ordination of Benefits Beneficiaries           | s HSA                              |                                                |
| Policy ID:  | 12345 Division: 000 9 COMPANY ABC Owne<br>Main Division    | r: ABCC<br>Atlantic Regional Group |                                                |
| Ext. ID:    | 500293428 JOHN SMITH                                       | 500293428                          |                                                |
|             |                                                            |                                    |                                                |
|             |                                                            |                                    |                                                |
| Benefit     | Selections                                                 |                                    |                                                |
|             |                                                            |                                    |                                                |
|             | Medical                                                    |                                    |                                                |
|             | MEDICAL PACKAGE 1                                          | Eff.Dt. Eff.Trans.Dt.              | Term.Dt. Term.Trans.Dt.                        |
|             | Rating Status: Family                                      |                                    |                                                |
|             | 4 Hospital<br>E Trovol                                     | 01Oct2006 17Nov2006                |                                                |
|             | 1 Extended Health Benefits                                 | 010ct2006 17Nov2006                |                                                |
|             | 5 Drugs                                                    | 01Oct2006 17Nov2006                |                                                |
|             | Dental                                                     |                                    |                                                |
|             | DENTAL PACKAGE 1                                           | Eff.Dt. Eff.Trans.Dt.              | Term.Dt. Term.Trans.Dt.                        |
|             | Rating Status: Family                                      |                                    |                                                |
|             | 9 Dental                                                   | 01Oct2006 17Nov2006                |                                                |
|             | Life                                                       |                                    |                                                |
| O A         | ALL EMPLOYEES LIFE                                         | Eff.Dt. Eff.Trans.Dt.              | Term.Dt. Term.Trans.Dt.                        |
|             | 3 Basic Life                                               | 01Oct2006 17Nov2006                |                                                |
|             | 1 Accidental Death & Dismemberment                         | 01Oct2006 17Nov2006                |                                                |
|             | Add Coverage Amount                                        | Update Coverage Amount Add         | Package Revise Package Terminate Package Query |
|             |                                                            |                                    | j j j j 🤤 Local intra                          |

#### Add Coverage Amount – Optional Life Benefits Only

This option applies only to Optional Life, Optional Spouse, Optional Child, Critical Conditions and Optional AD&D benefits. To change the amount or to enter a new effective date greater than the date on file, the user would select the radio button to the left of the life option to be updated and then click the Add Coverage Amount option from the blue navigation bar on the bottom of the screen.

*Note:* To backdate or to change the amount without changing the effective date, please see the section on Update Coverage Amount – Optional Life Benefits Only.

| 🎒 ABCC En      | rollment - Microsoft Internet Explorer provide                    | d by Medavie - Bl       | ue Cross                                             |                                                  |           |                    |                |             |
|----------------|-------------------------------------------------------------------|-------------------------|------------------------------------------------------|--------------------------------------------------|-----------|--------------------|----------------|-------------|
| Eile Ed        | it <u>V</u> iew F <u>a</u> vorites <u>T</u> ools <u>H</u> elp     |                         |                                                      |                                                  |           |                    |                | <b>€ - </b> |
| B              | LUE CROSS <sup>-</sup>                                            |                         |                                                      |                                                  | w         | VELCOME   PRIVACY  | E-MAIL   HELP  | LOGOUT      |
| Policies       | Members Parties                                                   |                         |                                                      |                                                  |           |                    |                |             |
| Search         | General Member Selection Coverages                                | Services                |                                                      |                                                  |           |                    |                |             |
| Insureds       | Benefits Co-ordination of Benefits                                | Beneficiaries           | HSA                                                  |                                                  |           |                    |                |             |
| Policy II      | D: 12345 Division: 000 9 COMPANY A<br>Main Division               | ABC Owner: AB           | 3CC<br>Iantic Regiona                                | l Group                                          |           |                    |                |             |
| Ext. ID:       | 500293428 JOHN SMITH                                              | 50                      | 0293428                                              | ·                                                |           |                    |                |             |
| Benefi         | t Selections                                                      |                         |                                                      |                                                  |           |                    |                |             |
|                | Medical Show History                                              |                         |                                                      |                                                  |           |                    |                |             |
| O AA           | A MEDICAL PACKAGE 1<br>Rating Status: Family                      |                         | Eff.Dt.                                              | Eff.Trans.Dt.                                    | Term.Dt.  | Term.Trans.Dt.     |                |             |
|                | 4 Hospital<br>F Travel<br>45 Extended Health Benefits<br>10 Drugs |                         | 01 Sep2003<br>01 Sep2003<br>01 Sep2003<br>01 Sep2003 | 28Aug2003<br>28Aug2003<br>28Aug2003<br>28Aug2003 |           |                    |                |             |
|                | Dental Show History                                               |                         |                                                      |                                                  |           |                    |                |             |
| O AA           | A DENTAL PACKAGE 1<br>Rating Status: Family<br>6G Dental          |                         | Eff.Dt.                                              | Eff.Trans.Dt.                                    | Term.Dt.  | Term.Trans.Dt.     |                |             |
|                | Life Show History                                                 |                         |                                                      | 20.092000                                        |           |                    |                |             |
| ° <sub>A</sub> | ALL EMPLOYEES CRITICAL CONDITION                                  | Coverage<br>Applied For | Eff.Dt.                                              | Eff.Trans.Dt.                                    | Term.Dt.  | Term.Trans.Dt.     |                |             |
|                | Rating Status: Family<br>C3 Critical Conditions                   | \$50,000.00             | 01May2005                                            | 23Apr2005                                        |           |                    |                |             |
| • <sub>A</sub> | ALL EMPLOYEES OPTIONAL SPOUSE<br>LIFE                             | Coverage<br>Applied For | Eff.Dt.                                              | Eff.Trans.Dt.                                    | Term.Dt.  | Term.Trans.Dt.     |                |             |
|                | 1 Optional Spouse Life                                            | \$40,000.00             | 01Sep2001                                            | 17Aug2001                                        |           |                    |                |             |
| ΟA             | ALL EMPLOYEES LIFE 1                                              |                         | Eff.Dt.                                              | Eff.Trans.Dt.                                    | Term.Dt.  | Term.Trans.Dt.     |                |             |
|                | 3 Basic Life                                                      |                         | 01Jun2000                                            | 29May2000                                        |           |                    |                |             |
|                | Disability                                                        |                         |                                                      |                                                  |           |                    |                |             |
| ΟA             | ALL EMPLOYEES DISABILITY 1                                        |                         | Eff.Dt.                                              | Eff.Trans.Dt.                                    | Term.Dt.  | Term.Trans.Dt.     |                |             |
|                | 3 Short Term Disability                                           |                         | 16Mar2000                                            | 30Mar2000                                        |           |                    |                |             |
| Benefi         | t Summary                                                         |                         |                                                      |                                                  |           |                    |                |             |
|                |                                                                   |                         |                                                      |                                                  |           |                    |                |             |
| 🚳 iavaccrin    | Add Cover                                                         | age Amount Up           | date Coverage                                        | Amount Add                                       | Package R | evise Package Teri | minate Package | Query       |

# Add Coverage Amount - Optional Life Benefits Only continued...

Once the user has selected Add Coverage Amount from the previous screen, the following is presented. The user can enter a new amount and a new effective date. Click Save to process the changes.

| 🚰 ABCC Enrollment - Microsoft Internet Explorer provided by Medavie - Blue Cross                                                                                                    |                                            |
|----------------------------------------------------------------------------------------------------|--------------------------------------------|
| Eile Edit View Favorites Tools Help                                                                                                    | <del>( )</del> - *                         |
| BLUE CROSS                                                                                                    | WELCOME   PRIVACY   E-MAIL   HELP   LOGOUT |
| Policies Members Products Parties                                                                                                    |                                            |
| Search General Member Selection Coverages Services                                                                                                    |                                            |
| Insureds Benefits Co-ordination of Benefits Beneficiaries HSA                                                                                                    |                                            |
| Policy ID:       12345       Division:       000       9       COMPANY ABC       Owner:       ABCC         Main Division       Atlantic Regional Group         Ext. ID:       500293428       JOHN SMITH       500293428 |                                            |
| Benefit Selections                                                                                                    |                                            |
| Employee Class: A Package: ALL EMPLOYEES OPTIONAL SPOUSE LIFE                                                                                                    |                                            |
| Coverage Applied For Eff. Dt.<br>1 Optional Spouse Life \$50000 1 Coverage Applied For 2006 Coverage Applied For Eff. Dt.                                                                                                |                                            |
|                                                                                                    |                                            |
|                                                                                                    | Save Cancel                                |
| Cone Cone Cone Cone Cone Cone Cone Cone                                                                                                    | j j j j New Local intr                     |

#### Update Coverage Amount – Optional Life Benefits Only

This option applies only to Optional Life, Optional Spouse, Optional Child, Critical Conditions and Optional AD&D benefits. To change the amount with the same effective date or to backdate the information, the user would select the radio button to the left of the life option to be updated and then click the Update Coverage Amount option from the blue navigation bar on the bottom of the screen.

Note: To change the amount or to enter a new effective date greater than the date on file, please see the section on Add Coverage Amount - Optional Life Benefits Only.

| 🎒 ABC | C Enro  | ollment - Microsoft Internet Explorer provided             | by Medavie - Bl | ue Cross               |                        |           |                  |                  | <b>&gt; &gt;</b> |
|-------|---------|------------------------------------------------------------|-----------------|------------------------|------------------------|-----------|------------------|------------------|------------------|
| Eile  | Edit    | <u>V</u> iew F <u>a</u> vorites <u>T</u> ools <u>H</u> elp |                 |                        |                        |           |                  |                  | <b>G</b> • ] A   |
| ٠     | BL      | UE CROSS"                                                  |                 |                        |                        | W         | ELCOME   PRIVACY | E-MAIL   HELP    | LOGOUT           |
|       | _       |                                                            |                 |                        |                        |           |                  |                  | -                |
| Polic | ies     | Members Parties                                            | Constant.       |                        |                        |           |                  |                  |                  |
| Insur | eds     | Benefits Co-ordination of Benefits B                       | eneficiaries    | HSA                    |                        |           |                  |                  |                  |
|       |         |                                                            |                 |                        |                        |           |                  |                  |                  |
| Pol   | icy ID: | 12345 Division: 000 9 COMPANY AB                           | BC Owner: Al    | BCC<br>Iantic Regiona  | l Groun                |           |                  |                  |                  |
| Ext   | . id: [ | 500293428 JOHN SMITH                                       | 50              | 10293428               | . orodp                |           |                  |                  |                  |
|       | L       |                                                            |                 |                        |                        |           |                  |                  |                  |
|       | . 64    | O de attinue                                               |                 |                        |                        |           |                  |                  |                  |
| Bei   | ient    | Selections                                                 |                 |                        |                        |           |                  |                  |                  |
|       |         | Medical Show History                                       |                 |                        |                        |           |                  |                  |                  |
| 0     | AA      | MEDICAL PACKAGE 1                                          |                 | Eff.Dt.                | Eff.Trans.Dt.          | Term.Dt.  | Term.Trans.Dt.   |                  |                  |
|       |         | Rating Status: Family                                      |                 |                        |                        |           |                  |                  |                  |
|       |         | 4 Hospital<br>E Travel                                     |                 | 01Sep2003<br>01Sep2003 | 28Aug2003<br>28Aug2003 |           |                  |                  |                  |
|       |         | 45 Extended Health Benefits                                |                 | 01Sep2003              | 28Aug2003              |           |                  |                  |                  |
|       |         | 10 Drugs                                                   |                 | U1Sep2003              | 28Aug2003              |           |                  |                  |                  |
|       |         | Dental Show History                                        |                 |                        |                        |           |                  |                  |                  |
| 0     | AA      | DENTAL PACKAGE 1                                           |                 | Eff.Dt.                | Eff.Trans.Dt.          | Term.Dt.  | Term.Trans.Dt.   |                  |                  |
|       |         | Rating Status: Family                                      |                 |                        |                        |           |                  |                  |                  |
|       |         | 6G Dental                                                  |                 | 01Sep2003              | 28Aug2003              |           |                  |                  |                  |
|       |         | Life Show History                                          |                 |                        |                        |           |                  |                  |                  |
| 0     |         |                                                            | Coverage        |                        |                        |           |                  |                  |                  |
| · ·   | A       | ALL EMPLOYEES CRITICAL CONDITION                           | Applied For     | Eff.Dt.                | Eff.Trans.Dt.          | Term.Dt.  | Term.Trans.Dt.   |                  |                  |
|       |         | C3 Critical Conditions                                     | \$50.000.00     | 01Mav2005              | 23Apr2005              |           |                  |                  |                  |
| •     |         | ALL EMPLOYEES OPTIONAL SPOUSE                              | Coverage        | ,                      | 1                      |           |                  |                  |                  |
|       | A       | LIFE                                                       | Applied For     | Eff.Dt.                | Eff.Trans.Dt.          | Term.Dt.  | Term.Trans.Dt.   |                  |                  |
| ~     |         | 1 Optional Spouse Life                                     | \$40,000.00     | 01Sep2001              | 17Aug2001              | _         |                  |                  |                  |
| U     | A       | ALL EMPLOYEES LIFE 1                                       |                 | Eff.Dt.                | Eff. Frans.Dt.         | Term.Dt.  | Term, Trans, Dt. |                  |                  |
|       |         | 3 Basic Life                                               |                 | 01Jun2000              | 29May2000              |           |                  |                  |                  |
|       |         | Disability                                                 |                 |                        |                        |           |                  |                  |                  |
| 0     | A       | ALL EMPLOYEES DISABILITY 1                                 |                 | Eff.Dt.                | Eff.Trans.Dt.          | Term.Dt.  | Term.Trans.Dt.   |                  |                  |
|       |         | 3 Short Term Disability                                    |                 | 16Mar2000              | 30Mar2000              |           |                  |                  |                  |
| B     | nefit S | Summary                                                    |                 |                        |                        |           |                  |                  |                  |
|       |         |                                                            |                 |                        |                        |           |                  |                  |                  |
|       |         | Add Coverad                                                | je Amount Up    | date Coverage          | Amount Add I           | Package R | tevise Package T | erminate Package | Query            |
| 🗿 Dor | ne      |                                                            |                 |                        |                        |           |                  |                  | 🔍 Local intra    |

📃 📄 🔜 Local intra

#### Update Coverage Amount – Optional Life Benefits Only continued...

Once the user has selected Update Coverage Amount from the previous screen, the following is presented. The user can enter a new amount and either backdate the effective date or leave it the same as the date on file. If the effective date is to be greater than the current date on file, the Add Coverage Amount option must be used. Please refer to the previous section on Member Selection – Benefits: Add Coverage Amount.

*Note:* The effective date can be no more than 12 months in the past.

Click Save to process the changes.

| ABCC Enrollment - Microsoft Internet Explorer provided by Medavie - Blue Cross                                                                                                    |                                            |
|----------------------------------------------------------------------------------------------------|--------------------------------------------|
| Eile Edit View Favorites Iools Help                                                                                                    | A - *                                      |
| BLUE CROSS                                                                                                    | WELCOME   PRIVACY   E-MAIL   HELP   LOGOUT |
| Policies Members Products Parties                                                                                                    |                                            |
| Search General Member Selection Coverages Services Insureds Benefits Co-ordination of Benefits Beneficiaries HSA                                                                                                    |                                            |
| Policy ID:       12345       Division:       000       9       COMPANY ABC       Owner:       ABCC         Main Division       Atlantic Regional Group         Ext. ID:       500293428       JOHN SMITH       500293428 |                                            |
| Benefit Selections                                                                                                    |                                            |
| Employee Class: A Package: ALL EMPLOYEES OPTIONAL SPOUSE LIFE                                                                                                    |                                            |
| Coverage Applied For Eff. Dt.<br>1 Optional Spouse Life \$50000 1 Sep 2001                                                                                                    |                                            |
|                                                                                                    |                                            |
|                                                                                                    |                                            |
|                                                                                                    |                                            |
|                                                                                                    |                                            |
|                                                                                                    | Save Cancel                                |
| e Done                                                                                                    | Supervisional Local intra                  |

## Add Benefits

To add a benefit that is not already in effect for the employee, go to the Member Selection – Benefits tab and click Add Package from the blue navigation bar on the bottom of the screen. This will take the user into a workflow.

| 🚈 ABCC Enrollment - Microsoft Internet Explorer provided by Medavie - B                                      | lue Cross                                  |                                          |                |
|----------------------------------------------------------------------------------------------------|--------------------------------------------|------------------------------------------|----------------|
| Eile Edit View Favorites Tools Help                                                                          |                                            |                                          | 🛛 😋 🔹 🔪 🗛 👌 🕹  |
|                                                                                                    |                                            | WELCOME   PRIVACY   E-MAIL   HELF        | LOGOUT         |
| Policies Members Parties                                                                                     |                                            |                                          |                |
| Search General Member Selection Coverages Services                                                           |                                            |                                          |                |
| Insureds Benefits Co-ordination of Benefits Beneficiaries                                                    | HSA                                        |                                          |                |
| Policy ID: 12345 Division: 000 9 COMPANY ABC Owner: A<br>Main Division A<br>Ext. ID: 500293428 JOHN SMITH 50 | BCC<br>tlantic Regional Group<br>00293428  |                                          |                |
| Benefit Selections                                                                                           |                                            |                                          | <u> </u>       |
| Medical                                                                                                    |                                            |                                          |                |
| C AA MEDICAL PACKAGE 1<br>Rating Status: Family                                                              | Eff.Dt. Eff.Trans.Dt.                      | Term.Dt. Term.Trans.Dt.                  |                |
| 4 Hospital                                                                                                   | 01Oct2006 17Nov2006                        |                                          |                |
| 1 Extended Health Benefits                                                                                   | 010ct2006 17Nov2006<br>010ct2006 17Nov2006 |                                          |                |
| 5 Drugs                                                                                                    | 01Oct2006 17Nov2006                        |                                          |                |
| Dental                                                                                                    |                                            |                                          |                |
|                                                                                                    | Eff.Dt. Eff.Trans.Dt                       | Term Dt. Term Trans Dt.                  |                |
| Rating Status: Family                                                                                        |                                            |                                          |                |
| 9 Dental                                                                                                    | 01Oct2006 17Nov2006                        |                                          |                |
| Life                                                                                                    |                                            |                                          |                |
| O A ALL EMPLOYEES LIFE                                                                                       | Eff.Dt. Eff.Trans.Dt.                      | Term.Dt. Term.Trans.Dt.                  |                |
| 3 Basic Life<br>1 Accidental Death & Dismemberment                                                           | 01Oct2006 17Nov2006<br>01Oct2006 17Nov2006 |                                          |                |
| Add Coverage Amount Up                                                                                       | odate Coverage Amount Add                  | Package Revise Package Terminate Package | e Query        |
| 6 Done                                                                                                    |                                            |                                          | Nocal intranet |

### Add Benefits continued...

Packages is the first tab within the workflow. The user is to select the benefit options, enter the effective date of the change and then click the grey List Available Packages button.

| ABCC Enrollment - Microsoft Internet Explorer provided by Medavie - Blue Cross                                                                                                    |             |        | <u></u> | » [       |
|----------------------------------------------------------------------------------------------------|-------------|--------|---------|-----------|
|                                                                                                    |             |        |         | m         |
| BLUE CROSS                                                                                                    | CY   E-MAIL | HELP   | LOGOUT  | 1         |
| Policies Members Parties                                                                                                    |             |        |         |           |
| Search General Member Selection Coverages Services                                                                                                    |             |        |         |           |
| Packages                                                                                                    |             |        |         |           |
| Policy ID:       12345       Division:       000       9       COMPANY ABC       Owner:       ABCC         Main Division       Atlantic Regional Group         Ext. ID:       500293428       JOHN SMITH       500293428 |             |        |         |           |
| Member Add Package - Package Choices                                                                                                    |             |        |         |           |
| Health Coverage Options     Life Coverage Options       Medical     Image: Life       Dental     Disability                                                                                                    |             |        |         |           |
| Effective Date: 1 V Dec V 2006 List Available Packages                                                                                                    |             |        |         |           |
| Current Employee Classes / Packages                                                                                                    |             |        |         |           |
| Medical AA MEDICAL PACKAGE 1 Family Eff Date: 01Sep2003<br>4 Hospital<br>F Travel<br>45 Extended Health Benefits<br>10 Drugs                                                                                             |             |        |         |           |
| Dental AA DENTAL PACKAGE 1 Family Eff Date: 01Sep2003<br>6G Dental                                                                                                    |             |        |         |           |
| Life A ALL EMPLOYEES LIFE 1 Eff Date: 01Jun2000                                                                                                    |             |        |         |           |
| A ALL EMPLOYEES DEPENDENT LIFE 1 Eff Date: 01Jul2004<br>3 Dependent Life                                                                                                    |             |        |         |           |
| A ALL EMPLOYEES CRITICAL CONDITION Eff Date: 01May2005<br>C3 Critical Conditions                                                                                                    |             |        |         |           |
| Disability A ALL EMPLOYEES DISABILITY 1 Eff Date: 01Mar2000<br>3 Short Term Disability                                                                                                    |             |        |         |           |
| Available Employee Classes / Packages                                                                                                    |             |        |         |           |
| Select a Life Coverage Option                                                                                                    |             |        |         |           |
| Life      A - ALL EMPLOYEES OPTIONAL LIFE Optional     1 Optional Life Amount: \$ 20000                                                                                                    |             |        |         |           |
| A - ALL EMPLOYEES OPTIONAL SPOUSE LIFE Optional     1 Optional Spouse Life Amount: \$                                                                                                    |             |        |         |           |
| Claim Waiting Period:  C Applied  C Waived                                                                                                    |             |        |         |           |
| Late Applicant: O Yes O No                                                                                                    |             |        |         |           |
|                                                                                                    | Continue    | Cancel | Delete  |           |
|                                                                                                    |             |        | No No   | cal intra |
#### Add Benefits continued...

From the previous screen, once the grey List Available Packages option is selected those benefits that can be selected based on the criteria entered, are listed. The user is to select the radio button to the left of the benefit being added and then enter any amount if applicable.

In some cases, as per the terms of the contract, the administrator will need to indicate if the applicant is late or not. If Late Applicant is to be flagged with a Yes, then the information should be faxed to the Customer Administration team at Blue Cross so that appropriate steps can be followed by the Medical Underwriting team.

Click Continue to proceed to the next phase of the workflow.

#### Add Benefits *continued...*

Once the user clicks the Continue button, they are presented with a reminder message to ensure that the Claim Waiting Period and Late Applicant Status have been reviewed. Click OK to continue or Cancel to go back and modify the information.

| ABCC Enrollment - Microsoft Internet Explorer provided by Medavie - Blue Cross                                                                                                    |                                            |
|----------------------------------------------------------------------------------------------------|--------------------------------------------|
| File Edit View Favorites Tools Help                                                                                                    | ۹ - <b>۲</b>                               |
| BLUE CROSS                                                                                                    | WELCOME   PRIVACY   E-MAIL   HELP   LOGOUT |
| Policies Members Parties                                                                                                    |                                            |
| Search General Member Selection Coverages Services                                                                                                    |                                            |
| Packages                                                                                                    |                                            |
| Policy ID:       12345       Division:       000       9       COMPANY ABC       Owner:       ABCC         Main Division       Atlantic Regional Group         Ext. ID:       500293428       JOHN SMITH       500293428                                             |                                            |
| Member Add Package - Package Choices          Health Coverage Options       Microsoft Internet Explorer         Medical       Please verify and apply medical underwritir         Dental       Disability         Effective Date:       1          Dec          2006 | ng updates if required.                    |
| Current Employee Classes / Packages                                                                                                    |                                            |
| Medical AA MEDICAL PACKAGE 1 Family Eff Date: 01Sep2003<br>4 Hospital<br>F Travel<br>45 Extended Health Benefits<br>10 Drugs                                                                                                    |                                            |
| Dental AA DENTAL PACKAGE 1 Family Eff Date: 01Sep2003<br>6G Dental                                                                                                    |                                            |
| Life A ALL EMPLOYEES LIFE 1 Eff Date: 01Jun2000<br>3 Basic Life                                                                                                    |                                            |
|                                                                                                    | Continue Cancel Delete                     |
| e Done                                                                                                    | Local intra                                |

#### Add Benefits *continued...*

The second tab of the workflow will present beneficiaries if life coverage is a benefit on the employee's plan. The current information will be presented; the user can update this information if required. Click Continue to proceed.

| 🚰 ABCC Enrollment - Microsoft I           | nternet Explorer provided  | by Medavie - Blue Cros | 55             |             |                |               |        |                               |
|-------------------------------------------|----------------------------|------------------------|----------------|-------------|----------------|---------------|--------|-------------------------------|
| Eile Edit <u>V</u> iew F <u>a</u> vorites | <u>T</u> ools <u>H</u> elp |                        |                |             |                |               |        | 🔇 • <sup>≫</sup>   A <u>¢</u> |
| BLUE CROSS                                |                            |                        |                |             | WELCOME   PRIV | /ACY   E-MAIL | HELP   | LOGOUT                        |
| Policies Members Parties                  | 5                          |                        |                |             |                |               |        |                               |
| Search General Member                     | Selection Coverages        | Services               |                |             |                |               |        |                               |
| Packages Beneficiaries                    |                            |                        |                |             |                |               |        |                               |
| Policy ID: 12345 Division:                | 000 9 COMPANY A            | BC Owner: ABCC         |                |             |                |               |        |                               |
|                                           | Main Division              | Atlantic F             | Regional Group |             |                |               |        |                               |
| Ext. ID: 500293428 JUH                    | NSMITH                     | 50029342               | 28             |             |                |               |        |                               |
|                                           |                            |                        |                |             |                |               |        |                               |
| Member Add Package                        | - Beneficiaries            |                        |                |             |                |               |        |                               |
| Last Name                                 | First Name                 | Relationship           | Percentage     | Irrevocable | Update Id      |               |        |                               |
| Smith                                     | Jane                       | Spouse 💌               | 100            |             | MEDPA1         |               |        |                               |
|                                           |                            | •                      |                |             |                |               |        |                               |
|                                           |                            | •                      |                |             |                |               |        |                               |
|                                           |                            |                        |                |             |                |               |        |                               |
|                                           |                            |                        |                |             |                |               |        |                               |
|                                           |                            |                        |                |             |                |               |        |                               |
|                                           |                            | <b>_</b>               |                |             |                |               |        |                               |
|                                           |                            | <b>_</b>               |                |             |                |               |        |                               |
|                                           |                            | <b>_</b>               |                |             |                |               |        |                               |
|                                           |                            | -                      |                |             |                |               |        |                               |
|                                           |                            | •                      |                |             |                |               |        |                               |
| -                                         |                            |                        |                |             |                | Continue      | Cancel | Delete                        |
| 🕘 Done                                    |                            |                        |                |             |                |               |        | S Local intran                |

#### Add Benefits continued...

Member Details is the next tab presented in the workflow. The information on file is presented to the user and can be changed if required.

| Elle Edit View Favorites Iools Help                                                                                                    | *    A    |
|----------------------------------------------------------------------------------------------------|-----------|
|                                                                                                    | -         |
|                                                                                                    |           |
| Dolicione Membere Dartine                                                                                                    |           |
| Search General Member Selection Coverages Services                                                                                                    |           |
| Packages Beneficiaries Member Details                                                                                                    |           |
| Policy ID:       12345       Division:       Dool       9       COMPANY ABC       Owner:       ABCC         Main Division       Atlantic Regional Group         Ext. ID:       500293428       JOHN SMITH       500293428 |           |
| Member Add - Member Details                                                                                                    |           |
| Employment Details                                                                                                    |           |
| Occupation Category: Senior executive management and professionals                                                                                                    |           |
| Occupation: ACCOUNTANT                                                                                                    |           |
| Permanent Employment Date: 1 VOct V2006                                                                                                    |           |
|                                                                                                    |           |
|                                                                                                    |           |
|                                                                                                    |           |
|                                                                                                    |           |
|                                                                                                    |           |
|                                                                                                    |           |
|                                                                                                    |           |
|                                                                                                    |           |
| Save Cancel                                                                                                    |           |
|                                                                                                    | il intrar |

#### Add Benefits *continued...*

Insured details is the next tab presented in the workflow. The current information on file is presented and can be modified if required. Click Continue to proceed.

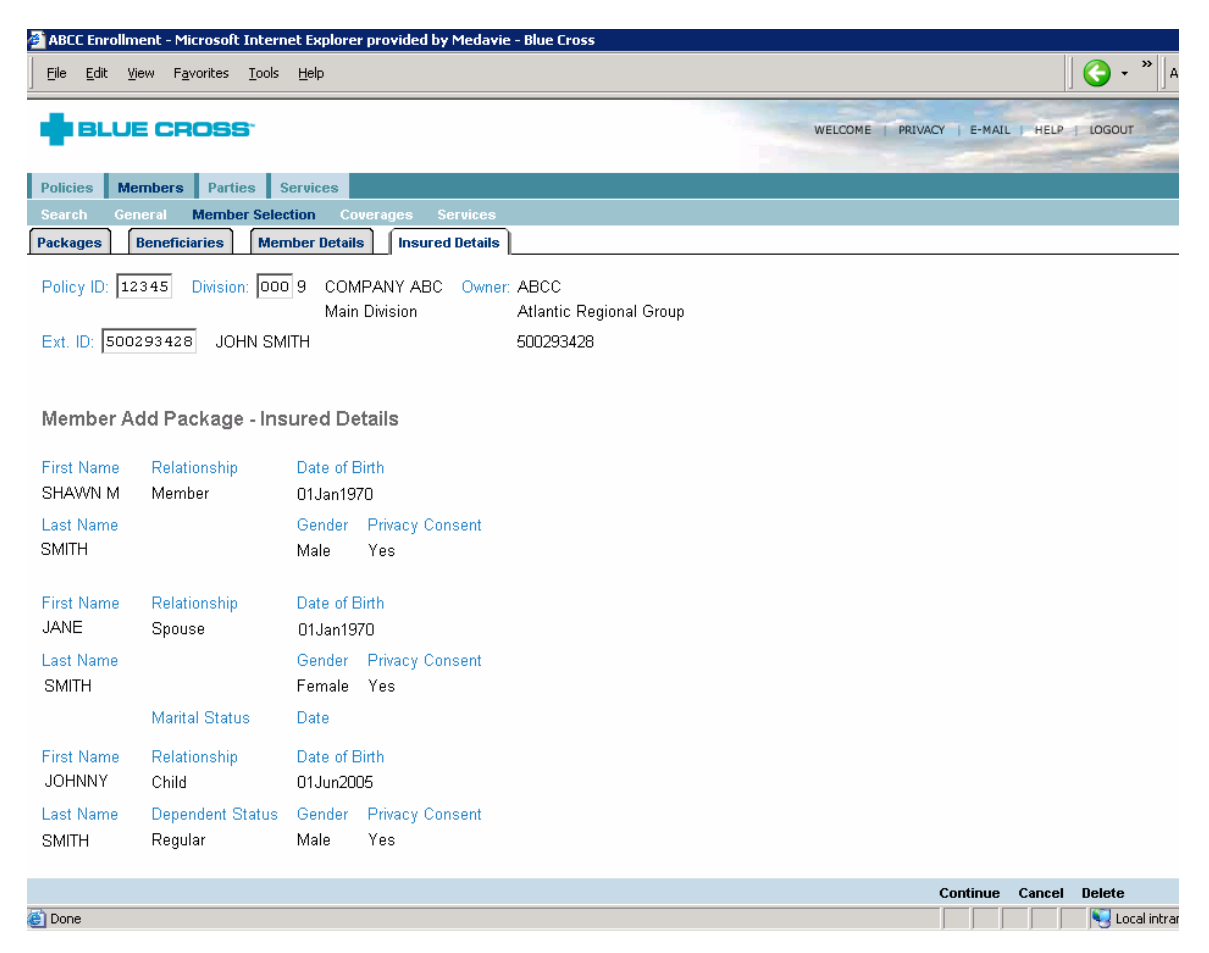

### Add Benefits continued...

ど Done

Once all the information has been reviewed and updated, the Confirmation screen is presented. Click Submit to process the changes.

| 🚰 ABCC Enrollment - Microsoft Internet Explorer provided by Medavie - Blue Cross                                       |                                            |
|----------------------------------------------------------------------------------------------------|--------------------------------------------|
| Eile Edit View Favorites Iools Help                                                                                    | ] <b>( →</b> ~ <sup>*</sup>  ]Ag           |
| BLUE CROSS                                                                                                    | WELCOME   PRIVACY   E-MAIL   HELP   LOGOUT |
| Policies Members Parties                                                                                               |                                            |
| Search General Member Selection Coverages Services                                                                     |                                            |
| Packages         Beneficiaries         Member Details         Insured Details         Confirm                          |                                            |
| Policy ID: 12345 Division: 000 9 COMPANY ABC Owner: ABCC                                                               |                                            |
|                                                                                                    |                                            |
| Ext. ID: 100233420 30HN 3MHH 300233420                                                                                 |                                            |
| Member Add Package - Confirm                                                                                           |                                            |
| The collection of the enrollment data for this member has been done.<br>Please select 'submit' to approve the details. |                                            |
|                                                                                                    |                                            |
|                                                                                                    |                                            |
|                                                                                                    |                                            |
|                                                                                                    |                                            |
|                                                                                                    |                                            |
|                                                                                                    |                                            |
|                                                                                                    |                                            |
|                                                                                                    |                                            |
|                                                                                                    |                                            |
|                                                                                                    |                                            |
|                                                                                                    |                                            |
|                                                                                                    |                                            |

Submit Delete

### **Revising Benefits**

The Revise Package option allows the user to either replace or backdate the existing benefit packages that the employee has. Selecting the Revise Package option will take the user into a workflow.

| 🚰 ABCC E          | nrollment - Mi                                 | crosoft Internet Exp               | olorer provideo                     | l by Medavie - I            | Blue Cross                                       |                                                  |           |                 |                     |               |         |
|-------------------|------------------------------------------------|------------------------------------|-------------------------------------|-----------------------------|--------------------------------------------------|--------------------------------------------------|-----------|-----------------|---------------------|---------------|---------|
| <u> </u>          | dit <u>V</u> iew F <u>a</u> v                  | vorites <u>T</u> ools <u>H</u> elp |                                     |                             |                                                  |                                                  |           |                 |                     | () • *        | iress 🥂 |
| <b>•</b> ••       | LUE CR                                         | OSS <sup>.</sup>                   |                                     |                             |                                                  |                                                  |           | WELCOME   PRIVA | ICY   E-MAIL   HELP | LOGOUT        |         |
| Policies          | Members                                        | Parties                            |                                     |                             |                                                  |                                                  |           |                 |                     |               |         |
| Search            | General                                        | Member Selection                   | Coverages                           | Services                    |                                                  |                                                  |           |                 |                     |               |         |
| Insureds          | Benefits                                       | Co-ordination o                    | f Benefits                          | Beneficiaries               | HSA                                              |                                                  |           |                 |                     |               |         |
| Policy<br>Ext. ID | ID: 00891                                      | Division: 000 2                    | SKILLSOFT<br>Main Division<br>INLAN | Owner: ABC<br>Atlar<br>0502 | :C<br>ntic Regional C<br>211176                  | Group                                            |           |                 |                     |               |         |
| Benef             | īt Selectior                                   | าร                                 |                                     |                             |                                                  |                                                  |           |                 |                     |               | -       |
|                   | Medical                                        | 1                                  | Show History                        |                             |                                                  |                                                  |           |                 |                     |               |         |
| O A               | A MEDICAL                                      | . PACKAGE 1                        |                                     |                             | Eff.Dt.                                          | Eff.Trans.Dt.                                    | Term.Dt.  | Term.Trans.Dt.  |                     |               |         |
|                   | Rating St                                      | atus: Family                       |                                     |                             |                                                  |                                                  |           |                 |                     |               |         |
|                   | 4 Hospita<br>F Travel<br>45 Exteno<br>10 Drugs | l<br>ded Health Benefits           |                                     |                             | 01Sep2003<br>01Sep2003<br>01Sep2003<br>01Sep2003 | 28Aug2003<br>28Aug2003<br>28Aug2003<br>28Aug2003 |           |                 |                     |               |         |
|                   | Dental                                         | 5                                  | Show History                        |                             |                                                  |                                                  |           |                 |                     |               |         |
| 0 A               | A DENTAL                                       | PACKAGE 1                          |                                     |                             | Eff.Dt.                                          | Eff.Trans.Dt.                                    | Term.Dt.  | Term.Trans.Dt.  |                     |               |         |
|                   | Rating St                                      | atus: Family                       |                                     |                             |                                                  |                                                  |           |                 |                     |               |         |
|                   | 6G Denta                                       | I                                  |                                     |                             | 01Sep2003                                        | 28Aug2003                                        |           |                 |                     |               |         |
|                   | Life                                           | 1                                  | Show History                        |                             |                                                  |                                                  |           |                 |                     |               |         |
| ° A               | ALL EMP                                        | LOYEES CRITICAI                    |                                     | Coverage<br>Applied For     | Eff.Dt.                                          | Eff.Trans.Dt.                                    | Term.Dt.  | Term.Trans.Dt.  |                     |               | -       |
|                   |                                                |                                    | Add Covera                          | ige Arnount U               | pdate Coverag                                    | e Arnount Add                                    | d Package | Revise Package  | Terminate Package   | Query         |         |
| C Done            |                                                |                                    |                                     |                             |                                                  |                                                  |           |                 |                     | Nocal intrane | ł       |

#### Revising Benefits continued....

To revise the package, select the package options from the boxes entitled Health Coverage Options and Life Coverage Options (where applicable). Enter the effective date and then click the grey Replace button.

Click Continue to proceed into the workflow.

| 🞽 ABCC Enrollment - Microsoft Internet Explorer provided by Medavie - Blue Cross                                                                                                    |                                            |
|----------------------------------------------------------------------------------------------------|--------------------------------------------|
| Elle Edit View Favorites Iools Help                                                                                                    |                                            |
|                                                                                                    | WELCOME   PRIVACY   E-MAIL   HELP   LOGOUT |
| Policies Members Parties                                                                                                    |                                            |
| Search General Member Selection Coverages Services                                                                                                    |                                            |
| Packages                                                                                                    |                                            |
| Policy ID: 12345       Division: 000 9       COMPANY ABC       Owner: ABCC         Main Division       Atlantic Regional Group         Ext. ID: 500293428       JOHN SMITH       500293428         Member Package Revision - Package Choices       Itife Coverage Options       Itife Coverage Options         Iv: Medical       Iv: Life       Iv: Life         Iv: Dental       Disability |                                            |
| Health Care Province: NB                                                                                                    |                                            |
| Effective Date: 1 🔽 Oct 💌 2006                                                                                                    |                                            |
| Backdate                                                                                                    |                                            |
| Replace                                                                                                    |                                            |
|                                                                                                    |                                            |
|                                                                                                    |                                            |
|                                                                                                    |                                            |
|                                                                                                    |                                            |
|                                                                                                    | Continue Cancel Delete                     |
|                                                                                                    | Local intra                                |

#### Revising Benefits continued....

Once the user has clicked the grey Replace button, the employee's current benefit packages are listed and then all available packages for the date selected are listed. Select the appropriate package as well as the rating status. If one of the options is to be waived, click the box to the left of Waive Reason and then select the appropriate reason from the dropdown menu.

Click Continue to proceed into the workflow.

| Elle         Edit         View         Favorites         Loop                                                                                                    | <b>(∂</b> - <sup>*</sup> |
|----------------------------------------------------------------------------------------------------|--------------------------|
|                                                                                                    | IL   HELP   LOGOUT       |
| Policies     Members     Parties       Search     General     Member Selection     Coverages       Packages                                                                                                    |                          |
| Policy ID: 12345       Division: 000 9       COMPANY ABC<br>Main Division       Owner: ABCC<br>Atlantic Regional Group         Ext. ID: 500293428       JOHN SMITH       500293428                                                                                |                          |
| Member Package Revision - Package Choices          Health Coverage Options         Medical         Dental         Image: Dental         Health Care Province: NB         Effective Date:         Image: Dental         Image: Dental         Backdate             |                          |
| Replace           Current Employee Classes / Packages                                                                                                    |                          |
| Medical     AA     HEALTH A (FAMILY)     Family     Eff Date: 01Jan2002       F     Fravel     TB     Extended Health Benefits       PX Drugs     PX Drugs     Family     Eff Date: 01Jan2002       Dental     AA     DENTAL A     Family     Eff Date: 01Jan2002 |                          |
| Life A ALL EMPLOYEES CRITICAL CONDITIONS 1 Eff Date: 01Jan2005<br>C8 Critical Conditions                                                                                                    |                          |
| Available Employee Classes / Packages<br>Select a Health Coverage Option<br>If packages have rating status's marked with a * they must have the same value                                                                                                    |                          |
| O     Medical     AA- HEALTH B (FAMILY)     Mandatory       SP Hospital     Health Care Province:     NB Rating Status:       TD Extended Health Benefits     Waive:     □       PX Drugs     F Travel                                                            | V                        |
| Dental AA - DENTAL C Mandatory<br>XT Dental Health Care Province: NB Rating Status: Waive: Waive Reason:                                                                                                    | T                        |
| Continue                                                                                                    | Cancel Delete            |

#### Revising Benefits continued....

Once the packages have been chosen, the user is taken to the Insured Details tab where current information is displayed. Additional insureds can be added at this point by selecting the grey More Insureds button. If changes are required to current information on file, please refer to the section entitled Member Selections – Insureds: Modifying Insured Details.

Click Continue to proceed.

| 🚰 ABCC Enrollment - M            | licrosoft Internet Explore                     | er provided by Meda     | vie - Blue Cross                             |                            |                    |
|----------------------------------|------------------------------------------------|-------------------------|----------------------------------------------|----------------------------|--------------------|
| Eile Edit <u>V</u> iew F         | <u>a</u> vorites <u>T</u> ools <u>H</u> elp    |                         |                                              |                            | ] <b>(</b> ] • *]∤ |
|                                  | ROSS <sup>.</sup>                              |                         |                                              | WELCOME   PRIVACY   E-MAIL | HELP   LOGOUT      |
|                                  |                                                |                         |                                              |                            | and the second     |
| Policies Members                 | Parties Services                               |                         |                                              |                            |                    |
| Search General                   | Member Selection C                             | overages Service        | s                                            |                            |                    |
| Packages Insure                  | d Details                                      |                         |                                              |                            |                    |
| Policy ID: 12345                 | Division 000 9 COMPA<br>Main Div<br>JOHN SMITH | NY ABC Owner:<br>vision | ABCC<br>Atlantic Regional Group<br>500293428 |                            |                    |
| Member Packag                    | e Revision - Insure                            | ed Details              |                                              |                            |                    |
| First Name Relation              | er O1Jan2006                                   | irth<br>6               |                                              |                            |                    |
| Last Name<br>SMITH               | Gender<br>Male                                 | Privacy Consent<br>Yes  |                                              |                            |                    |
| First Name Relatio<br>JANE Spous | onship Date of Bi<br>e 01Jan197(               | irth<br>D               |                                              |                            |                    |
| Last Name<br>SMITH               | Gender<br>Female                               | Privacy Consent<br>Yes  |                                              |                            |                    |
| Marita                           | Status Date                                    |                         |                                              |                            |                    |
| First Name Relation              | onship Date of Bi<br>01Jun2009                 | irth<br>5               |                                              |                            |                    |
| Last Name Depen<br>SMITH Regula  | dent Status Gender<br>ar Male                  | Privacy Consent<br>Yes  |                                              |                            |                    |
|                                  |                                                | More Insureds           |                                              |                            |                    |
| FA -                             |                                                |                         |                                              | Continue                   | Cancel Delete      |
| E Done                           |                                                |                         |                                              |                            | 🔰 📔 😽 Local intra  |

### Revising Benefits continued....

Once the information has been entered, the confirmation screen is presented. Click Submit to process the changes.

| ABCC Enrollment - Microsoft Internet Explorer provided by Medavie - Blue Cross                                                              |                                                                                                    |
|----------------------------------------------------------------------------------------------------|----------------------------------------------------------------------------------------------------|
| Eile Edit View Favorites Tools Help                                                                                                    | ( <b>⊙</b> - "  .                                                                                                    |
| BLUE CROSS                                                                                                    | WELCOME   PRIVACY   E-MAIL   HELP   LOGOUT                                                                                                    |
|                                                                                                    | and the second second se |
| Policies Members Parties                                                                                                    |                                                                                                    |
| Search General Member Selection Coverages Services                                                                                          |                                                                                                    |
| Packages Insured Details Confirm                                                                                                    |                                                                                                    |
| Policy ID: 12345 Division 000 9 COMPANY ABC Owner: ABCC<br>Main Division Atlantic Regional Group<br>Ext. ID: 500293428 JOHN SMITH 500293428 |                                                                                                    |
| Member Package Revision - Confirm                                                                                                    |                                                                                                    |
| The collection of the enrollment data for this member has been done.<br>Please select 'submit' to approve the details.                      |                                                                                                    |
|                                                                                                    | Submit Delete                                                                                                    |
| 🔮 Done                                                                                                    | 📄 📄 🔤 Local intra                                                                                                    |

### **Backdating Benefits**

The Revise Package option allows the user to either replace or backdate the existing benefit packages that the employee has. Selecting the Revise Package option will take the user into a workflow.

| 🚈 ABCC Enrollment - Microsoft Internet Explorer provided by Medavie - Blue Cross                |                                                                                                    |
|-------------------------------------------------------------------------------------------------|----------------------------------------------------------------------------------------------------|
| Elle Edit View Favorites Iools Help                                                             | 🔇 • » 🛛 A <u>d</u> dress <i>都</i>                                                                                                    |
|                                                                                                 | LOGOUT                                                                                                    |
|                                                                                                 | and the second second s |
| Policies Members Parties                                                                        |                                                                                                    |
| Search General Member Selection Coverages Services                                              |                                                                                                    |
| Insureds Benefits Co-ordination of Benefits Beneficiaries HSA                                   |                                                                                                    |
| Policy ID: 00891 Division: 000 2 SKILLSOFT Owner: ABCC<br>Main Division Atlantic Regional Group |                                                                                                    |
| Ext. ID: 050211176 SHAWN M QUINLAN 050211176                                                    |                                                                                                    |
|                                                                                                 |                                                                                                    |
| Benefit Selections                                                                              | -                                                                                                    |
|                                                                                                 |                                                                                                    |
| Medical Show History                                                                            |                                                                                                    |
| C AA MEDICAL PACKAGE 1 Eff.Dt. Eff.Trans.Dt. Term.Dt. Term.Trans.Dt.                            |                                                                                                    |
| Rating Status: Family                                                                           |                                                                                                    |
| 4 Hospital 01 Sep2003 28Aug2003                                                                 |                                                                                                    |
| F Travel UTSep2003 28Aug2003                                                                    |                                                                                                    |
| 10 Drugs 01Sep2003 28Aug2003                                                                    |                                                                                                    |
| Dental Show History                                                                             | _                                                                                                    |
| C AA DENTAL PACKAGE 1 Eff.Dt. Eff.Trans.Dt. Term.Dt. Term.Trans.Dt.                             |                                                                                                    |
| Rating Status: Family                                                                           |                                                                                                    |
| 6G Dental 01Sep2003 28Aug2003                                                                   |                                                                                                    |
| Life Show History                                                                               |                                                                                                    |
| Coverage<br>C A ALL EMPLOYEES OPTICAL CONDITION Applied For Eff.Dt Eff.Trans.Dt Term Trans.Dt   |                                                                                                    |
| Add Coverage Amount Update Coverage Amount Add Package Revise Packane Terminate Packane         | Query                                                                                                    |
|                                                                                                 | S Local intranet                                                                                                    |

#### Backdating Benefits continued...

To backdate the package, select the package options from the boxes entitled Health Coverage Options and Life Coverage Options (where applicable). Enter the effective date and then click the grey Backdate button.

Click Continue to proceed into the workflow.

| ABCC Enrollment - Microsoft Internet Explorer provided by Medavie - Blue Cross                                                                                                    |                                            |     |
|----------------------------------------------------------------------------------------------------|--------------------------------------------|-----|
| Eile Edit View Favorites Iools Help                                                                                                    | ∫ <b>G</b> - <sup>×</sup>                  | ],  |
| BLUE CROSS                                                                                                    | WELCOME   PRIVACY   E-MAIL   HELP   LOGOUT |     |
| Policies Members Parties                                                                                                    |                                            |     |
| Search General Member Selection Coverages Services Packages                                                                                                    |                                            |     |
| Policy ID: 12345 Division: 000 9 COMPANY ABC Owner: ABCC<br>Main Division Atlantic Regional Group<br>Ext. ID: 500293428 JOHN SMITH 500293428<br>Member Package Revision - Package Choices |                                            |     |
| Health Coverage Options         Image: Medical         Image: Dental                                                                                                    |                                            |     |
| Health Care Province: NB<br>Effective Date: 1  Oct  2006 Backdate                                                                                                    |                                            |     |
| replace                                                                                                    |                                            |     |
|                                                                                                    | Continue Cancel Delete                     |     |
|                                                                                                    | Local in                                   | tra |

### Backdating Benefits continued...

If the date entered is prior to the effective date of the plan itself, the following error will be presented. Click OK to continue.

| ABCC Enrollment - Microsoft Internet Explorer provided by Medavie - Blue Cross                                                                                                    |                                                 |                    |
|----------------------------------------------------------------------------------------------------|-------------------------------------------------|--------------------|
| File Edit View Favorites Tools Help                                                                                                    |                                                 | <b>(</b> ] • *   } |
| BLUE CROSS                                                                                                    | WELCOME   PRIVACY   E-MAIL   H                  | IELP   LOGOUT      |
| Policies Members Parties                                                                                                    |                                                 |                    |
| Search General Member Selection Coverages Services                                                                                                    |                                                 |                    |
| Packages                                                                                                    |                                                 |                    |
| Policy ID: 12345     Division: 000 9     COMPANY ABC<br>Main Division     Owner: ABCC<br>Atlantic Regional Group       Ext. ID: 500293428     JOHN SMITH     500293428                                                                                                    |                                                 |                    |
| Member Package Revision - Package Choices Microsoft Internet Explorer                                                                                                    | X                                               |                    |
| Hearth Coverage Options       Image: Coverage Options         Image: Coverage Options       Image: Coverage Options         Image: Coverage Options       Image: Coverage Options <td>policy join date. The member will be backdated.</td> <td></td> | policy join date. The member will be backdated. |                    |
| Health Care Province: NB                                                                                                    |                                                 |                    |
| Effective Date: 10 🔽 Oct 💌 2006                                                                                                    |                                                 |                    |
| Backdate       Replace                                                                                                    |                                                 |                    |
| د الم                                                                                                    | Continue Car                                    | ncel Delete        |

### Backdating Benefits continued...

Once the user has clicked OK from the warning message on the previous screen, the current package and available packages are presented. Select the appropriate package and click Continue to proceed.

| ABCC Enrollment - Microsoft Internet Explorer provided by Medavie - Blue Cross                                                                                                    |            |        |            |      |
|----------------------------------------------------------------------------------------------------|------------|--------|------------|------|
| <u>Elle Edit View Fa</u> vorites <u>T</u> ools <u>H</u> elp                                                                                                    |            |        | 🔆 •        | A    |
|                                                                                                    | Y   E-MAIL | HELP   | LOGOUT     |      |
| Policies Members Parties                                                                                                    |            |        |            |      |
| Search General Member Selection Coverages Services                                                                                                    |            |        |            |      |
| Packages                                                                                                    |            |        |            |      |
| Policy ID: 12345         Division: 000 9         COMPANY ABC<br>Main Division         Owner: ABCC<br>Atlantic Regional Group           Ext. ID: 500293428         JOHN SMITH         500293428 |            |        |            |      |
| Member Package Revision - Package Choices                                                                                                    |            |        |            |      |
| Health Care Province: NB                                                                                                    |            |        |            |      |
| Effective Date: 10 V Oct 2006                                                                                                    |            |        |            |      |
| Backdate       Replace                                                                                                    |            |        |            |      |
| Current Employee Classes / Packages                                                                                                    |            |        |            |      |
| Medical AA MEDICAL PACKAGE 1 Family Eff Date: 31Oct2006                                                                                                    |            |        |            |      |
| 4 Hospital<br>F Travel<br>1 Extended Health Benefits<br>5 Drugs                                                                                                    |            |        |            |      |
| Dental AA DENTAL PACKAGE 1 Family Eff Date: 31Oct2006<br>9 Dental                                                                                                    |            |        |            |      |
| Life A ALL EMPLOYEES LIFE Eff Date: 31Oct2006                                                                                                    |            |        |            |      |
| 1 Accidental Death & Dismemberment                                                                                                    |            |        |            |      |
| Available Employee Classes / Packages                                                                                                    |            |        |            |      |
| Select a Health Coverage Option                                                                                                    |            |        |            |      |
| C Medical AA - MEDICAL PACKAGE 1 Mandatory<br>4 Hospital Health Care Province: NB Rating Status:<br>F Travel<br>1 Extended Health Benefits<br>5 Drugs                                          | Family     |        |            |      |
| Dental AA - DENTAL PACKAGE 1 Mandatory<br>9 Dental Health Care Province: NB Rating Status:                                                                                                    | Family     |        |            |      |
|                                                                                                    |            |        |            |      |
|                                                                                                    | Continue   | Cancel | Delete     |      |
|                                                                                                    |            |        | 📢 Local ii | ntra |

#### Backdating Benefits continued...

Once the packages have been chosen, the user is taken to the Insured Details tab where current information is displayed. Additional insured can be added at this point by selecting the grey More Insureds button. If changes are required to current information on file, please refer to the section entitled Member Selections – Insureds: Modifying Insured Details. Click Continue to proceed.

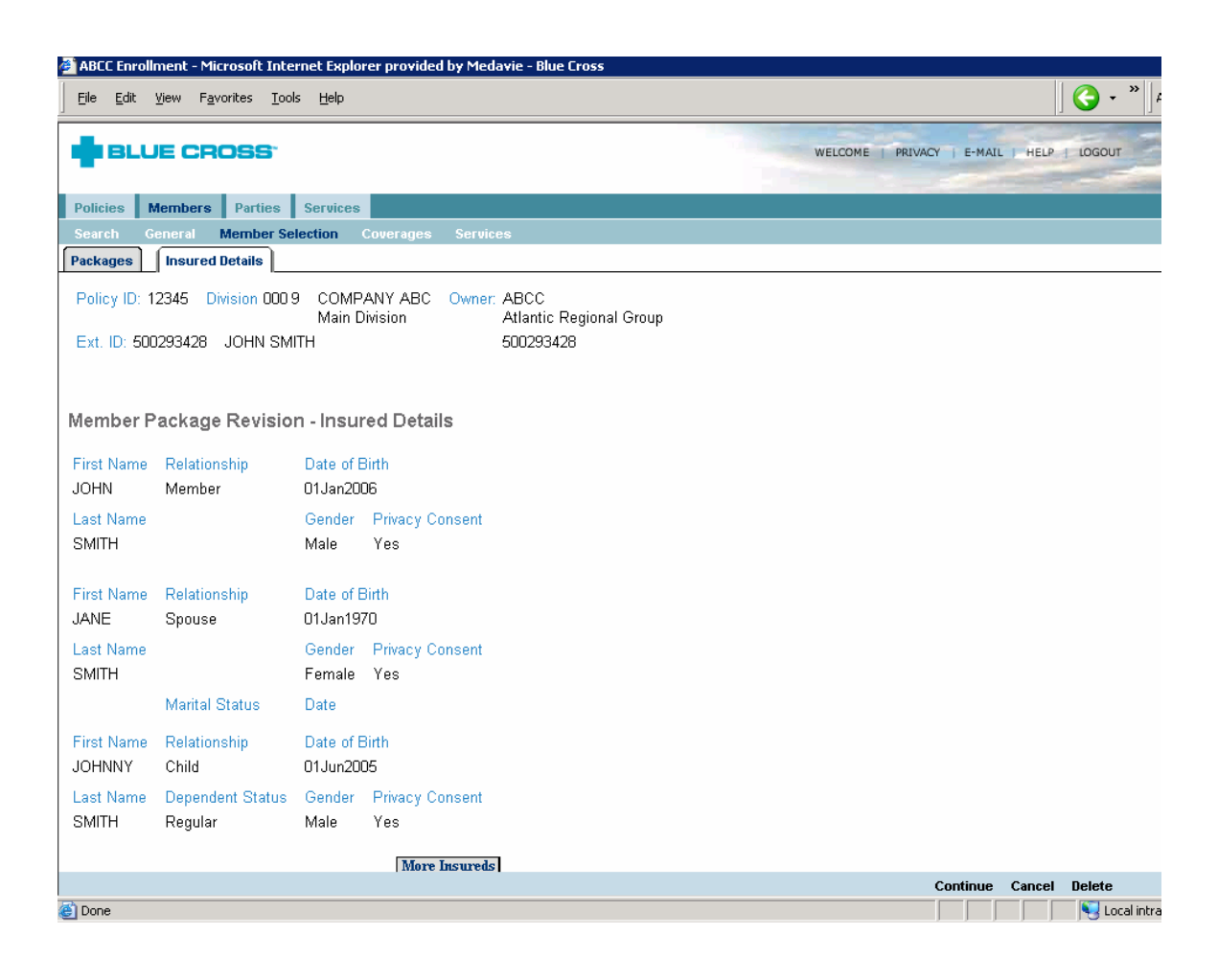

### Backdating Benefits continued...

Once the information has been entered, the confirmation screen is presented.

Click Submit to process the changes.

| Elle Edit View Favorites Iools Help                                                                                                    | <b>()</b> - ×                              |
|----------------------------------------------------------------------------------------------------|--------------------------------------------|
|                                                                                                    | WELCOME   PRIVACY   E-MAIL   HELP   LOGOUT |
| Policies Members Parties                                                                                                    |                                            |
| Search General Member Selection Coverages Services                                                                                                    |                                            |
| Packages Insured Details Confirm                                                                                                    |                                            |
| Policy ID: 12345         Division: 000 9         COMPANY ABC<br>Main Division         Owner: ABCC<br>Atlantic Regional Group           Ext. ID: 500293428         JOHN SMITH         500293428 |                                            |
| Member Package Revision - Confirm                                                                                                    |                                            |
| The collection of the enrollment data for this member has been done.<br>Please select 'submit' to approve the details.                                                                         |                                            |
|                                                                                                    |                                            |
|                                                                                                    |                                            |
|                                                                                                    |                                            |
|                                                                                                    |                                            |
|                                                                                                    |                                            |
|                                                                                                    |                                            |
|                                                                                                    |                                            |
|                                                                                                    |                                            |
|                                                                                                    |                                            |
|                                                                                                    |                                            |
|                                                                                                    | Submit Delete                              |
| Done                                                                                                    | Local intra                                |

### **Terminating Benefits**

To terminate a benefit package, click the radio button to the left of the benefit being terminated and then click Terminate Package from the blue navigation bar on the bottom of the screen.

| 🎒 ABC        | C Enro          | llment - Microsoft Internet Explorer provided by Medavie - E                                                                 | Blue Cross                            |                          |          |                  |                    |               |
|--------------|-----------------|----------------------------------------------------------------------------------------------------|---------------------------------------|--------------------------|----------|------------------|--------------------|---------------|
| Eile         | <u>E</u> dit    | <u>Vi</u> ew F <u>a</u> vorites <u>T</u> ools <u>H</u> elp                                                                   |                                       |                          |          |                  |                    |               |
| ٠            | BL              | JE CROSS <sup>.</sup>                                                                                                    |                                       |                          |          | WELCOME   PRIVAC | CY   E-MAIL   HELP | LOGOUT        |
| Polic        | ies             | Members Parties                                                                                                    |                                       |                          | _        |                  |                    |               |
| Sear         | ch _            | General Member Selection Coverages Services                                                                                  |                                       |                          |          |                  |                    |               |
| Insur        | eds             | Benefits Co-ordination of Benefits Beneficiaries                                                                             | HSA                                   |                          |          |                  |                    |               |
| Poli<br>Ext. | cy ID:<br>ID: S | 12345     Division:     000     9     COMPANY ABC     Owner: A       Main Division     A       00293428     JOHN SMITH     5 | ABCC<br>Atlantic Regiona<br>200293428 | al Group                 |          |                  |                    |               |
| Ber          | nefit :         | Selections                                                                                                    |                                       |                          |          |                  |                    |               |
|              |                 | Medical                                                                                                    |                                       |                          |          |                  |                    |               |
| $\odot$      | AA              | MEDICAL PACKAGE 1                                                                                                    | Eff.Dt.                               | Eff.Trans.Dt.            | Term.Dt. | Term.Trans.Dt.   |                    |               |
|              |                 | Rating Status: Family                                                                                                    |                                       |                          |          |                  |                    |               |
|              |                 | 4 Hospital                                                                                                    | 01Oct2006                             | 17Nov2006                |          |                  |                    |               |
|              |                 | F Travel<br>1 Extended Health Benefits                                                                                       | 010ct2006<br>010ct2006                | 17 Nov2006<br>17 Nov2006 |          |                  |                    |               |
|              |                 | 5 Drugs                                                                                                    | 01Oct2006                             | 17Nov2006                |          |                  |                    |               |
|              |                 | Dental                                                                                                    |                                       |                          |          |                  |                    |               |
| 0            | ۵۵              |                                                                                                    | Eff Dt                                | Eff Trans Dt             | Term Dt  | Term Trans Dt    |                    |               |
|              | ~~              | Rating Status: Family                                                                                                    | L.H. D.L.                             | En mana.bt.              | renn.Dt. | rom, nano. Dt.   |                    |               |
|              |                 | 9 Dental                                                                                                    | 01Oct2006                             | 17Nov2006                |          |                  |                    |               |
|              |                 | life                                                                                                    |                                       |                          |          |                  |                    |               |
| 0            | А               | ALL EMPLOYEES LIFE                                                                                                    | Eff.Dt.                               | Eff.Trans.Dt.            | Term.Dt. | Term.Trans.Dt.   |                    |               |
|              |                 | 3 Basic Life                                                                                                    | 01.0ct2006                            | 17Nov2006                |          |                  |                    |               |
|              |                 | 1 Accidental Death & Dismemberment                                                                                           | 01Oct2006                             | 17Nov2006                |          |                  |                    |               |
|              |                 | Add Coverage Amount U                                                                                                    | pdate Coverage                        | Amount Add               | Package  | Revise Package   | Terminate Package  | Query         |
| 🕘 Don        | e               |                                                                                                    |                                       |                          |          |                  |                    | 🍕 Local intra |

### Terminating Benefits continued...

Once Terminate Package has been selected from the previous screen, the user will be able to enter the termination date by selecting the information from the dropdown boxes.

Click Save to process the changes.

| 🖆 ABCC Enrollment - Microsoft Internet Explorer provid                                        | ded by Medavie - Blue Cross                            |                   |                           |
|-----------------------------------------------------------------------------------------------|--------------------------------------------------------|-------------------|---------------------------|
| <u>File E</u> dit <u>V</u> iew F <u>a</u> vorites <u>T</u> ools <u>H</u> elp                  |                                                        |                   | <b>(</b> ] • <b>*</b>   ▲ |
| BLUE CROSS                                                                                    |                                                        | WELCOME   PRIVACY | E-MAIL   HELP   LOGOUT    |
| Policies Members Products Parties                                                             |                                                        |                   |                           |
| Search General Member Selection Coverage                                                      | s Services                                             |                   |                           |
| Insureds Benefits Co-ordination of Benefits                                                   | Beneficiaries HSA                                      |                   |                           |
| Policy ID: 12345 Division: 000 9 COMPANY AE<br>Main Division<br>Ext. ID: 500293428 JOHN SMITH | 3C Owner: ABCC<br>Atlantic Regional Group<br>500293428 |                   |                           |
| Benefit Selections                                                                            |                                                        |                   |                           |
| Employee Class: AA Package: MEDICAL PA<br>Rating Status: Family Term. Dt.: 30                 | ACKAGE 1                                               |                   |                           |
| Coverage Applied For                                                                          | Eff. Dt.                                               |                   |                           |
| 4 Hospital<br>F Travel<br>1 Extended Health Benefits<br>5 Drugs                               | 01Oct2006<br>01Oct2006<br>01Oct2006<br>01Oct2006       |                   |                           |
|                                                                                               |                                                        |                   | Save Cancel               |
| 🝯 Done                                                                                        |                                                        |                   | 📃 📃 🧕 Local intra         |

### Terminating Benefits continued...

When the information has been saved from the previous screen, a warning box appears reconfirming the date that was entered. Click OK if the information is correct. *Note:* The termination date cannot be more than 31 days in the past. For terminations that are more than 31 days in the past, please fax the request to the Customer Administration team at Blue Cross for manual processing.

| BABCC Enrollment - Microsoft Internet Explorer provided by Medavie - Blue Cross                                                                                    |                                            |
|----------------------------------------------------------------------------------------------------|--------------------------------------------|
| File Edit View Favorites Tools Help                                                                                                    | 😋 -                                        |
| BLUE CROSS                                                                                                    | WELCOME   PRIVACY   E-MAIL   HELP   LOGOUT |
| Policies Members Products Parties                                                                                                    |                                            |
| Search General Member Selection Coverages Services                                                                                                    |                                            |
| Insureds Benefits Co-ordination of Benefits Beneficiaries HSA                                                                                                    |                                            |
| Policy ID: 12345 Division: 000 9 COMPANY ABC Owner: ABCC<br>Main Division Atlantic Regional Group<br>Ext. ID: 500293428 JOHN SMITH 500293428<br>Benefit Selections | ×                                          |
| Employee Class: AA Package: MEDICAL                                                                                                    |                                            |
| Rating Status: Family Term. Dt.: 30 II The Package is being terminated as of 2006-11                                                                               | -30 - Do you wish to proceed?              |
| Coverage Applied Are you sure you wish to submit this as is?                                                                                                    |                                            |
| 4 Hospital<br>F Travel<br>1 Extended Health Benefits<br>5 Drugs<br>01 Oct2006<br>01 Oct2006                                                                        |                                            |
|                                                                                                    | Save Cancel                                |
| 🚰 Opening page http://iappstrn.atl.bluecross.ca/es/Unifi/Console/uv3design/es/en/members/selections/uuhtml?RESU                                                    | JLT_ID=es/en/                              |

#### **Benefits Summary**

To view a summarized version of changes to the benefit packages, the user can click the grey Benefits Summary button at the bottom of the Benefits screen.

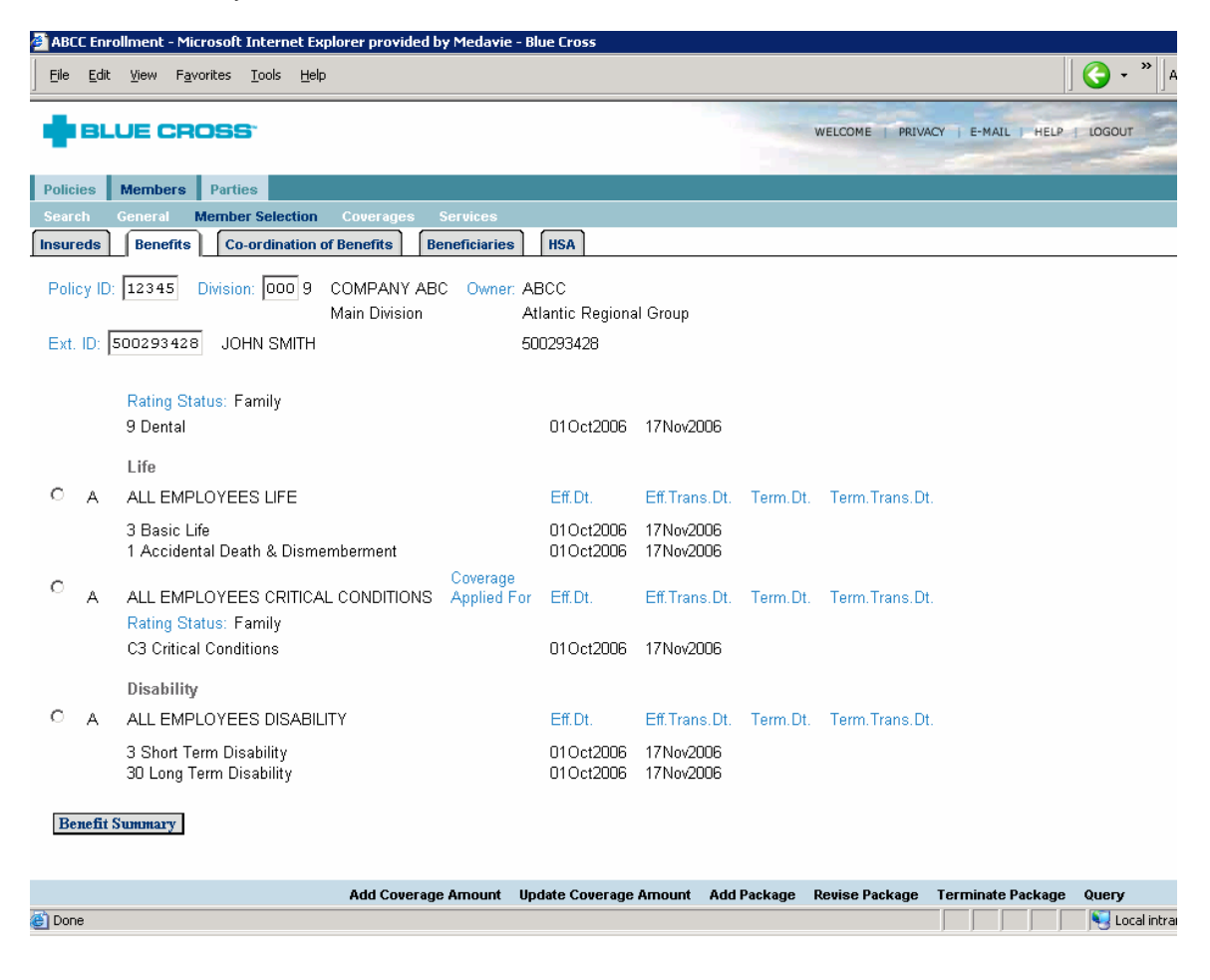

#### Benefits Summary continued...

Once the grey Benefits Summary button has been selected, the benefit information will be presented in the format below. This summarizes the effective, termination and transfer dates by line of benefit so the user can easily view the history on the benefits.

| ABCC Enrollment - Micro                       | osoft Internet E              | xplorer provi | ded by Medavi | ie - Blue Cr             | 055            |         |              |             |        | N 1       |
|-----------------------------------------------|-------------------------------|---------------|---------------|--------------------------|----------------|---------|--------------|-------------|--------|-----------|
| <u>File E</u> dit <u>V</u> iew F <u>a</u> vor | ites <u>T</u> ools <u>H</u> e | lp            |               |                          |                |         |              |             | - 🕑    | A         |
|                                               | ) <b>SS</b> <sup>*</sup>      |               |               |                          |                | WELCOME | PRIVACY   E- | MAIL   HELP | LOGOUT |           |
| Policies Members                              | Parties                       |               |               |                          |                |         |              |             |        |           |
| Search General M                              | ember Selection               | n Coverage    | s Services    |                          | _              |         |              |             |        |           |
| Insureds Benefits                             | Co-ordination                 | of Benefits   | Beneficiarie  | es HSA                   |                |         |              |             |        |           |
| Policy ID: 12345 Divis                        | sion: 000 9 C                 | OMPANY AB     | BC Owner: A   | ABCC                     |                |         |              |             |        |           |
| Ext. ID: 500293428 J                          | M<br>OHN SMITH                | lain Division |               | Atlantic Re<br>300293428 | gional Group   |         |              |             |        |           |
|                                               |                               |               |               |                          |                |         |              |             |        |           |
|                                               |                               |               |               |                          |                |         |              |             |        |           |
|                                               |                               | Eff.Dt.       | Eff.Trans.Dt. | Term.Dt.                 | Term.Trans.Dt. |         |              |             |        |           |
| 12345-000                                     | Family                        | 01Oct2006     | 17Nov2006     |                          |                |         |              |             |        |           |
| 4 Hospital                                    |                               | 01Oct2006     | 17Nov2006     |                          |                |         |              |             |        |           |
| F Travel                                      |                               | 01Oct2006     | 17Nov2006     |                          |                |         |              |             |        |           |
| 1 Extended Health                             | Benefits                      | 01Oct2006     | 17Nov2006     |                          |                |         |              |             |        |           |
| 5 Drugs                                       |                               | 01Oct2006     | 17Nov2006     |                          |                |         |              |             |        |           |
| 9 Dental                                      |                               | 01Oct2006     | 17Nov2006     |                          |                |         |              |             |        |           |
| Life/Disability                               |                               |               |               |                          |                |         |              |             |        |           |
|                                               |                               |               | -             |                          |                | 1       |              |             |        |           |
|                                               |                               | Eff.Dt.       | Eff.Trans.Dt. | Term.Dt.                 | Term.Trans.Dt. |         |              |             |        |           |
| 12345-000                                     | Class: A                      | 01Oct2006     | 17Nov2006     |                          |                |         |              |             |        |           |
| Basic Life                                    |                               | 01Oct2006     | 17Nov2006     |                          |                |         |              |             |        |           |
| Plan: 3                                       |                               | 010ct2006     | 16Nov2006     |                          |                |         |              |             |        |           |
| Accidental Death & Di                         | smemberment                   | 01Oct2006     | 17Nov2006     |                          |                |         |              |             |        |           |
| Plan: 1                                       |                               | 01Oct2006     | 16Nov2006     |                          |                |         |              |             |        |           |
| Critical Conditions                           |                               | 01Oct2006     | 17Nov2006     |                          |                |         |              |             |        |           |
| Plan: C3                                      |                               | 01Oct2006     | 16Nov2006     |                          |                |         |              |             |        |           |
| Short Term Disability                         |                               | 01Oct2006     | 17Nov2006     |                          |                |         |              |             |        |           |
| Plan: 3                                       |                               | 010ct2006     | 16Nov2006     |                          |                |         |              |             |        |           |
| Long Term Disability                          |                               | 01Oct2006     | 17Nov2006     |                          |                |         |              |             |        |           |
| Plan: 30                                      |                               | 01Oct2006     | 16Nov2006     |                          |                |         |              |             |        |           |
|                                               |                               |               |               |                          |                |         |              |             |        |           |
|                                               |                               |               |               |                          |                |         |              |             | Retur  | n         |
| Done                                          |                               |               |               |                          |                |         |              |             |        | Local int |

# **Member Selection – Co-ordination of Benefits**

| BLUE CROSS                                                    | WELCOME   PRIVACY   E-MAIL   HELP   LOGOUT |
|---------------------------------------------------------------|--------------------------------------------|
| Policies Members Parties                                      |                                            |
| Search General Member Selection Coverages Services            |                                            |
| Insureds Benefits Co-ordination of Benefits Beneficiaries HSA |                                            |

Within the Member Selection – Co-ordination of Benefits tab, the user will be able to

• Add/Update the Co-ordination of benefits information

Note: Users with inquiry only access will only be able to view the above information.

| Eile Edit View Favorites Iools Help                                                                                                    |                                         | • » ]A       |
|----------------------------------------------------------------------------------------------------|-----------------------------------------|--------------|
|                                                                                                    | WELCOME   PRIVACY   E-MAIL   HELP   LOG | our          |
| Policies Members Parties                                                                                                    |                                         |              |
| Search General Member Selection Coverages Services                                                                                                |                                         |              |
| Policy ID: 12345 Division: 000 9 COMPANY ABC Owner: ABCC<br>Main Division Atlantic Regional Group<br>Ext. ID: 500293428 JOHN SMITH 500293428      |                                         |              |
| Co-ordination of Benefits                                                                                                    |                                         |              |
| Last updated on: 17Nov2006 Last Updated By: MEDPA1                                                                                                |                                         |              |
| Effective Date of Coverage: 01Feb2002 Termination Date of Coverage:                                                                               |                                         |              |
| Other Insurer: Carrier Name<br>Policy Number: 123-999 Identification Number:123987<br>Cardholder Name: Jane Smith Cardholder Birthdate: 01Jan1970 |                                         |              |
| Type of Coverage: ALL-3; HOSPITAL-; VISION-; DRUGS-; EXTENDED-; DENTAL-;                                                                          |                                         |              |
| Insureds: All                                                                                                    |                                         |              |
|                                                                                                    |                                         |              |
|                                                                                                    |                                         |              |
|                                                                                                    |                                         |              |
|                                                                                                    |                                         |              |
|                                                                                                    |                                         |              |
|                                                                                                    | Update Que                              | ry           |
| Done                                                                                                    |                                         | Local intrar |

# Member Selection – Co-ordination of Benefits *continued....*

#### **Co-ordination of Benefits**

To view the current Co-ordination of Benefits information, the user must go to the Member Selection – Co-ordination of Benefits tab. To change the information, click Update in the blue navigation bar on the bottom of the screen.

| 🗿 ABCC Enrollment - Microsoft Internet Explorer provided by Medavie - Blue Cross                                                                                                    |                                            |
|----------------------------------------------------------------------------------------------------|--------------------------------------------|
| Eile Edit View Favorites Iools <u>H</u> elp                                                                                                    | <b>(→</b> - <b>*</b> )   A                 |
| BLUE CROSS                                                                                                    | WELCOME   PRIVACY   E-MAIL   HELP   LOGOUT |
| Policies Members Parties                                                                                                    |                                            |
| Search General Member Selection Coverages Services                                                                                                    |                                            |
| Insureds Benefits Co-ordination of Benefits Beneficiaries HSA                                                                                                    |                                            |
| Policy ID:       12345       Division:       000       9       COMPANY ABC       Owner:       ABCC         Main Division       Atlantic Regional Group         Ext. ID:       500293428       JOHN SMITH       500293428 |                                            |
| Co-ordination of Benefits                                                                                                    |                                            |
| Last updated on: 17Nov2006 Last Updated By: MEDPA1                                                                                                    |                                            |
| Effective Date of Coverage: 01Feb2002 Termination Date of Coverage:                                                                                                    |                                            |
| Other Insurer: Carrier Name<br>Policy Number: 123-999 Identification Number:123987<br>Cardholder Name: Jane Smith Cardholder Birthdate: 01Jan1970                                                                        |                                            |
| Type of Coverage: ALL-3; HOSPITAL-; VISION-; DRUGS-; EXTENDED-; DENTAL-;                                                                                                    |                                            |
| Insureds: All                                                                                                    |                                            |
|                                                                                                    |                                            |
|                                                                                                    |                                            |
|                                                                                                    |                                            |
|                                                                                                    |                                            |
|                                                                                                    |                                            |
|                                                                                                    | Update Querv                               |
| C Done                                                                                                    | Local intra                                |

# Member Selection – Co-ordination of Benefits continued...

#### Co-ordination of Benefits continued...

Once the user has selected the Update button from the previous screen, the fields become editable and the user can enter the appropriate changes. If the co-ordination of benefits is no longer in effect, then the user would enter a termination date in the Coverage Termination Date field.

All fields must be completed. If not all information is available, the user can enter the wording "unknown". Completing as much information as possible in this screen is to the benefit of the group and the subscriber.

Co-ordination of Benefit information is applicable only to Health and Dental benefits. If the member has Life benefits only, ie they do not have Health and/or Dental benefits, thus the Co-ordination of Benefit information is not required.

| ABCC Enrollment - Microsoft Internet Explorer provided by Medavie - Blue Cross                                                                                                    |                                            |
|----------------------------------------------------------------------------------------------------|--------------------------------------------|
| Elle Edit View Favorites Iools Help                                                                                                    | <b>( →</b>                                 |
| BLUE CROSS                                                                                                    | WELCOME   PRIVACY   E-MAIL   HELP   LOGOUT |
| Policies Members Parties                                                                                                    |                                            |
| Search General Member Selection Coverages Services                                                                                                    |                                            |
| Insureds Benefits Co-ordination of Benefits Beneficiaries HSA                                                                                                    |                                            |
| Policy ID: 12345       Division: 000 9       COMPANY ABC<br>Main Division       Owner: ABCC<br>Atlantic Regional Group         Ext. ID: 500293428       JOHN SMITH       500293428 |                                            |
| Co-ordination of Benefits                                                                                                    |                                            |
| Coverage Effective Date: 1 Feb 2002 Coverage Termination Date: Day Month                                                                                                    | Year ▼                                     |
| Other Insurer                                                                                                    |                                            |
| Name of Insurer: Carrier Name                                                                                                    |                                            |
| Policy Number: 123-999                                                                                                    | Identification# 123987                     |
| Cardholder of 'Other' Jane Smith<br>Coverage:                                                                                                    | Date of Birth: 1 💌 Jan 💌 1970              |
| Type of Coverage                                                                                                    |                                            |
| All: Vision:                                                                                                    |                                            |
| Hospital: Drugs:                                                                                                    |                                            |
| Extended Health Benefits: Dental:                                                                                                    |                                            |
| Insureds                                                                                                    |                                            |
| ⊙ All                                                                                                    |                                            |
| C Spouse                                                                                                    |                                            |
| C List Specific Insureds                                                                                                    |                                            |
|                                                                                                    |                                            |
|                                                                                                    |                                            |
|                                                                                                    | Save Cancel                                |
|                                                                                                    |                                            |

# **Member Selection - Beneficiaries**

| BLUE CROSS                                                    | WELCOME   PRIVACY   E-MAIL   HELP   LOGOUT |
|---------------------------------------------------------------|--------------------------------------------|
| Policies Members Parties                                      |                                            |
| Search General Member Selection Coverages Services            |                                            |
| Insureds Benefits Co-ordination of Benefits Beneficiaries HSA |                                            |

Within the Member Selection – Beneficiaries tab, the user will be able to

• Add/Update the beneficiary information

Note: Users with inquiry only access will only be able to view the above information.

| Elle Edit View Favorites Tools Help                                                                                                    |                                   | <b>∢</b> • • |
|----------------------------------------------------------------------------------------------------|-----------------------------------|--------------|
|                                                                                                    | WELCOME   PRIVACY   E-MAIL   HELP | LOGOUT       |
| Policies Members Parties<br>Search General Member Selection Coverages Services                                                                                                    |                                   |              |
| Policy ID:         12345         Division:         000         9         COMPANY ABC         Owner:         ABCC           Main Division         Atlantic Regional Group           Ext. ID:         500293428         JOHN SMITH         500293428 |                                   |              |
| Beneficiaries                                                                                                    |                                   |              |
| Name Relationship Percentage Irrevocable Update Id Update Date<br>Jane Smith Spouse 100 No MEDPA1 17Nov2006                                                                                                    |                                   |              |
|                                                                                                    |                                   |              |
|                                                                                                    |                                   |              |
|                                                                                                    |                                   |              |
|                                                                                                    |                                   |              |
|                                                                                                    | Update C                          | Query        |

#### Beneficiaries

To view or make changes to beneficiary information, the user would select the Member Selection-Beneficiaries tab. To make changes, select Update from the blue navigation bar on the bottom of the screen.

| 🚰 ABCC Enrollment - Microsoft Internet Explorer provided by Medavie - Blue Cross                                                                                                    |                                                                                                    |
|----------------------------------------------------------------------------------------------------|----------------------------------------------------------------------------------------------------|
| Elle Edit View Favorites Iools Help                                                                                                    | ۵ <b>۲</b>                                                                                                    |
|                                                                                                    | WELCOME   PRIVACY   E-MAIL   HELP   LOGOUT                                                                                                    |
|                                                                                                    | and the second second sec |
| Policies Members Parties                                                                                                    |                                                                                                    |
| Search General Member Selection Coverages Services                                                                                                    |                                                                                                    |
| Insureds Benefits Co-ordination of Benefits Beneficiaries HSA                                                                                                    |                                                                                                    |
| Policy ID:       12345       Division:       000       9       COMPANY ABC       Owner:       ABCC         Main Division       Atlantic Regional Group         Ext. ID:       500293428       JOHN SMITH       500293428 |                                                                                                    |
| Beneficiaries                                                                                                    |                                                                                                    |
| Name Relationship Percentage Irrevocable Update Id Update Date                                                                                                    |                                                                                                    |
|                                                                                                    |                                                                                                    |
|                                                                                                    | Update Query                                                                                                    |
|                                                                                                    | Local intra                                                                                                    |

#### Beneficiaries continued....

Once Update has been selected, the user can make changes to the Beneficiary information.

#### Multiple Beneficiaries

If there are multiple beneficiaries, the percentages must add up to 100%. The percentages must be assigned as whole values. For example, if the employee has three beneficiaries listed and wants the benefit to be equally paid, the user would enter 33%, 33% and 34%.

#### **Irrevocable Beneficiaries**

This option would only be selected in the case where the beneficiary may not be terminated by the insured without the beneficiary's consent. Please refer to the contract for further information.

Click Save to submit the changes.

| ABCC Enrollment - Mici                     | rosoft Internet Explorer provide                        | d by Medavie - Blue Cros                  | s          |             |                |                      |                   |
|--------------------------------------------|---------------------------------------------------------|-------------------------------------------|------------|-------------|----------------|----------------------|-------------------|
| Eile Edit View Favo                        | orites <u>T</u> ools <u>H</u> elp                       |                                           |            |             |                |                      | <b>( →</b> *    A |
|                                            | DSS                                                     |                                           |            |             | WELCOME   PRIV | VACY   E-MAIL   HELP | 1 LOGOUT          |
| Policies Members                           | Parties                                                 |                                           |            |             |                |                      |                   |
| Search General N                           | lember Selection Coverages                              | Services                                  |            |             |                |                      |                   |
| Insureds Benefits                          | Co-ordination of Benefits                               | Beneficiaries HSA                         |            |             |                |                      |                   |
| Policy ID: 12345 Div<br>Ext. ID: 500293428 | ision: 000 9 COMPANY ABC<br>Main Division<br>JOHN SMITH | Owner: ABCC<br>Atlantic Regi<br>500293428 | onal Group |             |                |                      |                   |
| Update Beneficia                           | ry                                                      |                                           |            |             |                |                      |                   |
| Last Name                                  | First Name                                              | Relationship                              | Percentage | Irrevocable | Update Id      |                      |                   |
| Smith                                      | Jane                                                    | Spouse 💌                                  | 100        |             | MEDPA1         |                      |                   |
|                                            |                                                         | •                                         |            |             |                |                      |                   |
|                                            |                                                         | T                                         |            |             |                |                      |                   |
|                                            |                                                         |                                           |            |             |                |                      |                   |
|                                            |                                                         | •                                         |            |             |                |                      |                   |
|                                            |                                                         | <b>_</b>                                  |            |             |                |                      |                   |
|                                            |                                                         | <b>_</b>                                  |            |             |                |                      |                   |
|                                            |                                                         |                                           |            |             |                |                      |                   |
|                                            |                                                         |                                           |            |             |                |                      |                   |
|                                            |                                                         |                                           |            |             |                |                      |                   |
|                                            |                                                         |                                           |            |             |                | Save                 | Cancel            |
| 🔄 Done                                     |                                                         |                                           |            |             |                |                      | Nocal intra       |

# **Member Selection - HSA**

|                                                               | WELCOME   PRIVACY   E-MAIL   HELP   LOGOUT |
|---------------------------------------------------------------|--------------------------------------------|
| Policies Members Parties                                      |                                            |
| Search General Member Selection Coverages Services            |                                            |
| Insureds Benefits Co-ordination of Benefits Beneficiaries HSA |                                            |

Within the Member Selection - Health Spending Account (HSA) tab, the user will be able to

- Add HSA information
- Update/Terminate HSA information
- View HSA information

Note: Users with inquiry only access will only be able to view the above information.

| 🚰 ABCC Enrollment - Microsoft Internet Explorer provided by Medavie - Blue Cross                  |                                           |             |
|---------------------------------------------------------------------------------------------------|-------------------------------------------|-------------|
| Elle Edit View Favorites Iools Help                                                               |                                           | • "  A      |
|                                                                                                   | WELCOME   PRIVACY   E-MAIL   HELP   LOGOL | л           |
| Policies Members Parties                                                                          |                                           |             |
| Search General Member Selection Coverages Services                                                |                                           |             |
| Insureds Benefits Co-ordination of Benefits Beneficiaries HSA                                     |                                           |             |
| Policy ID: 12345 Division: 000 9 COMPANY ABC Owner: ABCC<br>Main Division Atlantic Regional Group |                                           |             |
| Ext. ID: 500293428 JOHN SMITH 500293428                                                           |                                           |             |
|                                                                                                   |                                           |             |
| Health Spending Account                                                                           |                                           |             |
| Contribution Year: Current Balance: Effective Date: Term Date: Forfeit Date:                      |                                           |             |
|                                                                                                   |                                           |             |
| 0 2000 12 010412000 312622000 201602001                                                           |                                           |             |
|                                                                                                   |                                           |             |
|                                                                                                   |                                           |             |
|                                                                                                   |                                           |             |
|                                                                                                   |                                           |             |
|                                                                                                   |                                           |             |
|                                                                                                   |                                           |             |
|                                                                                                   |                                           |             |
|                                                                                                   |                                           |             |
|                                                                                                   |                                           |             |
|                                                                                                   | Add Update Query Delete                   |             |
| Done                                                                                              |                                           | ocal intrai |

## Add Health Spending Account (HSA)

To add HSA information for the new year, the user would select the Member Selection – HSA tab and click Add from the blue navigation bar on the bottom of the screen.

| 🚰 ABCC Enrollment - Micr             | rosoft Internet Expl             | orer provided by M | 1edavie - Blue | Cross               |                |              |       |                                             |
|--------------------------------------|----------------------------------|--------------------|----------------|---------------------|----------------|--------------|-------|---------------------------------------------|
| Eile Edit <u>V</u> iew F <u>a</u> vo | rites <u>T</u> ools <u>H</u> elp |                    |                |                     |                |              |       | <b>(                                   </b> |
|                                      | DSS <sup>.</sup>                 |                    |                |                     | WELCOME   PRIM | ACY   E-MAIL | HELP  | LOGOUT                                      |
| -                                    |                                  |                    |                |                     |                |              | -     | and the second                              |
| Policies Members                     | Parties                          |                    |                |                     |                |              |       |                                             |
| Search General M                     | lember Selection                 | Coverages Se       | ruices         |                     |                |              |       |                                             |
| Ineurade Benefite                    | Co ordination of                 | Benefite Bene      | ficiariae      | 454                 |                |              |       |                                             |
| insurcus benefits                    | Co-or dillation of               | Denenta Dene       |                | 13M                 |                |              |       |                                             |
| Policy ID: 12345 D                   | Division: 000 9 C                | COMPANY ABC        | Owner: ABC     | C                   |                |              |       |                                             |
|                                      | N                                | Aain Division      | Atlar          | ntic Regional Group |                |              |       |                                             |
| Fxt ID: 500293428                    | JOHN SMITH                       |                    | 5002           | 93428               |                |              |       |                                             |
|                                      |                                  |                    |                |                     |                |              |       |                                             |
|                                      |                                  |                    |                |                     |                |              |       |                                             |
| Health Spending                      | Account                          |                    |                |                     |                |              |       |                                             |
| riedian openanig.                    | Account                          |                    |                |                     |                |              |       |                                             |
| Contribution Year:                   | Current Balance:                 | Effective Date:    | Term Date:     | Forfeit Date:       |                |              |       |                                             |
| C 2005                               | 12                               | 01Mar2005          | 31Dec2005      | 28Feb2006           |                |              |       |                                             |
| O 2006                               | 12                               | 01Jan2006          | 31Dec2006      | 28Feb2007           |                |              |       |                                             |
|                                      |                                  |                    |                |                     |                |              |       |                                             |
|                                      |                                  |                    |                |                     |                |              |       |                                             |
|                                      |                                  |                    |                |                     |                |              |       |                                             |
|                                      |                                  |                    |                |                     |                |              |       |                                             |
|                                      |                                  |                    |                |                     |                |              |       |                                             |
|                                      |                                  |                    |                |                     |                |              |       |                                             |
|                                      |                                  |                    |                |                     |                |              |       |                                             |
|                                      |                                  |                    |                |                     |                |              |       |                                             |
|                                      |                                  |                    |                |                     |                |              |       |                                             |
|                                      |                                  |                    |                |                     |                |              |       |                                             |
|                                      |                                  |                    |                |                     |                |              |       |                                             |
|                                      |                                  |                    |                |                     |                |              |       |                                             |
|                                      |                                  |                    |                |                     |                |              |       |                                             |
|                                      |                                  |                    |                |                     |                |              |       |                                             |
|                                      |                                  |                    |                |                     | +              | dd Update    | Query | Delete                                      |
| E Done                               |                                  |                    |                |                     |                |              |       | 🔍 🔍 Local intra                             |

### Add Health Spending Account (HSA) continued....

To add HSA for the new year, enter the contribution year, the deposit amount for the year and the effective date of the deposit. The effective date cannot be before the effective date of the benefits.

Click Save to process the changes.

| 🚰 ABCC Enrollment - Microsoft Internet Explorer provided by Medavie - Blue Cross                                                                                                    |                                            |
|----------------------------------------------------------------------------------------------------|--------------------------------------------|
| Elle Edit View Favorites Iools Help                                                                                                    | ] <b>( →</b> * "                           |
| BLUE CROSS                                                                                                    | WELCOME   PRIVACY   E-MAIL   HELP   LOGOUT |
| Policies Members Parties                                                                                                    |                                            |
| Search General Member Selection Coverages Services                                                                                                    |                                            |
| Insureds Benefits Co-ordination of Benefits Beneficiaries HSA                                                                                                    |                                            |
| Policy ID:     12345     Division:     000     9     COMPANY ABC     Owner:     ABCC       Main Division     Atlantic Regional Group       Ext. ID:     500293428     JOHN SMITH     500293428 |                                            |
| Health Spending Account                                                                                                    |                                            |
| Contribution Year: 2007<br>Yearly Deposit: 1500<br>Effective Date: 1 V Jan V 2007 V                                                                                                    |                                            |
|                                                                                                    |                                            |
|                                                                                                    |                                            |
|                                                                                                    |                                            |
|                                                                                                    |                                            |
|                                                                                                    |                                            |
|                                                                                                    | Save Cancel                                |
| E Done                                                                                                    | Local intra                                |

## Update Health Spending Account (HSA)

To update existing HSA information, click the radio button to the left of the appropriate year and then click Update from the blue navigation bar on the bottom of the screen.

| ABCC Enrollment - Mici                       | rosoft Internet Expl                | orer provided by N          | 1edavie - Blue                | Cross                            |              |                |                 |
|----------------------------------------------|-------------------------------------|-----------------------------|-------------------------------|----------------------------------|--------------|----------------|-----------------|
| <u>File E</u> dit <u>V</u> iew F <u>a</u> vo | orites <u>T</u> ools <u>H</u> elp   |                             |                               |                                  |              |                | <b>(</b> ] • *  |
|                                              | JSS <sup>.</sup>                    |                             |                               |                                  | WELCOME   PR | IVACY   E-MAIL | HELP   LOGOUT   |
| Policies Members                             | Parties                             |                             |                               |                                  |              |                |                 |
| Search General M                             | lember Selection                    | Coverages Se                | rvices                        | _                                |              |                |                 |
| Insureds Benefits                            | Co-ordination of                    | Benefits Bene               | ficiaries                     | ISA                              |              |                |                 |
| Policy ID: 12345 D<br>Ext. ID: 500293428     | ivision: 000 9 C<br>M<br>JOHN SMITH | OMPANY ABC<br>lain Division | Owner: ABCC<br>Atlan<br>50029 | C<br>tic Regional Group<br>33428 |              |                |                 |
| Health Spending                              | Account                             | Effective Date:             | Term Date:                    | Forfeit Date:                    |              |                |                 |
| O 2005                                       | 12                                  | 01Mar2005                   | 31Dec2005                     | 28Feb2006                        |              |                |                 |
| © 2006                                       | 12                                  | UIJan2UU6                   | 31Dec2006                     | 281-662007                       |              |                |                 |
|                                              |                                     |                             |                               |                                  |              | Add Update     | Query Delete    |
| 🞒 Done                                       |                                     |                             |                               |                                  |              |                | 🔒 🔍 Local intra |

#### Update Health Spending Account (HSA) continued....

Once Update has been selected from the previous screen, the user is able to change the information for the HSA for the contribution year selected. Please ensure when the dates and amounts are altered that the terms of the contract are being followed. Click Save to process changes.

#### HSA Effective Date:

The effective date of HSA would be either the start date of the contribution year or the date in which the employee's benefits went into effect, if they became eligible for benefits during the current contribution year.

#### HSA Term Date:

The term date would be a standard date entered since the HSA would be termed for the same time of year for all employees. If the employee leaves employment the termination date for HSA, in most cases, should equal the termination date of benefits. Please refer to the contract for details.

#### **HSA Forfeit Date:**

If the HSA is not used by the Forfeit Date, the employee loses the remaining amount in the HSA. This date is typically 30, 60 or 90 days from the Term Date. Please refer to the contract for details.

| 🚰 ABCC Enrollment - Microsoft Internet Explorer provided by Medavie - Blue Cross                                                                                                    |                                            |
|----------------------------------------------------------------------------------------------------|--------------------------------------------|
| Elle Edit View Favorites Tools Help                                                                                                    | <b>⊙</b> - <sup>»</sup>  .                 |
|                                                                                                    | WELCOME   PRIVACY   E-MAIL   HELP   LOGOUT |
| Policies Members Parties                                                                                                    |                                            |
| Search General Member Selection Coverages Services                                                                                                    |                                            |
| Insureds Benefits Co-ordination of Benefits Beneficiaries HSA                                                                                                    |                                            |
| Policy ID:       12345       Division:       000       9       COMPANY ABC       Owner:       ABCC         Main Division       Atlantic Regional Group         Ext. ID:       500293428       JOHN SMITH       500293428         Health Spending Account       Contribution Year:       2006 |                                            |
| Yearly Deposit: 12<br>Effective Date: 1 • Jan • 2006 •<br>Term Date: 31 • Dec • 2006 •<br>Forfeit Date: 28 • Feb • 2007 •                                                                                                    |                                            |
| N-                                                                                                    | Save Cancel Delete                         |
| (P L) ODE                                                                                                    | 🚍 🔛 local intra                            |

## Delete Health Spending Account (HSA)

The user can select the radio button to the left of a contribution year and then click Delete to remove the information entirely. It is not recommended for this option to be used. It is preferable to use the Update function as outlined in the previous section.

| ABCC Enrollment - Microsoft Internet Explorer provided by Medavie - Blue Cross                                                            |                                                                                 |
|----------------------------------------------------------------------------------------------------|---------------------------------------------------------------------------------|
| File Edit View Favorites Tools Help                                                                                                    | ه[ <sup>«</sup> - ک] [                                                          |
| BLUE CROSS                                                                                                    | WELCOME   PRIVACY   E-MAIL   HELP   LOGOUT                                      |
| Policies Members Parties                                                                                                    |                                                                                 |
| Search General Member Selection Coverages Services                                                                                        |                                                                                 |
| Insureds Benefits Co-ordination of Benefits Beneficiaries HSA                                                                             |                                                                                 |
| Policy ID: 12345 Division: 000 9 COMPANY ABC Owner: ABCC<br>Main Division Atlantic Regi<br>Ext. ID: 500293428 JOHN SMITH 500293428        | onal Group                                                                      |
| Health Spending Account<br>Contribution Year: Current Balance: Effective Date:<br>C 2005 12 01 Mar2005 31<br>C 2006 12 01 Jan2006 31<br>O | t Explorer X<br>sure you want to delete?<br>sure you wish to submit this as is? |
|                                                                                                    | Add Update Query Delete                                                         |
| Opening page https://www.atl.bluecross.ca/es/Unifi/Console/uv3design/es/en/members/selection                                              | ops/u_ubtrol2RESULT_ID=es/en/members/                                           |

# **Coverages - Summary**

| BLUE CROSS                      |                    | WELCOME   PRIVACY   E-MAIL   HELP   LOGOUT |
|---------------------------------|--------------------|--------------------------------------------|
| Policies Members Parties        |                    |                                            |
| Search General Member Selection | Coverages Services |                                            |
| Summary                         |                    |                                            |

Within the Coverages - Summary tab, the user will be able to

View current, past and future benefits

Note: Users with inquiry only access will only be able to view the above information.

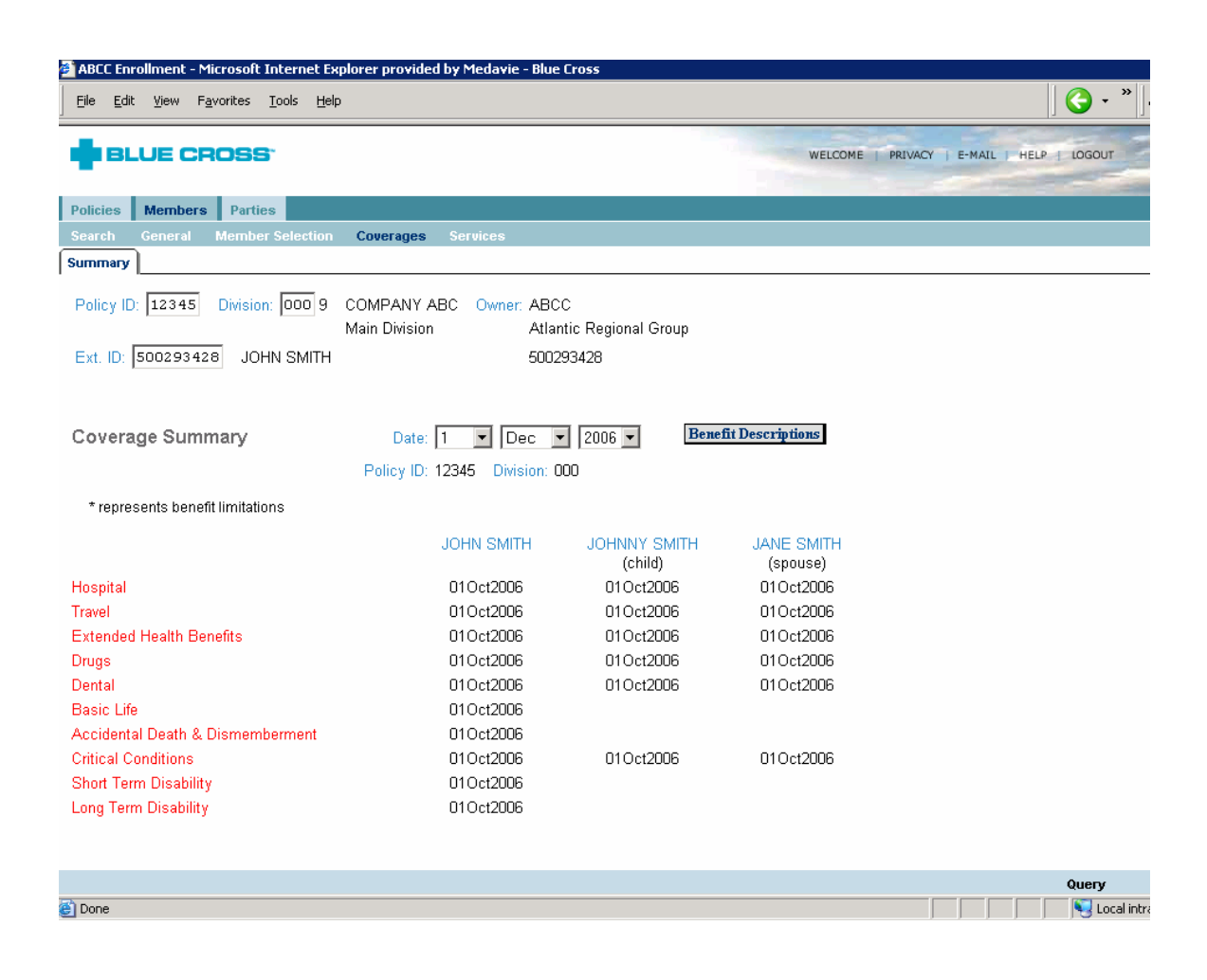

# Coverages – Summary continued...

# **Coverage Summary**

To view a summary of benefits available to the employee, select the Coverages – Summary tab. The date is defaulted to the current day but a search can be done to view past and future dates by selecting the date required and then selecting Query from the blue navigation bar on the bottom of the screen. To determine the volume of coverage available, click the grey Benefit Descriptions button to the right of the date field.

| ABCC Enrollment - Microsoft Internet Exp    | lorer provided by Medavie - Blue                      | Cross                             |                        |                                                                                                    |
|---------------------------------------------|-------------------------------------------------------|-----------------------------------|------------------------|----------------------------------------------------------------------------------------------------|
| <u>File Edit View Favorites Tools H</u> elp |                                                       |                                   |                        | <b>(</b> → "                                                                                                    |
| BLUE CROSS                                  |                                                       |                                   | WELCOME PRI            | VACY   E-MAIL   HELP   LOGOUT                                                                                                    |
| Policies Members Parties                    |                                                       |                                   |                        | and a second second sec |
| Search General Member Selection             | Coverages Services                                    |                                   |                        |                                                                                                    |
| Summary                                     | ,                                                     |                                   |                        |                                                                                                    |
| Policy ID: 12345 Division: 000 9            | COMPANY ABC Owner: ABC<br>Main Division Atlar<br>5002 | C<br>ntic Regional Group<br>93428 |                        |                                                                                                    |
| Coverage Summary                            | Date: 1 V Dec Policy ID: 12345 Division: 0            | 2006 <b>• Bene</b>                | fit Descriptions       |                                                                                                    |
| * represents benefit limitations            |                                                       |                                   |                        |                                                                                                    |
|                                             | JOHN SMITH                                            | JOHNNY SMITH<br>(child)           | JANE SMITH<br>(spouse) |                                                                                                    |
| Hospital                                    | 01Oct2006                                             | 01Oct2006                         | 01Oct2006              |                                                                                                    |
| Travel                                      | 01 Oct2006                                            | 01Oct2006                         | 01Oct2006              |                                                                                                    |
| Extended Health Benefits                    | 01 Oct2006                                            | 01Oct2006                         | 01Oct2006              |                                                                                                    |
| Drugs                                       | 01 Oct2006                                            | 01Oct2006                         | 01Oct2006              |                                                                                                    |
| Dental                                      | 01 Oct2006                                            | 01Oct2006                         | 01Oct2006              |                                                                                                    |
| Basic Life                                  | 01 Oct2006                                            |                                   |                        |                                                                                                    |
| Accidental Death & Dismemberment            | 01 Oct2006                                            |                                   |                        |                                                                                                    |
| Critical Conditions                         | 01 Oct2006                                            | 01Oct2006                         | 01Oct2006              |                                                                                                    |
| Short Term Disability                       | 01 Oct2006                                            |                                   |                        |                                                                                                    |
| Long Term Disability                        | 01Oct2006                                             |                                   |                        |                                                                                                    |
|                                             |                                                       |                                   |                        | Query                                                                                                    |
| E) Done                                     |                                                       |                                   |                        | Local int                                                                                                    |
# Coverages – Summary continued...

#### **Benefit Descriptions**

Once the user has selected the grey Benefit Descriptions button, the following screen will be presented. In the section for Life and Disability, there is a field entitled Eligible Amount and Approved Amount. If the Approved Amount is zero, the employee does not have this benefit. It would typically be in the process of being underwritten when displayed in this manner.

| 🚈 ABCC Enrollment - Microsoft Internet Explor                                                                                                    | er provided by Medavie - Blue Cross                                                                                            |                                            |
|----------------------------------------------------------------------------------------------------|----------------------------------------------------------------------------------------------------|--------------------------------------------|
| <u>Eile E</u> dit <u>V</u> iew F <u>a</u> vorites <u>T</u> ools <u>H</u> elp                                                                                                    |                                                                                                    | ءِ[\* • • • • [                            |
| BLUE CROSS                                                                                                    |                                                                                                    | WELCOME   PRIVACY   E-MAIL   HELP   LOGOUT |
| Policies Members Parties                                                                                                    |                                                                                                    |                                            |
| Search General Member Selection C                                                                                                    | overages Services                                                                                                    |                                            |
| Summary                                                                                                    |                                                                                                    |                                            |
| Policy ID: 12345 Division: 000 9 COMP.<br>Main D                                                                                                    | ANY ABC Owner: ABCC<br>ivision Atlantic Regional Group                                                                         |                                            |
| Ext. ID: 500293428 JOHN SMITH                                                                                                    | 500293428                                                                                                    |                                            |
|                                                                                                    |                                                                                                    |                                            |
| Benefit Descriptions As of: 11Dec                                                                                                    | 2006 Policy ID: 12345 Division: 000                                                                                            |                                            |
| Medical / Dental Coverages                                                                                                    |                                                                                                    |                                            |
| <ol> <li>Hospital - semi-private room - 100% direct p</li> <li>Worldwide Travel (includes referrals out of</li> <li>None Available</li> <li>Drug Benefits - direct pay - the participant p</li> <li>eligible prescription item</li> <li>None Available</li> </ol> | oay - In Canada only<br>'Canada) - 100% reimb.<br>oays 20% for each                                                            |                                            |
| Life / Disability Coverages                                                                                                    |                                                                                                    |                                            |
| Employee Class: A ALL EMPLOYEES LIFE                                                                                                    | E                                                                                                    |                                            |
| 3 Basic Life<br>Waiver of premiums                                                                                                    | Eligible Amount: 25,000 Approved Amount: 25,000 yes                                                                            |                                            |
| <ol> <li>Accidental Death &amp; Dismemberment<br/>Waiver of premiums</li> </ol>                                                                                                    | Eligible Amount: 25,000 Approved Amount: 25,000 yes                                                                            |                                            |
| Employee Class: A ALL EMPLOYEES CRI                                                                                                    | TICAL CONDITIONS                                                                                                    |                                            |
| C3 Critical Conditions<br>Waiver of premiums                                                                                                    | Eligible Amount: 50,000 Approved Amount: 50,000 no                                                                             |                                            |
| Employee Class: A ALL EMPLOYEES DIS                                                                                                    | ABILITY                                                                                                    |                                            |
| 3 Short Term Disability<br>Waiver of premiums                                                                                                    | Eligible Amount: 750 Approved Amount: 750 yes                                                                                  |                                            |
| 30 Long Term Disability<br>COLA<br>Definition of disability<br>Definition of plan<br>Offset provision<br>Pension supplement<br>Pre-existing condition<br>Survivor benefits<br>Waiver of premiums                                                                  | Eligible Amount: 3,612 Approved Amount: 3,612<br>no<br>60 / 60<br>2 year own occupation<br>direct<br>no<br>3/6/12<br>no<br>yes |                                            |
|                                                                                                    |                                                                                                    |                                            |
| A Done                                                                                                    |                                                                                                    | Return                                     |

# **Services - Request ID Card**

| BLUE CROSS                                         | WELCOME PRIVACY E-MAIL HELP LOGOUT |
|----------------------------------------------------|------------------------------------|
| Policies Members Parties                           |                                    |
| Search General Member Selection Coverages Services |                                    |
| Request ID Activity Details Updates                |                                    |

Within the Services – Request ID tab, the user will be able to

- •
- Request a new ID card View the last date a card was created

Note: Users with inquiry only access will only be able to view the above information.

| ABCC Enrollment - Microsoft Internet Explorer provided by Medavie - Blue Cross                                                                                                    |     |              |            |             |            |
|----------------------------------------------------------------------------------------------------|-----|--------------|------------|-------------|------------|
| <u>Eile E</u> dit <u>V</u> iew F <u>a</u> vorites <u>T</u> ools <u>H</u> elp                                                                                                    |     |              |            |             |            |
| 🕞 Back 🔹 ⊘ 🖌 🗾 🛃 🏠 🔎 Search 🤺 Favorites 🤣 🔗 - چ 🗷 👻 🛄                                                                                                    | 1 🚳 |              |            |             |            |
| BLUE CROSS                                                                                                    |     | WELCOME   PR | IVACY   E- | MAIL   HELP | 1 LOGOUT   |
| Policies Members Products Parties                                                                                                    |     |              |            |             |            |
| Search General Member Selection Coverages Billing Services                                                                                                    |     |              |            |             |            |
| Request ID Activity Details Updates                                                                                                    |     |              |            |             |            |
| Policy ID:       12345       Division:       000       9       COMPANY ABC       Owner:       ABCC         Main Division       Atlantic Regional Group         Ext. ID:       500293428       JOHN SMITH       500293428 |     |              |            |             |            |
| Services                                                                                                    |     |              |            |             |            |
| Request Identification Card                                                                                                    |     |              |            |             |            |
| History of Card Generation                                                                                                    |     |              |            |             |            |
| Date Produced         Source         Reason           20Jul2006         System Generated         Replacement Card           07Jul2006         Card Requested         Replacement Card                                    |     |              |            |             |            |
|                                                                                                    |     |              |            |             |            |
|                                                                                                    |     |              |            |             |            |
|                                                                                                    |     |              |            |             |            |
|                                                                                                    |     |              |            |             |            |
|                                                                                                    |     |              |            |             |            |
|                                                                                                    |     |              |            | Query       | Submit     |
|                                                                                                    |     |              |            |             | Nocal inte |

# Services - Request ID Card continued....

### **Requesting an Identification Card**

To request an ID card, select the Services – Request ID tab. Check the box to the left of the Request Identification Card field and click Submit to process the request. *Note:* Cards are automatically produced for all changes except for Reinstatements and Address Changes.

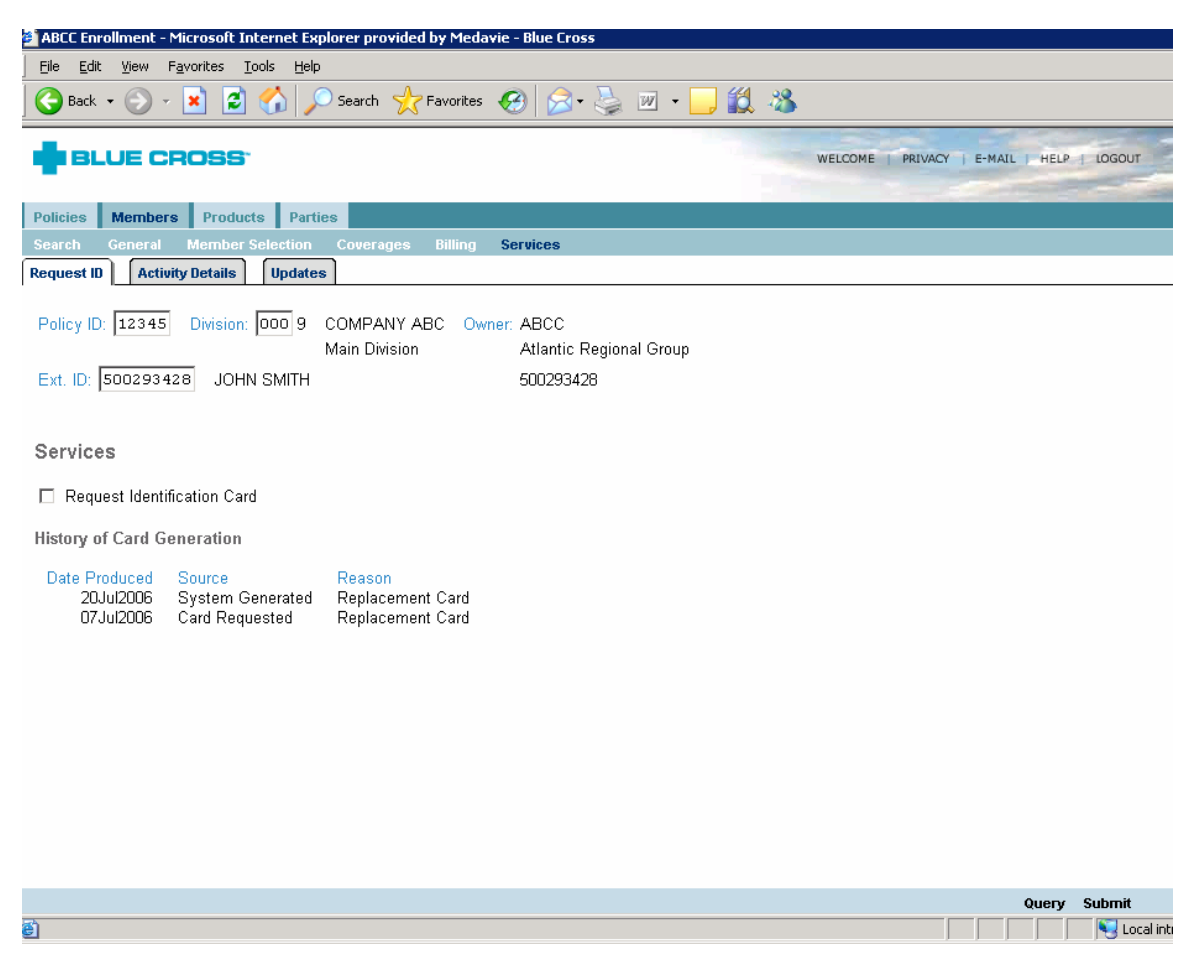

# **Services – Activity Details**

|                                                    | WELCOME   PRIVACY   E-MAIL   HELP   LOGOUT |
|----------------------------------------------------|--------------------------------------------|
| Policies Members Parties                           |                                            |
| Search General Member Selection Coverages Services |                                            |
| Request ID Activity Details Updates                |                                            |

Within the Services - Activity Details tab, the user will be able to

- View a history of changes to rating statuses and policy numbers
- View changes that are pending to be processed that will affect the status or policy number

Note: Users with inquiry only access will only be able to view the above information.

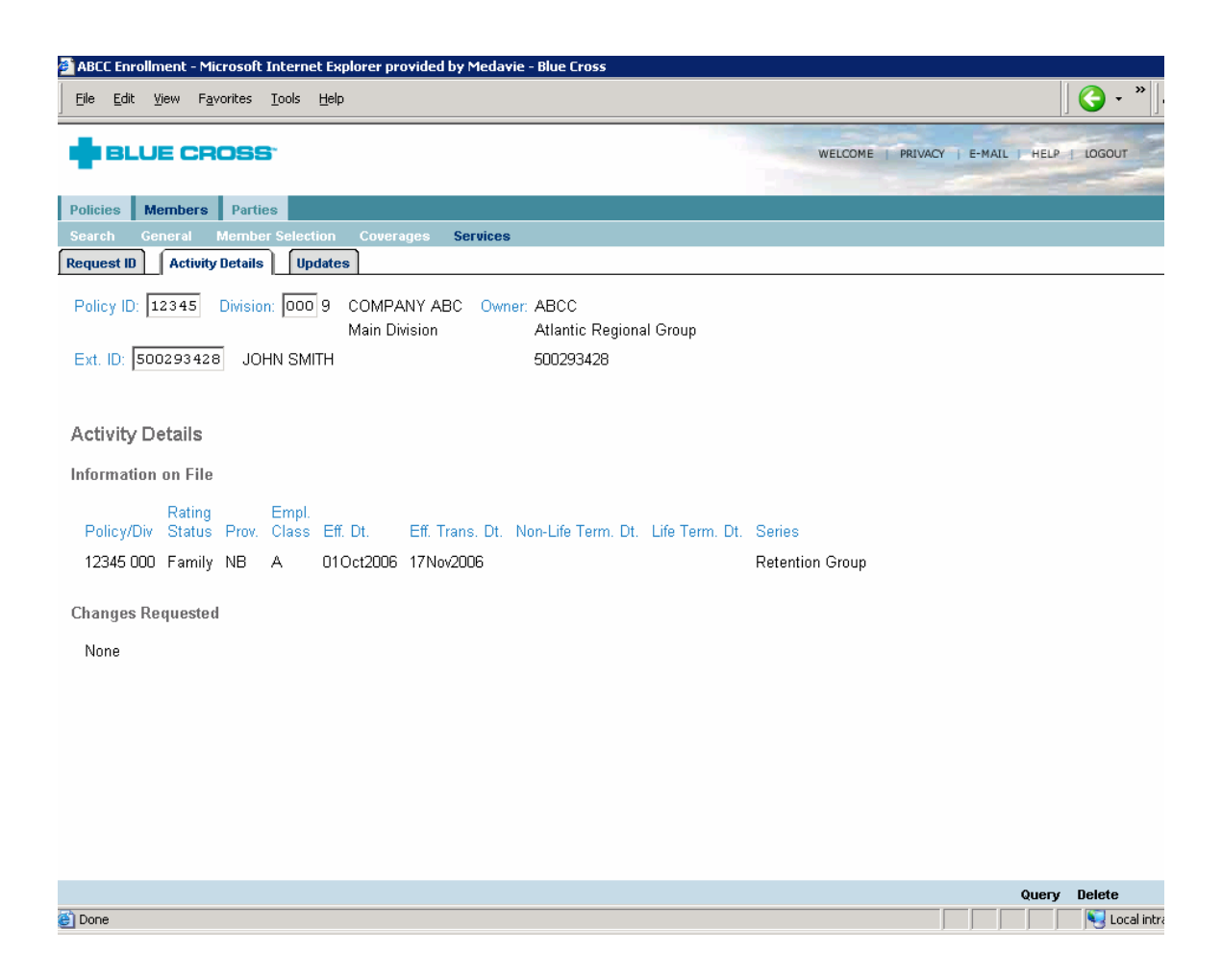

# Services – Activity Details continued...

#### Activity Details

#### Information on File

This section of the screen summarizes the Rating Status, Transfer, Termination and Reinstatement history.

#### **Changes Requested**

This section illustrates if there are any Rating Status, Transfer, Termination or Reinstatement changes pending to be processed. All changes that are entered are not processed in real time; the system updates overnight Monday through Friday. In some instances, more than one change is required to complete the requested change. If the change in question affects information related to the rating status, policy and division or the effective/termination date of the plan, the changes would be displayed here and could involve the transaction to be "stacked". Stacking will be displayed as Sequence 1, Sequence 2, etc. where each sequence represents a different step that must be submitted on the system in that specific order. For example, Sequence 1 would be submitted on day 1 and must update before sequence 2 can be applied on day 2. If there are 3 sequences, it will take 3 days for the work to be processed. In some cases, depending on the change, cards will be produced; the user may receive more than one card before the final card is issued. Blue Cross is taking measures to eliminate the generation of multiple cards for this transaction.

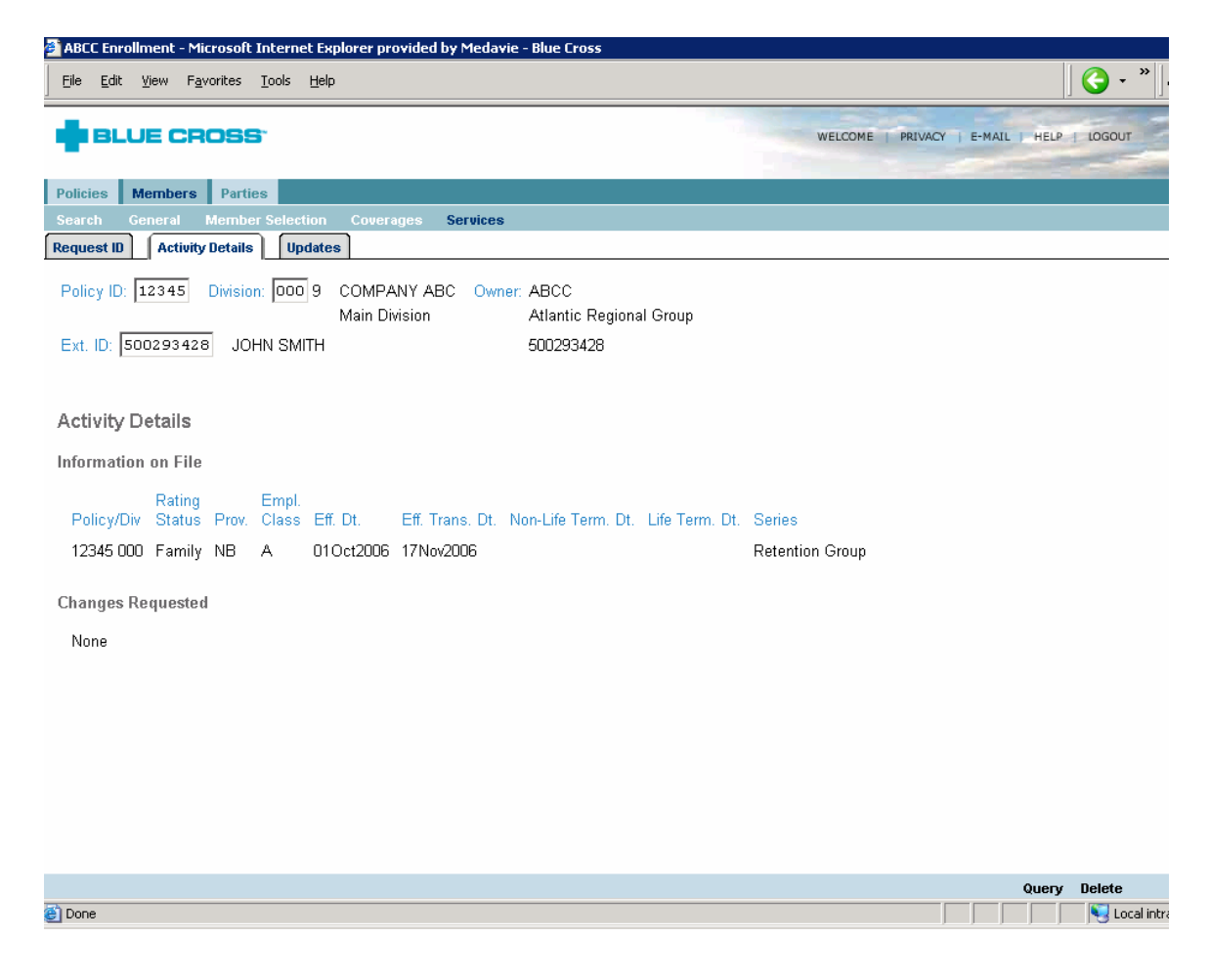

# **Services – Updates**

| 🛉 BLU      | JE CR    | OSS <sup>.</sup> |         |   |          |  | WELCOM | ME   PRIVAC | Y   E-MA | IL I HELP | LOGOU | л |
|------------|----------|------------------|---------|---|----------|--|--------|-------------|----------|-----------|-------|---|
| Policies M | lembers  | Parties          |         |   |          |  |        |             |          |           |       |   |
| Search G   |          | Member S         |         |   | Services |  |        |             |          |           |       |   |
| Request ID | Activity | Details          | Updates | ) |          |  |        |             |          |           |       |   |

Within the Services - Updates tab, the user will be able to

- View transactions that have been submitted current day will be processed overnight
- Delete transactions that are to be processed overnight on the employee's file
- View transactions that have been submitted but are to be processed in sequence over more than one business day

Note: Users with inquiry only access will only be able to view the above information.

| 🚰 ABCC Enrollment - Microsoft Internet Explorer provided by Medavie - Blue Cross                                                                                                    |                             |
|----------------------------------------------------------------------------------------------------|-----------------------------|
| Elle Edit View Favorites Iools Help                                                                                                    | <b>( →</b> * )A             |
|                                                                                                    | CY   E-MAIL   HELP   LOGOUT |
| Policies Members Parties                                                                                                    |                             |
| Search General Member Selection Coverages Services                                                                                                    |                             |
| Policy ID:     12345     Division:     000     9     COMPANY ABC     Owner:     ABCC       Main Division     Atlantic Regional Group       Ext. ID:     500293428     JOHN SMITH     500293428 |                             |
| Member Updates                                                                                                    |                             |
| User Id Date Description<br>WebGA 03Dec2006 Insured Details                                                                                                    |                             |
|                                                                                                    |                             |
|                                                                                                    |                             |
|                                                                                                    |                             |
|                                                                                                    |                             |
|                                                                                                    |                             |
| Done                                                                                                    | Query Delete                |

# Services - Updates continued...

#### Member Updates

Any changes that have been submitted will be displayed in a summary form in the Services – Updates tab. The User ID of the person who keyed the changes will be displayed as well as the date they were submitted.

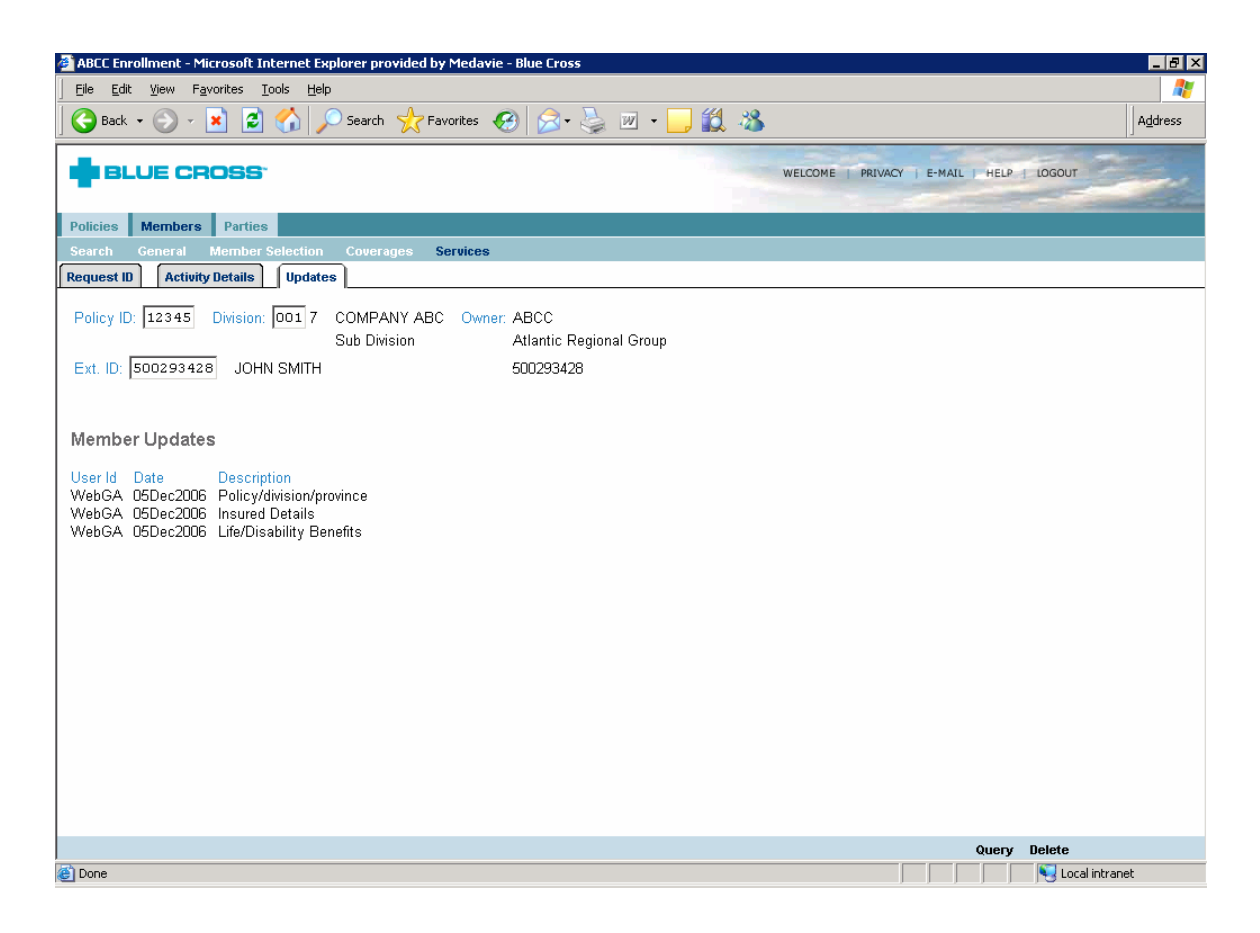

# Services – Updates continued...

### **Deleting Changes**

Any changes that have been submitted will be displayed in a summary form in the Services – Updates tab. The User ID of the person who keyed the changes will be displayed as well as the date they were submitted. The user can delete these changes by selecting the Delete option from the blue navigation bar on the bottom of the screen.

If there are stacked changes on the Activity Details screen, the portion of the changes not yet processed will still appear on the Updates tab.. In this case, the user is not able to delete the changes.

*Note:* If the changes were keyed by a different user, the current user is able to delete these changes also. Please be sure to double check that the User ID does not belong to someone else before deleting the changes.

| abel chromment - Microsoft Internet explorer provided by Medavie - Blue Cross                                                                     |                                        |         |
|----------------------------------------------------------------------------------------------------|----------------------------------------|---------|
| ge guit were revolues noos need<br>Back - 💿 - 💌 💈 🏠 🔎 Search 👷 Favorites 🚱 😒 - 😓 🔟 - 🗔 🌊                                                          |                                        | Address |
| BLUE CROSS                                                                                                    | WELCOME   PRIVACY   E-MAIL   HELP   IC | DGOUT   |
| olicies Members Parties                                                                                                    |                                        |         |
| earch General Member Selection Coverages Services                                                                                                 |                                        |         |
| equest ID Activity Details Updates                                                                                                    |                                        |         |
| Policy ID: 12345 Division: 001 7 COMPANY ABC Owner: ABCC<br>Sub Division Atlantic Regional Group<br>Ext. ID: 500293428 JOHN SMITH 500293428       |                                        |         |
| 1ember Updates                                                                                                    |                                        |         |
| serid Date Description<br>/ebGA 05Dec2006 Policy/division/province<br>/ebGA 05Dec2006 Insured Details<br>/ebGA 05Dec2006 Life/Disability Benefits |                                        |         |
|                                                                                                    |                                        |         |
|                                                                                                    |                                        |         |
|                                                                                                    |                                        |         |
|                                                                                                    |                                        |         |
|                                                                                                    |                                        |         |
|                                                                                                    | Query De                               | lete    |

# **APPENDIX A**

**Quick Reference Guide for Member Enrolment and Updates** 

# **BLUE CROSS**

Group Administrator Website Quick Reference Guide Member Enrolment and Updates

#### Purpose

The purpose of this document is to provide a brief overview of the Group Administrator Website, for greater detail please refer to the online User Guide.

### **Application Menu**

Once the user has logged into the Group Administrator's website the **Application Menu** will be presented. To access eligibility files the user is to select **ES – Enrolment** which will enable them to add, change or inquire on benefits for members.

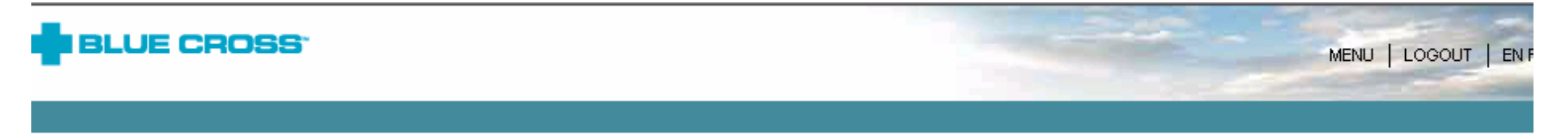

# Welcome to the Application Menu

You have access to the following applications:

Click On:

| ES         | Enrolment                           |
|------------|-------------------------------------|
| ES - Guide | Enrollment User Guide               |
| COV        | Group Coverage Information          |
| SUP        | Supplies Request Form               |
| INQ        | Other Group Administrator Inquiries |

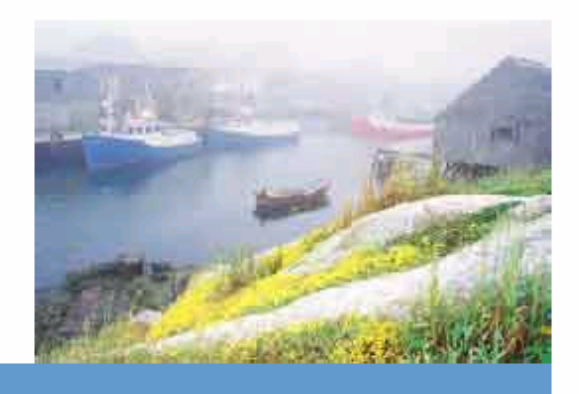

The user will then be presented with a **Welcome Page** from which they need to select the Members option. The Members tab will allow the user to access the Search and Add New Member functions.

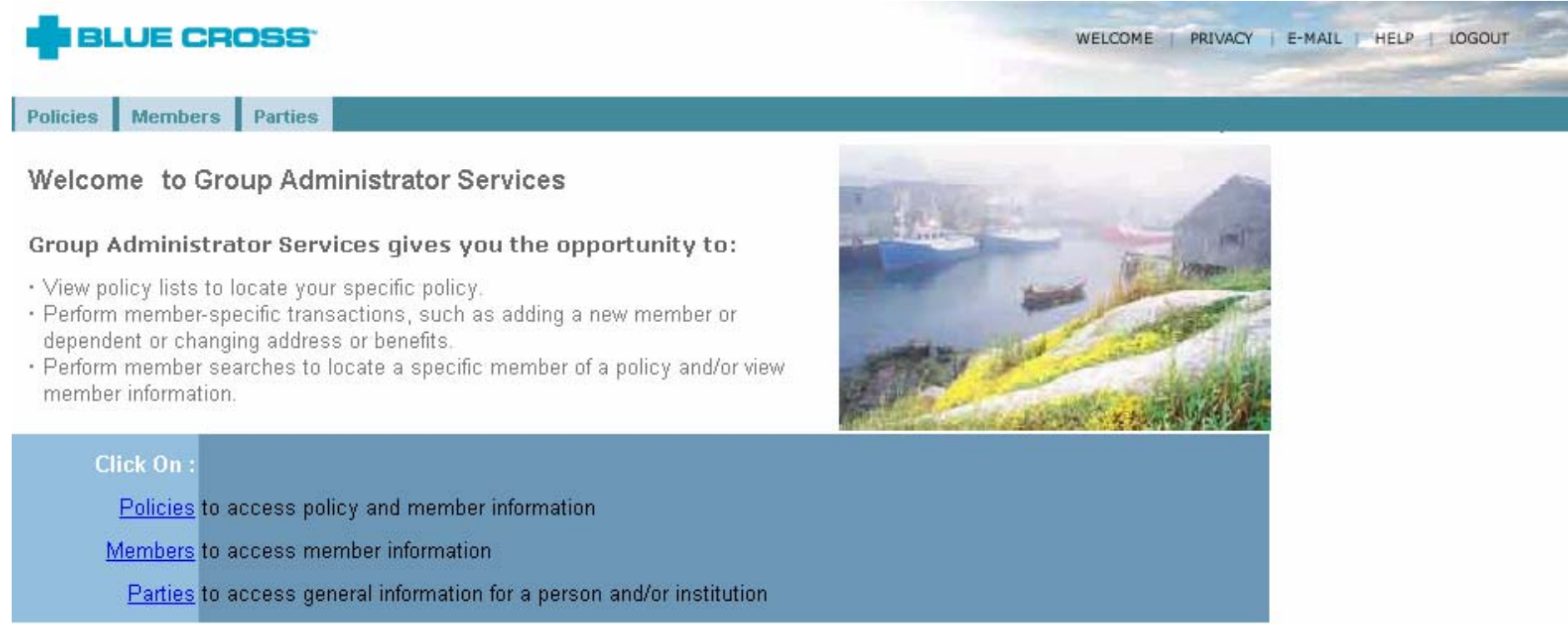

Once the **Members** tab has been selected, a secondary navigation bar is presented. To begin **any work**, ie enrolments or changes to existing eligibility, the user must start with the **Search** tab.

| Policies | Members | Parties          |           |          |
|----------|---------|------------------|-----------|----------|
| Search   | General | Member Selection | Coverages | Services |

#### **Enrolling Members for Benefits**

For the purpose of adding benefits for a member select the radio button beside "Name". Complete the fields for Policy ID, Division, Last and First Name. Select the **Add Member** option from the blue navigation bar on the bottom of the screen. From here the user will be presented with a series of screens to complete enrolment details. (Refer to the online User Guide under Member Enrolment for greater detail).

| BLUE CROSS                                         | WELCOME   PRIVACY   E-MAIL   HELP   LOGOUT |
|----------------------------------------------------|--------------------------------------------|
| Policies Members Parties                           |                                            |
| Search General Member Selection Coverages Services |                                            |
| Member Search                                      |                                            |
| C Active       Active and Terminated               |                                            |
| Search by:                                         |                                            |
| C external identification number                   |                                            |
| C alternate identification number                  |                                            |
| O system identification number                     |                                            |
| name                                               |                                            |
| Policy ID: 12345                                   |                                            |
| Division: 000                                      |                                            |
| Identification Number:                             |                                            |
| Last Name: Smith                                   |                                            |
| First Name: John                                   |                                            |
|                                                    | Add Member Clear Search Fields Query       |

# **Changes to Existing Members' Benefits and Personal Information**

To make any changes to an existing member's coverage or personal information, the user must first open the member's file by using the Search function. The user can search by identification number or name. Once the search criteria are entered, the user should click on Query from the blue navigation bar at the bottom of the screen. They will be presented with a listing of all members matching the search information entered. The user must then select the blue link to open the employee's file.

For more details on the types of searches that can be done, refer to the online User Guide under Member Search.

| BLUE CROSS                                         | WELCOME   PRIVACY   E-MAIL   HELP   LOGOUT |
|----------------------------------------------------|--------------------------------------------|
| Policies Members Parties                           |                                            |
| Search General Member Selection Coverages Services |                                            |
| Member Search                                      |                                            |
| C Active       Active and Terminated               |                                            |
| Search by:                                         |                                            |
| C external identification number                   |                                            |
| C alternate identification number                  |                                            |
| C system identification number                     |                                            |
| C name                                             |                                            |
| Policy ID:                                         |                                            |
| Division:                                          |                                            |
| Identification Number:                             |                                            |
| Last Name:                                         |                                            |
| First Name:                                        |                                            |
|                                                    | Add Member Clear Search Fields Query       |

### **Common Changes**

The following highlights the most common changes and where these functions are found within the Member's file.

For more details on how to process these changes please refer to the User Guide.

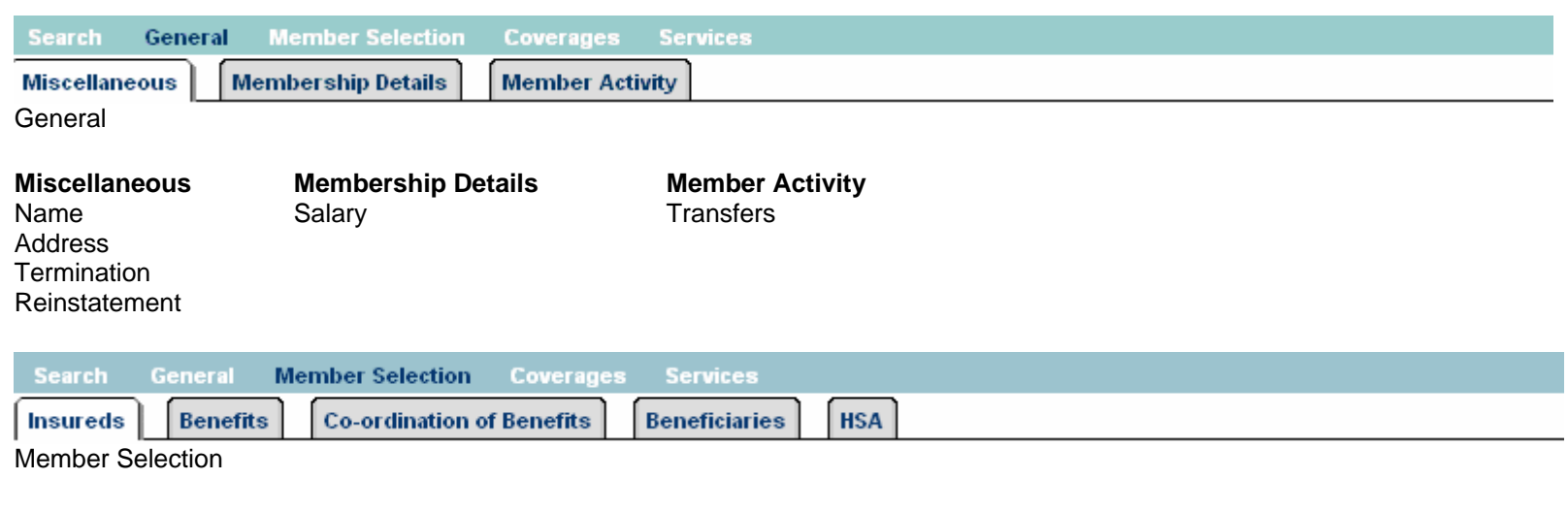

# Insureds

Benefits

Status (single/family) Spouse (add/update) Dependent (add/update) Benefits Displayed With History Add/Update Coverage Amount Add/Revise/Terminate Benefits

### Summary of Eligibility Options for Members with Existing Benefits

| Search General       | Member Selection   | Coverages                            | Services                  |            |                    |                  |
|----------------------|--------------------|--------------------------------------|---------------------------|------------|--------------------|------------------|
| Miscellaneous        | Membership Details | Member Acti                          | vity                      |            |                    |                  |
| General              |                    |                                      |                           |            |                    |                  |
| Miscellaneous        | Membership De      | etails                               | Member Activity           |            |                    |                  |
| Name                 | Employment De      | tails                                | Transfers                 |            |                    |                  |
| Address              | Salary             |                                      |                           |            |                    |                  |
| Iermination          |                    |                                      |                           |            |                    |                  |
| Reinstatement        |                    |                                      |                           |            |                    |                  |
| Search Conora        | Member Selection   | Covereges                            | Comison                   |            |                    |                  |
| Search General       | Member Selection   | coverages                            | Services                  |            |                    |                  |
| Insureds Bene        | fits Co-ordination | of Benefits                          | Beneficiaries HSA         |            |                    |                  |
| Member Selection     |                    |                                      |                           |            |                    |                  |
| Insureds             | Benefit            | s                                    | Co-ordination of          | f Benefits | Beneficiaries      | H.S.A            |
| Status (single/famil | y) Benefits        | Displayed Wit                        | th History Add/Update COB | 3          | Update Beneficiary | Displays Details |
| Spouse (add/updat    | e) Add/Up          | Add/Update Coverage Amount Add/Chang |                           |            |                    | Add/Change HS    |
| Dependent (add/up    | odate) Add/Rev     | Add/Revise/Terminate Benefits        |                           |            |                    |                  |
|                      | Benefit            | Summary (sun                         | nmarizes all              |            |                    |                  |
|                      | cha                | anges to benef                       | it coverage)              |            |                    |                  |

| Search    | General | Member Selection | Coverages | Services |
|-----------|---------|------------------|-----------|----------|
| Summary   | -)      |                  |           |          |
| Coverages | ;<br>;  |                  |           |          |

# Summary

Coverage is listed by participant. The date field can be used to query past and future benefits. Benefit Description button displays card wording as well as life coverage.

| Search General Member S     | Selection Coverages                      | Services                             |
|-----------------------------|------------------------------------------|--------------------------------------|
| Request ID Activity Details | Updates                                  |                                      |
| Services                    |                                          |                                      |
| Request ID                  | Activity Details                         | Updates                              |
| Request ID Cards            | Status history                           | View/Delete Current Day Transactions |
| Dates Card Were Created     | Policy Number History<br>Pending Changes |                                      |

# **APPENDIX B**

**Quick Reference Guide for Member Inquiry** 

# **BLUE CROSS**

Group Administrator Website Quick Reference Guide Member Inquiry

#### Purpose

The purpose of this document is to provide a brief overview of the Group Administrator Website, for greater detail please refer to the online User Guide

#### **Application Menu**

Once the user has logged into the Group Administrator's website the **Application Menu** will be presented. To access eligibility files the user is to select **ES – Enrolment** which will enable them to inquire on benefits for members.

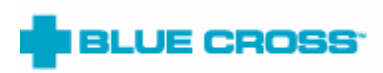

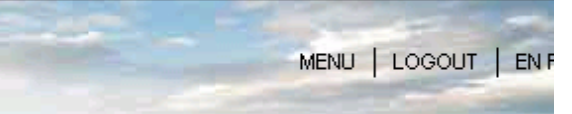

# Welcome to the Application Menu

You have access to the following applications:

Click On:

| ES         | Enrolment                           |
|------------|-------------------------------------|
| ES - Guide | Enrollment User Guide               |
| COV        | Group Coverage Information          |
| SUP        | Supplies Request Form               |
| INQ        | Other Group Administrator Inquiries |

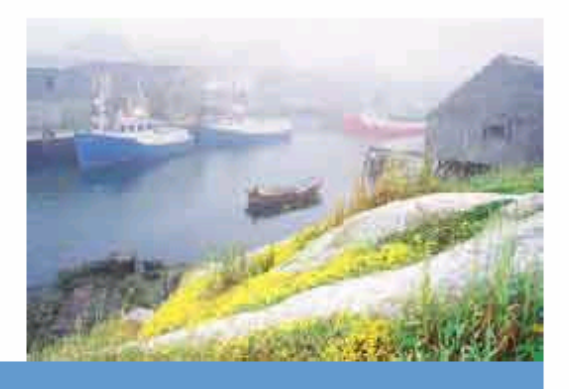

The user will then be presented with a **Welcome Page** from which they need to select the Members option. The Members tab will allow the user to access the Search function.

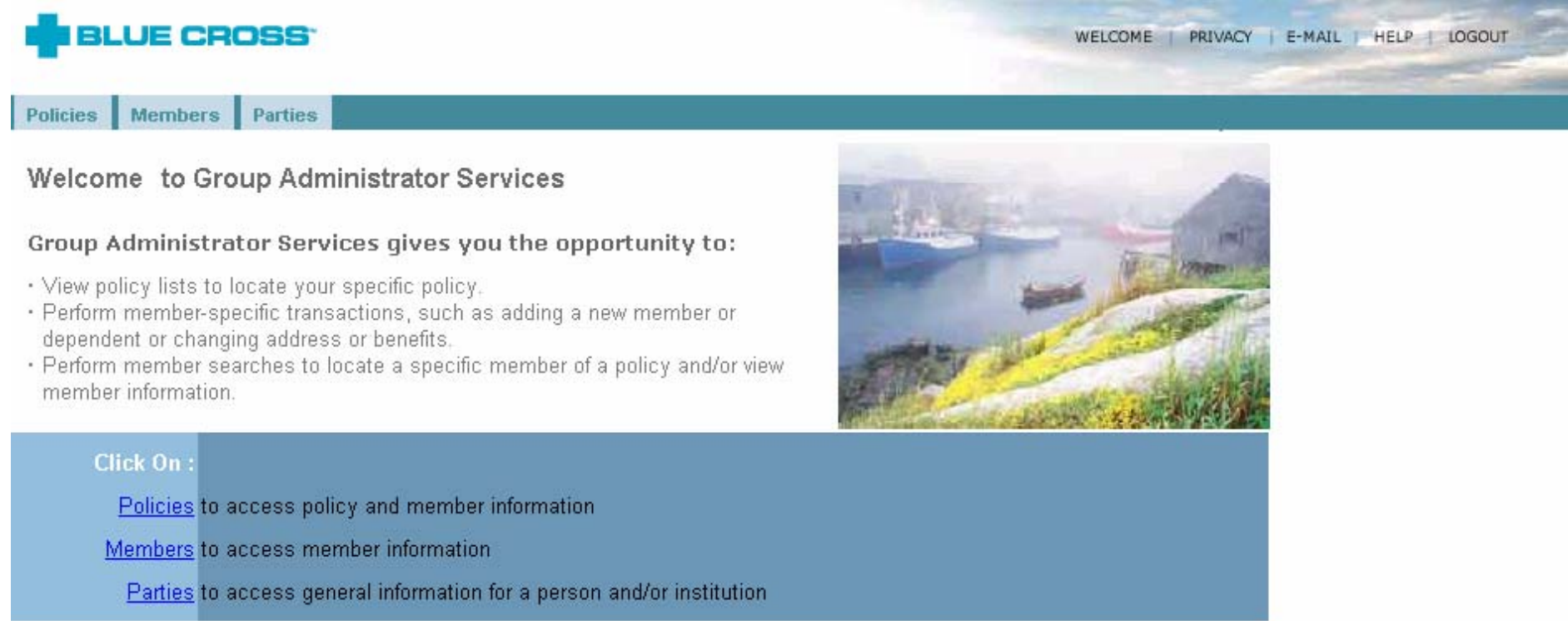

Once the **Members** tab has been selected, a secondary navigation bar is presented. To view existing eligibility, the user must start with the **Search** tab.

| Policies | Members | Parties          |           |          |  |  |
|----------|---------|------------------|-----------|----------|--|--|
| Search   | General | Member Selection | Coverages | Services |  |  |

## **View Members' Benefits and Personal Information**

To view an existing member's coverage or personal information, the user must first open the member's file by using the Search function. The user can search by identification number or name. Once the search criteria are entered, the user should click on Query from the blue navigation bar at the bottom of the screen. They will be presented with a listing of all members matching the search information entered. The user must then select the blue link to open the employee's file.

For more details on the types of searches that can be done, refer to the online User Guide under Member Search.

| BLUE CROSS                                         | WELCOME   PRIVACY   E-MAIL   HELP   LOGOUT |
|----------------------------------------------------|--------------------------------------------|
| Policies Members Parties                           |                                            |
| Search General Member Selection Coverages Services |                                            |
| Member Search                                      |                                            |
| C Active       Active and Terminated               |                                            |
| Search by:                                         |                                            |
| C external identification number                   |                                            |
| C alternate identification number                  |                                            |
| O system identification number                     |                                            |
| C name                                             |                                            |
| Policy ID:                                         |                                            |
| Division:                                          |                                            |
| Identification Number:                             |                                            |
| Last Name:                                         |                                            |
| First Name:                                        |                                            |
|                                                    | Clear Search Fields Query                  |

#### Summary of Member Benefits and Information

| Search General M                                                                                  | lember Selection Coverages                | Services                                                       |                                          |                                  |  |  |  |
|---------------------------------------------------------------------------------------------------|-------------------------------------------|----------------------------------------------------------------|------------------------------------------|----------------------------------|--|--|--|
| Miscellaneous                                                                                     | bership Details Member Acti               | vity                                                           |                                          |                                  |  |  |  |
| General                                                                                           |                                           |                                                                |                                          |                                  |  |  |  |
| MiscellaneousMembership DetailsMember ActivityNameEmployment DetailsTransfer HistoryAddressSalary |                                           |                                                                |                                          |                                  |  |  |  |
| Search General N                                                                                  | Member Selection Coverages                | Services                                                       |                                          |                                  |  |  |  |
| Insureds Benefits                                                                                 | Co-ordination of Benefits                 | Beneficiaries HSA                                              |                                          |                                  |  |  |  |
| Member Selection                                                                                  |                                           |                                                                |                                          |                                  |  |  |  |
| Insureds<br>Status Information<br>Spouse Information<br>Dependent Information                     | <b>Benefits</b><br>Benefits Displayed Wit | <b>Co-ordination of Benefits</b><br>th History COB Information | Beneficiaries<br>Beneficiary Information | <b>H.S.A</b><br>Displays Details |  |  |  |

| Search    | General | Member Selection | Coverages | Services |
|-----------|---------|------------------|-----------|----------|
| Summary   | - I     |                  |           |          |
| Coverages | 5       |                  |           |          |

#### Summary

Coverage is listed by participant. The date field can be used to query past and future benefits. Benefit Description button displays card wording as well as life coverage.

| Search     | General  | Member     | Selection | Coverages | Services |  |
|------------|----------|------------|-----------|-----------|----------|--|
| Request II | ) Activi | ty Details | Updates   |           |          |  |
| Services   |          |            |           |           |          |  |

Request ID Dates Card Was Created Activity DetailsUpdatesStatus HistoryView Current Day TransactionsPolicy Number HistoryView Current Day Transactions